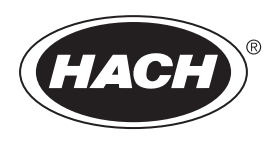

DOC023.88.90653

# Analyzátor BioTector B7000 Online TOC TN

Inštalácia a prevádzka

02/2025, Vydanie 4

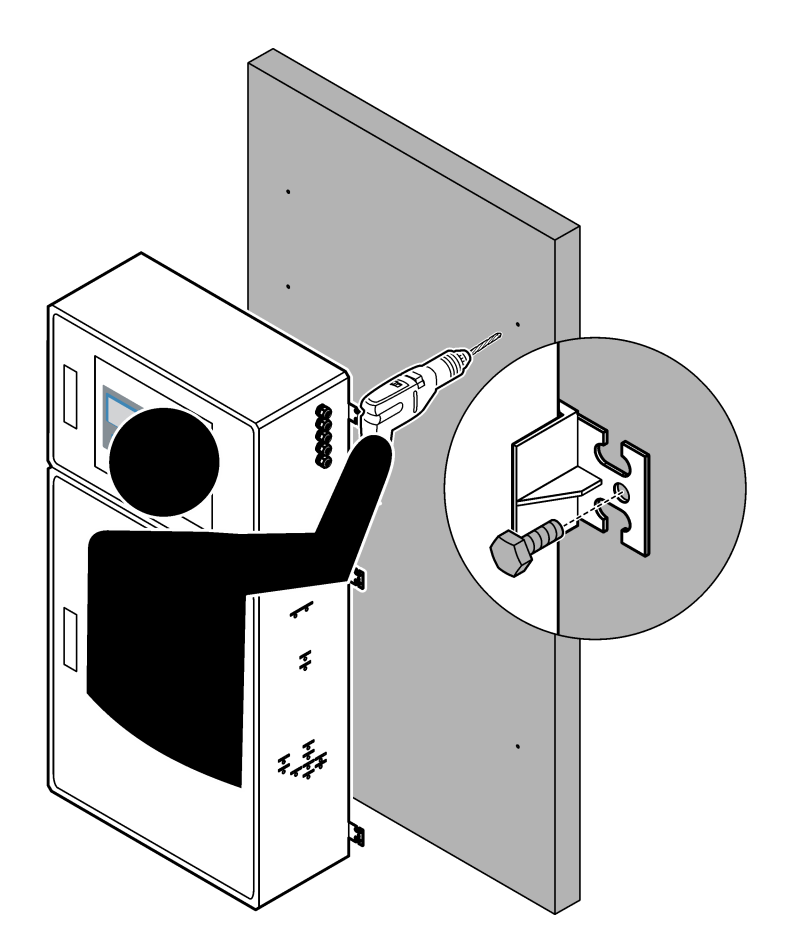

| Odsek 1 Technické údaje                                                          | 3    |
|----------------------------------------------------------------------------------|------|
| Odsek 2 Všeobecné informácie                                                     | 7    |
| 2.1 Bezpečnostné informácie                                                      | 7    |
| 2.1.1 Bezpečnostné symboly a značky                                              | 7    |
| 2.1.2 Informácie o možnom nebezpečenstve                                         | 8    |
| 2.1.3 Bezpečnostné opatrenia týkajúce sa ozónu                                   | 8    |
| 2.2 Elektromagnetická kompatibilita (EMC)                                        | 9    |
| 2.3 Zhoda s normami a certifikačné značky                                        | . 10 |
| 2.4 Vyhlásenie o zhode s EMC (Kórea)                                             | . 10 |
| 2.5 Prehľad produktu                                                             | . 10 |
| 2.6 Súčasti produktu                                                             | 12   |
| Odsek 3 Kontrolný zoznam inštalácie a spustenia                                  | . 13 |
| Odsek 4 Montáž                                                                   | . 17 |
| 4.1 Pokyny na inštaláciu                                                         | 17   |
| 4.2 Montáž na stenu                                                              | . 17 |
| 4.3 Elektrická inštalácia                                                        | . 19 |
| 4.3.1 Upozornenia na elektrostatické výboje                                      | .19  |
| 4.3.2 Otvorte dvere                                                              | .19  |
| 4.3.3 Zapojenie do elektrickej siete                                             | . 21 |
| 4.3.4 Pripojenie relé                                                            | 21   |
| 4.3.5 Pripojenie analógových výstupov                                            | . 22 |
| 4.3.6 Napájanie, analógový výstup a svorky relé                                  | . 23 |
| 4.3.7 Voliteľné digitálne vstupy, moduly a relé                                  | . 24 |
| 4.3.8 Pripojenie modulu Modbus RTU (RS485)                                       | . 25 |
| 4.3.9 Pripojenie modulu Modbus TCP/IP (Ethernet)                                 | 28   |
| 4.3.9.1 Konfigurácia modulu Modul Modbus TCP/IP                                  | 28   |
| 4.3.9.2 Pripojenie modulu Modul Modbus TCP/IP                                    | 28   |
| 4.4 Montáž                                                                       | 30   |
| 4.4.1 Pripojenia hadičiek                                                        | 30   |
| 4.4.2 Pripojenie prúdov vzorky a manuálnych prúdov                               | .31  |
| 4.4.3 Pokyny k odberu vzorky                                                     | 31   |
| 4.4.4 Inštalácia kyvety pretečenia vzorky (voliteľné)                            | . 34 |
| 4.4.5 Pripojenie odtokových hadičiek                                             | . 34 |
| 4.4.6 Pripojenie kyslíka                                                         | 36   |
| 4.4.7 Pripojenie vývodu                                                          | . 37 |
| 4.4.8 Pripojenie reagencií                                                       | .37  |
| 4.4.8.1 Použitie spoja z nehrdzavejúcej ocele pre zásaditú reagenciu (voliteľné) | 40   |
| 4.4.9 Nainštalujte hadičku čerpadla                                              | 41   |
| 4.4.10 Inštalácia nosníkov hadičky čerpadla                                      | . 41 |
| 4.4.11 Pripojenie vnútorných hadičiek                                            | .42  |
| 4.4.12 Pripojenie zariadenia na čistenie vzduchom                                | 42   |
| Odsek 5 Spustenie do prevádzky                                                   | .45  |
| 5.1 Nastavenie jazyka                                                            | 45   |
| 5.2 Nastavenie dátumu a času                                                     | .45  |
| 5.3 Nastavenie jasu displeja                                                     | 45   |
| 5.4 Kontrola prívodu kyslíka                                                     | . 45 |
| 5.5 Kontrola čerpadiel                                                           | 46   |
| 5.6 Kontrola ventilov                                                            | .47  |
| 5.7 Nastavenie objemov reagencií                                                 | . 47 |
| 5.8 Kryt analytickej časti                                                       | .48  |

| Odsek 6 Konfigurácia                                                | 51 |
|---------------------------------------------------------------------|----|
| 6.1 Nastavenie intervalu merania                                    | 51 |
| 6.2 Nastavenie časov čerpadla vzorky                                | 51 |
| 6.2.1 Vykonanie testu čerpadla vzorky                               | 52 |
| 6.3 Nastavenie sekvencie prúdov a prevádzkového rozsahu             | 52 |
| 6.4 Konfigurácia nastavení CHSK a BSK                               | 53 |
| 6.5 Konfigurácia nastavení inštalácie nových reagencií              | 54 |
| 6.6 Nastavenie monitorovania reagencií                              |    |
| 6.7 Konfigurácia analógových výstupov                               |    |
| 6.8 Konfigurácia relé                                               | 59 |
| 6.9 Konfigurácia nastavení komunikácie                              | 62 |
| 6.10 Konfigurácia nastavení modulu Modbus TCP/IP                    | 63 |
| 6.11 Uloženie nastavení do pamäte                                   | 64 |
| 6.12 Nastavenie bezpečnostných hesiel pre ponuky                    | 65 |
| 6.13 Zobrazenie verzie softvéru a sériového čísla                   | 65 |
| Odsek 7 Kalibrácia                                                  | 67 |
| 7.1 Spustenie kalibrácie nulového bodu alebo kontroly nulového bodu | 67 |
| 7.1.1 Meranie deionizovanej vody                                    | 69 |
| 7.2 Spustenie kalibrácie rozsahu alebo kontroly rozsahu             | 70 |
| 7.3 Pripojenie kalibračného štandardu                               | 71 |
| 7.4 Príprava kalibračného štandardu                                 | 71 |
| Odsok 8. Užívatoľské rozbranie a navigácia                          | 75 |
| 8 1 Onis klávesnice                                                 | 75 |
| 8.2 Obrazovka Reaction Data (Údaje reakcie)                         | 75 |
| 8.3. Stavové hlásenia                                               | 76 |
| 8.4 Obrazovka Reaction Graph (Graf reakcie)                         |    |
|                                                                     | 70 |
| Ousek y rievauzka                                                   |    |
|                                                                     |    |
| 9.2 Ivieranie bouovej vzorky                                        | 04 |
|                                                                     |    |

Technické údaje podliehajú zmenám bez upozornenia.

Tento výrobok nespĺňa požiadavky a nie je určený na umiestnenie do regulovanej vody alebo kvapaliny, čo zahŕňa materiály prichádzajúce do styku s pitnou vodou alebo potravinami a nápojmi.

| Technické údaje                    | Podrobnosti                                                                                                    |
|------------------------------------|----------------------------------------------------------------------------------------------------|
| Rozmery (výška x šírka x<br>hĺbka) | 1250 až 1500 x 750 x 320 mm (49,2 až 59,1 x 29,5 x 12,6 palca) podľa voliteľných funkcií systému                                                                                                    |
| Kryt                               | Trieda: IP44 so zatvorenými a zaistenými dvierkami, voliteľne IP54 s čistením vzduchom alebo vírivým chladením                                                                                             |
|                                    | Materiál: sklolaminátom vystužený polyester (FRP)                                                                                                    |
| Hmotnosť                           | 90 až 120 kg (198,5 až 264,5 libier)                                                                                                    |
| Upevnenie                          | Montáž na stenu, inštalácia v interiéri                                                                                                    |
| Trieda ochrany                     | Trieda 1 (pripojené k PE)                                                                                                    |
| Stupeň znečistenia                 | 2                                                                                                    |
| Inštalačná kategória               | П                                                                                                    |
| Požiadavky na                      | 110 – 120 V AC, 50/60 Hz, 300 W (2,6 A) alebo                                                                                                    |
| elektroinštaláciu                  | 200 – 230 V AC, 50/60 Hz, 300 W (1,3 A)                                                                                                    |
|                                    | Preštudujte si štítok hodnotenia produktu, ktorý uvádza požiadavky na elektroinštaláciu.<br>Používajte permanentné pripojenie k elektroinštalácii.                                                         |
| Vstup kábla                        | S analyzátorom sa zvyčajne dodáva päť priechodiek (fitingy na uvoľnenie pnutia). Priechodky PG13.5 majú rozsah zovretia 6 – 12 mm. Priechodky PG11 majú rozsah zovretia 5 – 10 mm.                         |
| Vodič hlavného napájania           | 2-vodičový + PE <sup>1</sup> + tienený; 1,5 mm <sup>2</sup> (16 AWG), trieda 300 V AC, 60 °C, VW-1;                                                                                                    |
|                                    | Typ kábla musí byť kábel ekvivalentný SJT, SVT, SOOW alebo <har> podľa použitia.</har>                                                                                                    |
|                                    | Napájací kábel nainštalovaný v súlade s lokálnymi a regionálnymi kódmi, vhodný na koncové<br>použitie. Pripojený k vyhradenému a izolovanému chránenému napájaniu s rozvetveným<br>obvodom s triedou 10 A. |
| Signálny vodič                     | 4 vodiče (zakrútený pár, tienený kábel) a 2 vodiče navyše pre každý ďalší signál, minimálne 0,22 mm <sup>2</sup> (24 AWG) a s triedou 1 A podľa konfigurácie a možností nainštalovaných na analyzátore     |
| Vodič Modbus RTU                   | 2 vodiče (zakrútený pár, tienený kábel), minimálne 0,22 mm <sup>2</sup> (24 AWG), UL AWM štýl 2919 alebo podobný na použitie                                                                               |
| Poistky                            | Prezrite si schému umiestnenia poistky na vrchných dvierkach. Ďalej si preštudujte technické<br>údaje v príručke údržby a riešenia problémov.                                                              |
| Prevádzková teplota                | 5 až 40 °C (41 až 104 °F)<br><b>Poznámka:</b> Pre analyzátor sú dostupné možnosti chladenia.                                                                                                    |
| Prevádzková vlhkosť                | 5 až 85 % relatívna vlhkosť bez kondenzácie                                                                                                    |
| Teplota skladovania                | -20 až 60 °C (-4 až 140 °F)                                                                                                    |
| Nadmorská výška                    | Maximálne 2000 m (6562 stôp)                                                                                                    |
| Displej                            | Vysoký kontrast, 40-znakový x 16-riadkový podsvietený displej LCD s LED podsvietením                                                                                                    |
| Zvuk                               | < 60 dBA                                                                                                    |
| Prúdy vzorky                       | Maximálne šesť prúdov vzorky. Požadované parametre vzorky nájdete v časti Tabuľka 2.                                                                                                    |
| Ukladanie údajov                   | 5800 meraní a 99 chybových záznamov v pamäti analyzátora                                                                                                    |

<sup>&</sup>lt;sup>1</sup> Ochranné uzemnenie

| Technické údaje                   | Podrobnosti                                                                                                    |
|-----------------------------------|----------------------------------------------------------------------------------------------------|
| Odosielanie údajov                | Karta MMC/SD na ukladanie údajov, aktualizácie softvéru a aktualizácie konfigurácie                                                                                                    |
| Analógové výstupy                 | Jeden 4 – 20 mA výstupný signál (maximálne šesť), možnosť konfigurácie používateľom<br>(priamy alebo viacnásobný režim), optická izolácia, samočinné napájanie, maximálna<br>impedancia 500 Ω                        |
| Relé                              | Dve konfigurovateľné relé, jedno nekonfigurovateľné relé pre systémové chyby, kontakty bez napätia, max. 1 A pri 30 V DC                                                                                             |
|                                   | Poznámka: Pridajte maximálne štyri voliteľné relé na dodanie šesť konfigurovateľných relé pre analyzátor.                                                                                                    |
| Komunikácia (voliteľné)           | Modbus RTU, Modbus TCP/IP alebo Profibus. Softvérová požiadavka pre Modbus RTU a TCP/IP je verzia 2.13 alebo novšia.                                                                                                 |
|                                   | <b>Poznámka:</b> Keď je vybraná možnosť Profibus, analyzátor odošle digitálne výstupné signály cez prevodník<br>Profibus s komunikačným protokolom špecifickým pre Profibus.                                         |
| Diaľkové ovládanie<br>(voliteľné) | Digitálne vstupy pre pohotovostný režim na diaľku, výber prúdov na diaľku, výber<br>prevádzkového rozsahu a meranie bodovej vzorky na diaľku<br>Okrem toho je možné použiť Modbus na diaľkové ovládanie analyzátora. |
| Reagencie                         | Zmes 0,5 N HCl a 1000 mgC/l šťavelanu sodného (NaOx)                                                                                                    |
|                                   | 1,2 N hydroxid sodný (NaOH)                                                                                                    |
|                                   | 1,8 N kyselina sírová (H <sub>2</sub> SO <sub>4</sub> ), ktorá obsahuje monohydrát síranu manganatého s<br>koncentráciou 40 mg/l                                                                                     |
|                                   | Informácie o rýchlosti spotreby reagencií sa nachádzajú v časti Tabuľka 11 na strane 39.                                                                                                    |
| Čistota kyslíka                   | Kyslík, ktorý neobsahuje oxid uhličitý, oxid uhoľnatý, dusík, uhľovodíky alebo vodu (minimálne<br>93 % kyslíka a zvyšný plyn je argón)                                                                               |
| Tlak kyslíka                      | Kyslíkový koncentrátor pripojený k filtrovanému vzduchu prístroja – 200 l/h pri tlaku nižšom ako 0,6 baru (8,7 psi). Tlak vzduchu prístroja: 2,1 baru (30,5 psi, 90 l/min)                                           |
|                                   | Kyslíkový koncentrátor so zabudovaným kompresorom vzduchu – 200 l/h pri tlaku nižšom ako 0,6 baru (8,7 psi)                                                                                                    |
|                                   | Kyslíková fľaša, 50 l (zváračská trieda) – 1,0 baru (14,5 psi)                                                                                                    |
| Kalibračný štandard               | Kalibrácia nulovej hodnoty: deionizovaná voda                                                                                                    |
|                                   | Kalibrácia rozsahu: koncentrácia TIC (celkový anorganický uhlík) a TOC (celkový organický uhlík) a TN (celkový dusík) v kalibračnom štandarde je založená na prevádzkovom rozsahu vybranom pre kalibrácie rozsahu.   |
| Certifikácie                      | CE, cETLus                                                                                                    |
|                                   | Voliteľné: certifikácie pre nebezpečnú oblasť triedy 1, časť 2, a ATEX Zone 2                                                                                                    |
| Záruka                            | 1 rok                                                                                                    |

## Tabuľka 1 Všeobecné technické údaje (pokraèovanie)

## Tabuľka 2 Požiadavky na vzorku

| Technické údaje          | Podrobnosti                                                                                                    |
|--------------------------|----------------------------------------------------------------------------------------------------|
| Typy vzoriek             | Vzorky môžu obsahovať tuky, mastnotu, oleje a max. 30 % chloridov (solí). Vápnik max.<br>1000 ppm. Informácie o interferencii chloridu sodného sa nachádzajú v časti Tabuľka 5 a<br>Tabuľka 6.                                                |
| Veľkosť častíc vzorky    | Priemer max. 2 mm, mäkké častice<br><b>Poznámka:</b> Tvrdé častice (napr. piesok) poškodia analyzátor.                                                                                                    |
| Tlak vzorky              | Tlak okolitého prostredia v prívodoch vzorky a manuálnych prívodoch (bodová vzorka)<br><b>Poznámka:</b> Pre tlakované prúdy vzorky použite voliteľnú kyvetu pretečenia vzorky na prívod vzorky pri tlaku okolitého prostredia do analyzátora. |
| Teplota vzorky           | 2 až 60 °C (36 až 140 °F)                                                                                                    |
| Rýchlosť prietoku vzorky | Min. 100 ml pre každý prúd vzorky                                                                                                    |

### Tabuľka 3 Prevádzkové údaje

| Technické údaje                 | Podrobnosti                                                                                 |
|---------------------------------|---------------------------------------------------------------------------------------------|
| Rozsah <sup>2</sup>             | 0 až 10 mg/l, 0 až 20 000 mg/l                                                              |
| Čas cyklu                       | 7 minút na meranie TIC, TOC a TN (min.)                                                     |
|                                 | Poznámka: Čas cyklu je založený na prevádzkovom rozsahu a aplikácii.                        |
| Sledovanie prekročenia limitov  | Plné sledovanie prekročenia limitov pri maximálnom prevádzkovom rozsahu                     |
| Výber rozsahu                   | Automatický alebo manuálny výber prevádzkového rozsahu                                      |
| Reprodukovateľnosť <sup>3</sup> | TOC: ±3 % nameranej hodnoty alebo ±0,3 mg/l (vyššia hodnota) s automatickým výberom rozsahu |
|                                 | TN: ±3 % nameranej hodnoty alebo ±0,2 mg/l (vyššia hodnota) s automatickým výberom rozsahu  |
| Odchýlka signálu (1 rok)        | < 5 %                                                                                       |
| Detekčný limit <sup>3</sup>     | TOC: 0,6 mg/l s automatickým výberom rozsahu                                                |
|                                 | TN: 0,4 mg/l s automatickým výberom rozsahu                                                 |

### Tabuľka 4 Technické údaje analýzy

| Technické údaje | Podrobnosti                                                                                                    |
|-----------------|----------------------------------------------------------------------------------------------------|
| Metóda oxidácie | Dvojfázový pokročilý oxidačný proces (TSAO) s hydroxylovými radikálmi                                              |
| Meranie TOC     | Meranie CO <sub>2</sub> po oxidácii metódou NDIR (non-dispersive infrared sensor, nedisperzný infračervený senzor) |
| Meranie TN      | Priama fotometrická analýza dusičnanov po oxidácii                                                                 |
| VOC             | Vypočítané algoritmom, ktorý zahŕňa výsledky merania TOC                                                           |
| COD a BOD       | Vypočítané korelačným algoritmom, ktorý zahŕňa výsledky merania TOC a/alebo TN                                     |

### Tabuľka 5 Interferencia chloridu sodného – TOC

| Parameter | Interferujúca koncentrácia |
|-----------|----------------------------|
| ТОС       | Žiadna                     |

### Tabuľka 6 Interferencia chloridu sodného – TN

| 2 mm kyveta                                                       |                            | 0,5 mm kyveta |                            |
|-------------------------------------------------------------------|----------------------------|---------------|----------------------------|
| Rozsah TN                                                         | Interferujúca koncentrácia | Rozsah TN     | Interferujúca koncentrácia |
| 0 – 19                                                            | Žiadna pod 1,4 % w/v       | 2 – 55        | Žiadna pod 3,6 % w/v       |
| 0 – 21                                                            | Žiadna pod 1,6 % w/v       | 2 – 61        | Žiadna pod 4,1 % w/v       |
| 0 – 30                                                            | Žiadna pod 2,9 % w/v       | 2 – 88        | Žiadna pod 7,1 % w/v       |
| 0 - 68                                                            | Žiadna pod 5,3 % w/v       | 5 – 200       | Žiadna pod 13 % w/v        |
| 0 – 115                                                           | Žiadna pod 9,3 % w/v       | 8 – 350       | Žiadna pod 23 % w/v        |
| 0 – 200                                                           | Žiadna pod 16 % w/v        | 16 – 600      | Žiadna pod 30 % w/v        |
| 0 – 1200                                                          | Žiadna pod 30 % w/v        | 80 – 3650     | Žiadna pod 30 % w/v        |
| 0 – 5000                                                          | Žiadna pod 30 % w/v        | 160 – 15 000  | Žiadna pod 30 % w/v        |
| w/v je hmotnosť rozpustenej látky v gramoch a objem roztoku v ml. |                            |               |                            |

 <sup>&</sup>lt;sup>2</sup> Pre každý parameter (napr. TOC) a každý prúd vzorky (napr. STREAM 1) existujú tri prevádzkové rozsahy.
 <sup>3</sup> Rozsah TOC 0 až 50 ppm alebo 0 až 100 ppm a s 2 mm TN kyvetou

Za žiadnych okolností výrobca nebude niesť zodpovednosť za škody spôsobené nesprávnym používaním produktu alebo nedodržaním pokynov v príručke. Výrobca si vyhradzuje právo na vykonávanie zmien v tomto návode alebo na predmetnom zariadení kedykoľvek, bez oznámenia alebo záväzku. Revidované vydania sú k dispozícii na webových stránkach výrobcu.

## 2.1 Bezpečnostné informácie

Výrobca nie je zodpovedný za škody spôsobené nesprávnym alebo chybným používaním tohto zariadenia vrátane, okrem iného, priamych, náhodných a následných škôd, a odmieta zodpovednosť za takéto škody v plnom rozsahu povolenom príslušným zákonom. Používateľ je výhradne zodpovedný za určenie kritického rizika pri používaní a zavedenie náležitých opatrení na ochranu procesov počas prípadnej poruchy prístroja.

Pred vybalením, nastavením alebo prevádzkou tohto zariadenia si prečítajte celý návod. Venujte pozornosť všetkým výstrahám a upozorneniam na nebezpečenstvo. Zanedbanie môže mať za následok vznik vážnych zranení obsluhy alebo poškodenie zariadenia.

Ak sa zariadenie používa spôsobom, ktorý nie je špecifikovaný výrobcom, môže dôjsť k narušeniu ochrany poskytovanej zariadením. Nepoužívajte ani neinštalujte toto zariadenie spôsobom iným, než sa uvádza v tomto návode.

### 2.1.1 Bezpečnostné symboly a značky

Preštudujte si všetky štítky a značky, ktoré sa nachádzajú na zariadení. Pri nedodržaní pokynov na nich hrozí poranenie osôb alebo poškodenie prístroja. Symbol na prístroji je vysvetlený v príručke s bezpečnostnými pokynmi.

Nasledujúce bezpečnostné symboly a značky sa používajú na zariadení a v dokumentácii k produktu. Definície sú uvedené v nasledujúcej tabuľke.

|   | Upozornenie/výstraha. Tento symbol znamená, že je potrebné dodržiavať príslušné bezpečnostné pokyny alebo že existuje potenciálne riziko.                                                                                                    |
|---|----------------------------------------------------------------------------------------------------|
| 4 | Nebezpečné napätie. Tento symbol označuje, že je prítomné nebezpečné napätie na mieste, kde existuje riziko<br>úrazu elektrickým prúdom.                                                                                                    |
|   | Horúci povrch. Tento symbol označuje, že označená časť môže byť horúca a pri dotyku musíte byť opatrní.                                                                                                    |
|   | Korozívna látka. Tento symbol identifikuje prítomnosť silných korozívnych alebo iných nebezpečných látok a riziko chemického poškodenia. Manipulovať s chemikáliami a vykonávať údržbu systémov dodávania chemických látok, ktoré sú súčasťou zariadenia, môžu jedine kvalifikované osoby vyškolené v oblasti práce s chemikáliami. |
|   | Toxické. Tento symbol označuje nebezpečenstvo spojené s toxickými/jedovatými látkami.                                                                                                    |
|   | Tento symbol indikuje prítomnosť zariadení citlivých na elektrostatické výboje (ESD) a upozorňuje na to, že je<br>potrebné postupovať opatrne, aby sa vybavenie nepoškodilo.                                                                                                    |
|   | Tento symbol označuje nebezpečenstvo spojené z poletujúcimi nečistotami.                                                                                                    |
|   | Ochranné uzemnenie. Tento symbol označuje svorku, ktorá je určená na pripojenie k externému vodiču na ochranu proti úrazu elektrickým prúdom v prípade poruchy (alebo svorku elektródy ochranného uzemnenia).                                                                                                    |
| È | Bezšumové (čisté) uzemnenie. Tento symbol označuje svorku funkčného uzemnenia (napr. špeciálne navrhnutý systém uzemnenia), aby nedošlo k poruche zariadenia.                                                                                                    |

|   | Tento symbol označuje nebezpečenstvo inhalácie.                                                                                                    |
|---|----------------------------------------------------------------------------------------------------|
|   | Tento symbol označuje nebezpečenstvo pri zdvíhaní, keďže predmet je ťažký.                                                                                                    |
|   | Tento symbol označuje nebezpečenstvo vzniku požiaru.                                                                                                    |
| X | Elektrické zariadenie označené týmto symbolom sa v rámci Európy nesmie likvidovať v systémoch likvidácie domového alebo verejného odpadu. Staré zariadenie alebo zariadenie na konci životnosti vráťte výrobcovi na bezplatnú likvidáciu. |

## 2.1.2 Informácie o možnom nebezpečenstve

**A**NEBEZPEČIE

Označuje potenciálne alebo bezprostredne nebezpečnú situáciu, ktorá, ak sa jej nezabráni, spôsobí smrť alebo vážne zranenie.

# **A**VAROVANIE

Označuje potenciálne alebo bezprostredne nebezpečnú situáciu, ktorá, ak sa jej nezabráni, by mohla spôsobiť smrť alebo vážne zranenie.

# 

Označuje potenciálne ohrozenie s možným ľahkým alebo stredne ťažkým poranením.

# POZNÁMKA

Označuje situáciu, ktorá, ak sa jej nezabráni, môže spôsobiť poškodenie prístroja. Informácie, ktoré vyžadujú zvýšenú pozornosť.

## 2.1.3 Bezpečnostné opatrenia týkajúce sa ozónu

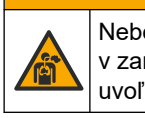

Nebezpečenstvo vdychovania ozónu. Prístroj vytvára ozón, ktorý sa nachádza v zariadení, konkrétne vo vnútornej armatúre. Ozón sa za chybných podmienok môže uvoľniť.

Odporúča sa namontovať port na vývod digestora alebo von z budovy v súlade s platnými miestnymi, regionálnymi a vnútroštátnymi predpismi.

Vystavenie ozónu môže aj v nízkych dávkach poškodiť citlivú membránu nosa, priedušiek a pľúc. V dostatočnej koncentrácii môže ozón spôsobiť bolesti hlavy, kašeľ a podráždenie očí, nosa a hrdla. Postihnutého okamžite presuňte na nekontaminovaný vzduch a vyhľadajte prvú pomoc.

Typ a závažnosť príznakov závisia od koncentrácie a času vystavenia (n). Medzi príznaky otravy ozónom patrí jeden alebo viaceré z nasledujúcich príznakov.

- Podráždenie alebo pálenie očí, nosa alebo hrdla
- Malátnosť
- Bolesť v prednej časti hlavy
- Pocit tlaku pod hrudnou kosťou
- Zvieranie alebo ťažoba
- Kyslá chuť v ústach

Astma

V prípade závažnejšej otravy ozónom môže medzi príznaky patriť dýchavočnosť, kašeľ, pocit dusenia, tachykardia, závrat, pokles krvného tlaku, kŕče, bolesť na hrudi a všeobecná telesná bolesť. Ozón môže spôsobiť pľúcny edém jednu alebo viac hodín po vystavení.

## 2.2 Elektromagnetická kompatibilita (EMC)

# **A** UPOZORNENIE

Toto zariadenie nie je určené na používanie v obytnom prostredí a nemusí poskytovať dostatočnú ochranu rádiového príjmu v takýchto prostrediach.

#### CE (EU)

Zariadenie spĺňa základné požiadavky smernice 2014/30/EÚ o elektromagnetickej kompatibilite.

#### UKCA (UK)

Zariadenie spĺňa požiadavky Nariadenia o elektromagnetickej kompatibilite 2016 (S.I. 2016/1091).

# Kanadská smernica týkajúca sa zariadeníia spôsobujúcicheho rádiové rušenie (Canadian Radio Interference-Causing Equipment Regulation), ICES-003, trieda A:

Príslušné protokoly zo skúšok sú uchovávané u výrobcu zariadenia.

Tento digitálny prístroj tTriedy A vyhovuje všetkým požiadavkám Kanadskej smernice týkajúcej sa o zariadeniach spôsobujúcich elektromagnetické rušenieo zariadeniach spôsobujúcich elektromagnetické rušeniezariadení spôsobujúcich rádiové rušenie.

Cet appareil numérique de classe A répond à toutes les exigences de la réglementation canadienne sur les équipements provoquant des interférences.

#### Obmedzenia podľa smernice FCC, čČasť 15, tTrieda "A"

Príslušné protokoly zo skúšok sú uchovávané u výrobcu zariadenia. Toto zariadenie vyhovuje požiadavkám čČasti 15 smernice FCC. Používanie zariadenia podlieha nasledujúcim podmienkam:

- 1. Zariadenie nesmie spôsobovať elektromagnetické rušenie.
- Toto zariadenie musí byť schopné prijať akékoľvek rušenie, vrátane takého, ktoré môže spôsobiť neželanúiadanú prevádzku.

V dôsledku zmien alebo úprav na tomto zariadení vykonaných bez výslovného schválenia organizáciou zodpovednou za posúdenie zhody môže používateľ stratiť oprávnenie prevádzkovať toto zariadenie. Skúškou bolo potvrdené, že toto zariadenie vyhovuje obmedzeniam pre digitálne zariadenia tTriedy A , podľa čČasti 15 smernice FCC. Tieto obmedzenia sú určené na zabezpečenie primeranej miery ochrany proti elektromagnetickému rušeniu pri prevádzke zariadenia v priemyselnom prostredí. Toto zariadenie vytvára, využíva a môže vyžarovať energiu v pásme rádiových frekvencií a v prípade, ak nie je nainštalované a používané v súlade s návodom na obsluhu, môže spôsobovať rušenie rádiovej komunikácie. Pri používaní tohto zariadenia v obytnej zóne je vysoká pravdepodobnosť, že dôjde k takémuto rušeniu. V takom prípade je používateľ zariadenia povinný obmedziť elektromagnetické rušenie na vlastné náklady. Pri odstraňovaní problémov s elektromagnetickým rušením možno použiť nasledujúce postupy:

- 1. Odpojte zariadenie od zdroja napájania a overte, či je skutočne zdrojom elektromagnetického rušenia.
- **2.** Ak je zariadenie pripojené k tej istej zásuvke ako zariadenie zasiahnuté rušením, pripojte ho k inej zásuvke.
- 3. Presuňte zariadenie ďalej od zariadenia zasiahnutého rušením.

- 4. Zmeňte polohu prijímacej antény na zariadení zasiahnutom rušením.
- 5. Skúste kombináciu vyššie uvedených postupov.

## 2.3 Zhoda s normami a certifikačné značky

| CE                  | Značka CE (EÚ prehlásenie o zhode, "Conformité Européene") na prístroji znamená, že "Prístroj spĺňa požiadavky smerníc a zdravotnej, bezpečnostnej a environmentálnej legislatívy na európske výrobky".                                                                                                    |
|---------------------|----------------------------------------------------------------------------------------------------|
|                     | Značka ETL (Laboratóriá elektrického testovania) uvedená na prístroji znamená, že "Tento výrobok bol preskúšaný vzhľadom na Bezpečnostné požiadavky na elektrické zariadenia na meranie, riadenie a laboratórne použitie; časť 1: Všeobecné požiadavky, podľa normy STN EN 61010-1 a CAN/CSA-C22.2 č. 61010-1". |
| Intertek<br>3187097 | Značka Intertek ETL uvedená na prístroji znamená, že výrobok preskúšala spoločnosť Intertek, ktorá zistila,<br>že výrobok spĺňa požiadavky akceptovaných národných noriem, a že spĺňa minimálne požiadavky potrebné<br>na predaj alebo distribúciu.                                                             |

# 2.4 Vyhlásenie o zhode s EMC (Kórea)

| Typ zariadenia                                                           | Ďalšie informácie                                                                                                    |  |
|--------------------------------------------------------------------------|----------------------------------------------------------------------------------------------------|--|
| A 급 기기<br>(업무용 방송통신기자재)                                                  | 이 기기는 업무용 (A 급 ) 전자파적합기기로서 판매자 또는 사<br>용자는 이 점을 주의하시기 바라며, 가정외의 지역에서 사용하<br>는 것을 목적으로 합니다.                                                                     |  |
| Zariadenie triedy A<br>(priemyselné vysielacie a komunikačné zariadenie) | Toto zariadenie spĺňa požiadavky normy EMC na<br>priemyselné zariadenia (trieda A). Toto zariadenie je určené<br>iba na použitie v priemyselných prostrediach. |  |

# 2.5 Prehľad produktu

# POZNÁMKA

Materiál s obsahom chloristanu – môžu platiť špeciálne pokyny na manipuláciu. Pozrite www.dtsc.ca.gov/perchlorate. Toto varovanie týkajúce sa chloristanu sa týka len primárnych batérií (poskytované samostatne alebo namontované v tomto zariadení) pri predaji alebo distribúcii v štáte Kalifornia v USA.

Analyzátor B7000 TOC TN je určený na meranie celkového organického uhlíka a celkového dusíka.

Analyzátor môže merať nasledujúce parametre v odpadovej vode, procesnej vode, povrchovej vode a morskej vode:

- TIC celkový anorganický uhlík v jednotkách mgC/l
- TOC (NPOC) celkový organický uhlík v jednotkách mgC/l, zahŕňa NPOC (nevystripovateľný organický uhlík)
- TOC (NPOC + POC) celkový organický uhlík v jednotkách mgC/l, zahŕňa NPOC a POC (vystripovateľný organický uhlík)
- TC TIC + TOC
- TN celkový dusík v jednotkách mgN/l (organický a anorganický dusík + amónny dusík + dusičnanový dusík + dusitanový dusík)
- VOC (POC) <sup>4</sup> prchavý organický uhlík, zahŕňa POC
- COD <sup>4</sup>- chemická spotreba kyslíka

<sup>&</sup>lt;sup>4</sup> Vypočítané korelačným algoritmom, ktorý zahŕňa výsledky TOC a/alebo TN. Na zobrazenie vypočítaných výsledkov na displeji nastavte nastavenie DISPLAY (Displej) v ponuke COD alebo BSK PROGRAM na hodnotu YES (Áno).

BSK<sup>4</sup> – biochemická spotreba kyslíka

Analyzátor používa metódy analýzy, ktoré uvádza Tabuľka 4 na strane 5.

Informácie o teoretickom princípe prevádzky sa nachádzajú vo videách pre BioTector B7000 na stránke youtube.com a na stránke online podpory spoločnosti Hach (https://support.hach.com).

Analyzátor je nakonfigurovaný z výroby ako jeden z nasledujúcich systémov:

- Systém TIC + TOC <sup>5</sup>- meria obsah celkového anorganického uhlíka (TIC) a celkového organického uhlíka (TOC) vo vzorke. Výsledok merania TOC je nevystripovateľný organický uhlík (NPOC). Systém TIC + TOC sa používa na meranie vzoriek, ktoré neobsahujú prchavý organický materiál alebo obsahujú veľmi malú koncentráciu prchavého organického materiálu.
- Systém TC meria obsah celkového uhlíka (TC) vo vzorke. Výsledok TC je súčet obsahu TIC, NPOC a vystripovateľného organického uhlíka (POC) vo vzorke.
- Systém VOC meria obsah TIC, TOC, TC a prchavého organického uhlíka (VOC) vo vzorke pomocou dvoch analytických reakcií pri konfigurácii s jedným reaktorom. Výsledok VOC je vystripovateľný organický uhlík (POC). Výsledok TOC sa vypočíta na základe meraní TC a TIC ako výsledok TC TIC. Výsledok TOC teda zahŕňa obsah VOC (POC) vo vzorke. Výsledok TOC je súčet obsahu NPOC a POC.

Prehľad analyzátora je uvedený v časti Obrázok 1.

# POZNÁMKA

Príslušenstvo pre analyzátor (napr. kyslíkový koncentrátor, vákuový vzorkovač a Venturiho vzorkovač) majú samostatné návody na použitie.

Pri montáži modulu v nebezpečnom (klasifikovanom) prostredí si prečítajte pokyny uvedené v návode na používanie v zónach ATEX kategória 3 a série 4 Z-purge.

# POZNÁMKA

Pred otvorením dvierok sa uistite, že sú kľučky dvierok úplne otočené, inak môže dôjsť k poškodeniu tesnenia dvierok. Ak je tesnenie dvierok poškodené, do krytu sa môže dostať prach a kvapalina.

<sup>&</sup>lt;sup>5</sup> Štandardný analyzátor je systém TIC + TOC.

### Obrázok 1 Prehľad produktu so zobrazením zboku

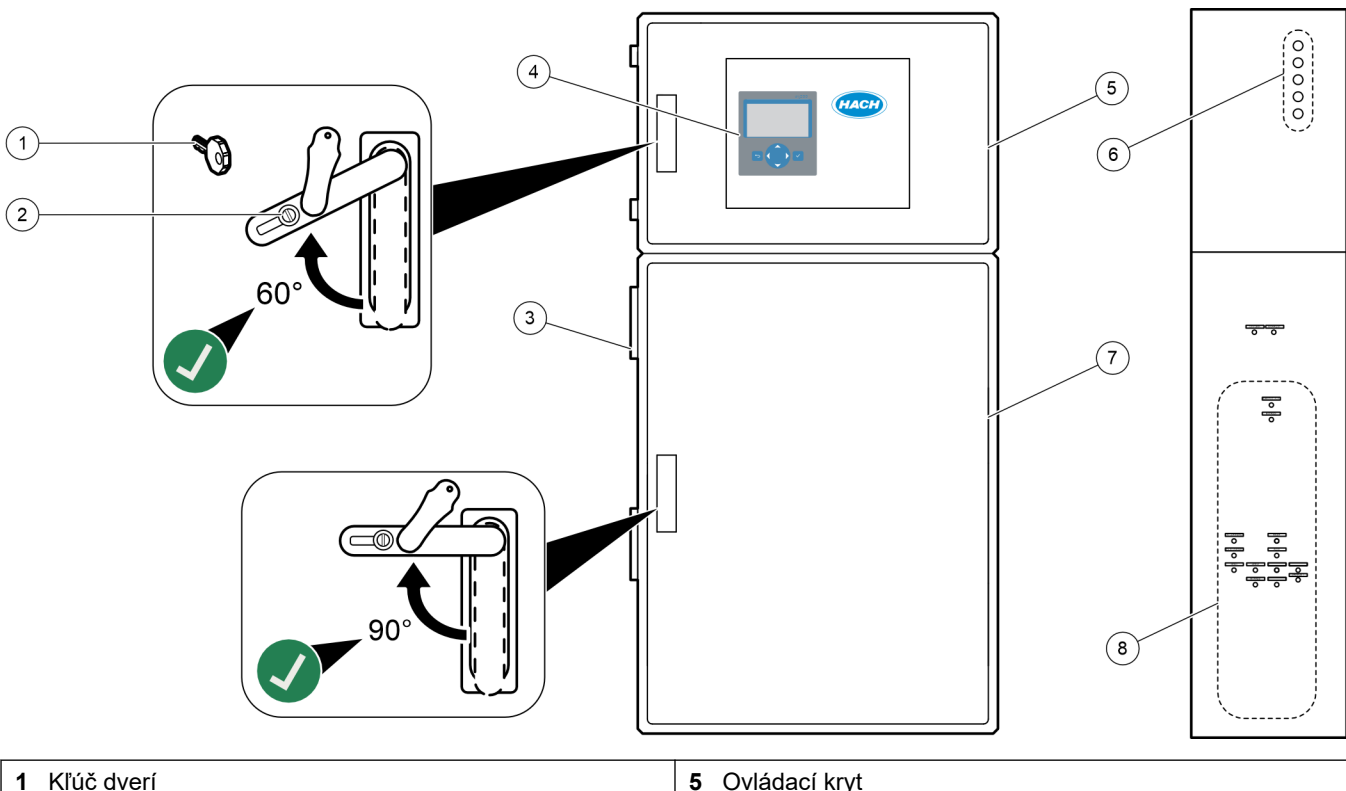

| 1 Kľúč dverí           | 5 Ovládací kryt                                                                              |
|------------------------|----------------------------------------------------------------------------------------------|
| 2 Zámok dverí          | 6 Fitingy na uvoľnenie pnutia kábla pre elektrické pripojenia                                |
| 3 Ventilátor           | <ul> <li>7 Kryt analytickej časti (pozri Kryt analytickej časti<br/>na strane 48)</li> </ul> |
| 4 Displej a klávesnica | 8 Fitingy na reagenciu, vzorku a odtok                                                       |

# 2.6 Súčasti produktu

Uistite sa, že vám boli doručené všetky súčasti. Pozrite si dodanú dokumentáciu. Ak nejaká položka chýba alebo je poškodená, okamžite sa obráťte na výrobcu alebo obchodného zástupcu.

# Odsek 3 Kontrolný zoznam inštalácie a spustenia

Na dokončenie inštalácie a spustenia použite nasledujúce kontrolné zoznamy. Vykonajte úlohy v uvedenom poradí.

| Úloha                                                                                                    | Začiatočná |
|----------------------------------------------------------------------------------------------------|------------|
| Inštalácia na stenu:                                                                                                    |            |
| Identifikujte správne miesto inštalácie. Pozri časť Pokyny na inštaláciu na strane 17.                                                                                                    |            |
| Nainštalujte montážne konzoly. Namontujte analyzátor na stenu. Pozri časť Montáž na stenu na strane 17.                                                                                                    |            |
| Elektrické pripojenia:                                                                                                    |            |
| Zapojte analyzátor do siete. Pozri časť Zapojenie do elektrickej siete na strane 21.                                                                                                    |            |
| Analyzátor je permanentne káblové zariadenie a je nakonfigurovaný na 120 V alebo 240 V podľa označenia typu produktu na štítku na ľavej strane vrchného krytu.<br>Nezapínajte napájanie.                                                                                              |            |
| (Voliteľné) Pripojenie relé k externým zariadeniam. Pozri časť Pripojenie relé na strane 21.                                                                                                    |            |
| (Voliteľné) Pripojenie 4 – 20 mA výstupov k externým zariadeniam. Pozri časť Pripojenie analógových výstupov na strane 22.                                                                                                    |            |
| Pripojenie voliteľných digitálnych vstupov v prípade inštalácie. Pozri časť Voliteľné digitálne vstupy, moduly a relé na strane 24.                                                                                                    |            |
| Pripojenie možnosti Modbus TCP/IP v prípade inštalácie. Pozri časť Pripojenie modulu Modbus TCP/IP (Ethernet) na strane 28.                                                                                                    |            |
| Pripojenie možnosti Modbus RTU v prípade inštalácie. Pozri časť Pripojenie modulu Modbus RTU (RS485) na strane 25.                                                                                                    |            |
| Skontrolujte, či analyzátor neobsahuje voľné elektrické pripojenia.                                                                                                    |            |
| Montáž:                                                                                                    |            |
| Orientácia ochranných krúžkov na pripojenie hadičiek je dôležitá. Pozri časť Pripojenia hadičiek na strane 30.                                                                                                    |            |
| Pripojte prúdy vzorky k fitingom SAMPLE (Vzorka) na analyzátore. Pripojte časť hadičky k fitingom MANUAL (Manuálny). Pozri časť Pripojenie prúdov vzorky a manuálnych prúdov na strane 31.                                                                                            |            |
| Pripojte odtokové hadičky. Pozri časť Pripojenie odtokových hadičiek na strane 34.                                                                                                    |            |
| Pripojte prívod kyslíka k fitingu OXYGEN (Kyslík). Pozri časť Pripojenie kyslíka na strane 36.<br><b>Poznámka:</b> Ak je v analyzátore nainštalovaný kyslíkový koncentrátor, analyzátor nemá fiting OXYGEN (Kyslík).                                                                  |            |
| Pripojte fiting EXHAUST (Odvzdušnenie) k vetranej oblasti. Pozri časť Pripojenie vývodu na strane 37.                                                                                                    |            |
| Pripojte nádoby na reagencie k fitingom na pravej strane analyzátora. Pozri časť Pripojenie reagencií na strane 37.                                                                                                    |            |
| Nainštalujte hadičky na čerpadlá, ktoré majú priehľadné kryty. Pozri časť <mark>Nainštalujte hadičku čerpadla</mark><br>na strane 41.                                                                                                    |            |
| Nainštalujte nosníky hadičky čerpadla na čerpadlá, ktoré nemajú priehľadné kryty. Pozri časť Inštalácia nosníkov hadičky čerpadla na strane 41.                                                                                                    |            |
| Pripojte hadičky, ktoré boli odpojené na prepravu. Pozri časť Pripojenie vnútorných hadičiek na strane 42.                                                                                                    |            |
| Skontrolujte, či analyzátor neobsahuje voľné armatúrne pripojenia.                                                                                                    |            |
| Ak je analyzátor dodaný ako systém "air purge ready (pripravený na čistenie vzduchom)" (bez ventilátora)<br>alebo sa v oblasti nachádzajú korozívne plyny, pripojte k analyzátoru systém na čistenie vzduchom. Pozri časť<br>Pripojenie zariadenia na čistenie vzduchom na strane 42. |            |
| Ak je dodaný voliteľný vzorkovač, pripojte ho. Pokyny nájdete v dokumentácii ku vzorkovaču.                                                                                                    |            |
| Skontrolujte, či z hadičiek a pripojení nič neuniká. Zistené úniky opravte.                                                                                                    |            |

# Kontrolný zoznam inštalácie a spustenia

| Úloha                                                                                                    | Začiatočná |
|----------------------------------------------------------------------------------------------------|------------|
| Spustenie:                                                                                                    |            |
| Zapnite obvodový istič pre analyzátor.                                                                                                    |            |
| Zapnite hlavný vypínač. Hlavný vypínač sa nachádza blízko svorky sieťového napájania.                                                                                                    |            |
| Nastavenie jazyka, ktorý sa zobrazuje na displeji. Predvolené nastavenie: English (Angličtina). Pozri časť Nastavenie jazyka na strane 45.                                                                                                    |            |
| Nastavte dátum a čas v analyzátore. Pozri časť Nastavenie dátumu a času na strane 45.                                                                                                    |            |
| Podľa potreby upravte jas displeja. Pozri časť Nastavenie jasu displeja na strane 45.                                                                                                    |            |
| Stanovte, či sa v prívode kyslíka nachádza kontaminácia CO <sub>2</sub> . Pozri časť Kontrola prívodu kyslíka na strane 45.                                                                                                    |            |
| Skontrolujte, či sú hadičky čerpadla a nosníky hadičiek čerpadla nainštalované správne. Pozri časť Kontrola čerpadiel na strane 46.                                                                                                    |            |
| Skontrolujte, či sa ventily správne otvárajú a zatvárajú. Pozri časť Kontrola ventilov na strane 47.                                                                                                    |            |
| Vyberte položky MAINTENANCE (Údržba) > DIAGNOSTICS (Diagnostika) > SIMULATE (Simulovať) > OXIDATION PHASE SIM (Sim. oxidačnej fázy). Vyberte MFC. Nastavte prietok na 20 l/h. Stlačením tlačidla<br>✓ spustíte kontrolér hmotnostného prietoku (MFC).                                                                                                    |            |
| Skontrolujte, či regulátor kyslíka zobrazuje 350 mbar pri prietoku 20 l/h. Informácie o umiestnení sa nachádzajú v časti Kryt analytickej časti na strane 48.                                                                                                    |            |
| Nastavte objemy reagencií na analyzátore a spustite nový cyklus reagencií. Pozri časť Nastavenie objemov reagencií na strane 47.<br><b>Poznámka:</b> Nový cyklus reagencií zahŕňa kalibráciu nulového bodu. Skontrolujte, či je fiting ZERO (Nulový bod) pripojený k deionizovanej vode na kalibrácie nulového bodu. Na kalibráciu nulového bodu alebo kontrolu nulového bodu sa používa približne 500 až 800 ml deionizovanej vody. |            |
| Ak maximálne hodnoty CO <sub>2</sub> na displeji nie sú takmer nulové, vykonajte pH test. Prečítajte si pokyny v príručke<br>údržby.                                                                                                    |            |
| Stlačením tlačidla 🕁 prejdite do hlavnej ponuky a potom vyberte položky OPERATION (Prevádzka) > START,STOP (Spustiť, zastaviť) > START (Spustiť) na spustenie analyzátora. Vykonajte 5 až 10 meraní, kým merania nebudú stabilné.                                                                                                    |            |
| Vykonajte ďalšiu kalibráciu nulového bodu. Vyberte položky CALIBRATION (Kalibrácia) > ZERO<br>CALIBRATION (Kalibrácia nulového bodu) > RUN ZERO CALIBRATION (Spustiť kalibráciu nulového bodu).                                                                                                    |            |
| Deionizovanú vodu zmerajte päťkrát pri prevádzkovom rozsahu 1, aby ste zabezpečili správnu kalibráciu<br>nulového bodu. Pripojte deionizovanú vodu k fitingu MANUAL (Manuálny). Pozri časť Meranie deionizovanej<br>vody na strane 69.                                                                                                    |            |
| Stlačením tlačidla 🕁 prejdite do hlavnej ponuky a potom vyberte položky OPERATION (Prevádzka) > START,STOP (Spustiť, zastaviť) > START (Spustiť) na spustenie analyzátora.                                                                                                    |            |
| Po skončení testov pri spustení skontrolujte, či sa v ľavom hornom rohu obrazovky Reaction Data (Údaje reakcie) nezobrazuje "SYSTEM FAULT (Systémová chyba)" alebo "SYSTEM WARNING (Systémová výstraha)".<br><b>Poznámka:</b> Ak sa zobrazuje "SYSTEM FAULT(Systémová chyba)" alebo "SYSTEM WARNING (Systémová výstraha)",                                                                                                    |            |
| vyberte polozky OPERATION (Prevadzka) > FAULT ARCHIVE (Archiv chýb). Chyby a výstrahy s predponou "*" sú aktívne.<br>Viac informácií nájdete v časti Riešenie problémov príručky údržby a riešenia problémov.                                                                                                    |            |
| Konfigurácia:                                                                                                    | -          |
| Nastavte hodnotu INTERVAL na nastavenie času medzi reakciami. Pozri časť Nastavenie intervalu merania<br>na strane 51.                                                                                                    |            |
| Nastavte časy čerpania vzorky vpred a späť pre jednotlivé prúdy vzorky. Pozri časť Nastavenie časov čerpadla vzorky na strane 51.                                                                                                    |            |

| Úloha                                                                                                    | Začiatočná |
|----------------------------------------------------------------------------------------------------|------------|
| Nastavte sekvenciu prúdov, počet reakcií potrebných pri každom prúde a prevádzkový rozsah pre jednotlivé prúdy. Pozri časť Nastavenie sekvencie prúdov a prevádzkového rozsahu na strane 52. <b>Poznámka:</b> Ak je nainštalovaný modul Modbus RTU alebo TCP/IP, modul Modbus master ovláda sekvenciu prúdov a prevádzkové rozsahy (predvolené).                                                                                              |            |
| (Voliteľné) Nastavte analyzátor na zobrazenie vypočítaného výsledku COD alebo BOD na displeji. Pozri časť Konfigurácia nastavení CHSK a BSK na strane 53.                                                                                                    |            |
| Nakonfigurujte nastavenia inštalácie nových reagencií. Pozri časť Konfigurácia nastavení inštalácie nových reagencií na strane 54.                                                                                                    |            |
| Nakonfigurujte nastavenia alarmu pre nízku hladinu reagencií a neprítomnosť reagencií. Pozri časť Nastavenie monitorovania reagencií na strane 55.                                                                                                    |            |
| Nakonfigurujte analógové výstupy, ktoré sú pripojené k externému zariadeniu. Pozri časť Konfigurácia analógových výstupov na strane 56.                                                                                                    |            |
| Nakonfigurujte relé, ktoré sú pripojené k externému zariadeniu. Pozri časť Konfigurácia relé na strane 59.                                                                                                    |            |
| Skontrolujte, či je prevádzka digitálnych vstupov a digitálnych výstupov správna. Prečítajte si pokyny v príručke údržby.                                                                                                    |            |
| Ak je v analyzátore nainštalovaný voliteľný modul Modbus TCP/IP, nakonfigurujte nastavenia modulu Modbus.<br>Pozri časť Konfigurácia nastavení modulu Modbus TCP/IP na strane 63.                                                                                                    |            |
| Nastavte nastavenie PRINT MODE (Režim tlače) na výber typu údajov reakcie, ktoré sa majú ukladať na kartu MMC/SD (STANDARD (Štandard) alebo ENGINEERING (Technické)) a typ desatinnej čiarky (POINT (Bod) (.) alebo COMMA (Čiarka) (.). Pozri časť Konfigurácia nastavení komunikácie na strane 62. <b>Poznámka:</b> Výrobca odporúča nastaviť PRINT MODE (Režim tlače) na ENGINEERING (Technické), aby sa ukladali údaje riešenia problémov. |            |
| Kalibrácia:                                                                                                    |            |
| Nechajte analyzátor bežať 24 hodín, aby boli merania stabilné.                                                                                                    | 1          |
| Nastavte kalibračný rozsah a kalibračný štandard pre kalibrácie rozsahu. Pozri časť Spustenie kalibrácie rozsahu alebo kontroly rozsahu na strane 70.                                                                                                    |            |
| Pripojte nádobu na kalibračný štandard k fitingu MANUAL\CALIBRATION (Manuálny\Kalibrácia). Pozri časť<br>Pripojenie kalibračného štandardu na strane 71.                                                                                                    |            |
| Spustite kalibráciu rozsahu. Vyberte položky CALIBRATION (Kalibrácia) > SPAN CALIBRATION (Kalibrácia rozsahu) > RUN SPAN CALIBRATION (Spustiť kalibráciu rozsahu).                                                                                                    |            |
| Po skončení kalibrácie rozsahu preskúšajte dve alebo tri reakcie (merania). Skontrolujte, či sú maximálne hodnoty CO <sub>2</sub> správne. Pozri časť Obrazovka Reaction Graph (Graf reakcie) na strane 77.                                                                                                    |            |
| Nastavte dni a čas, keď má analyzátor vykonávať kalibráciu rozsahu, kontrolu rozsahu, kalibráciu nulového<br>bodu a kontrolu nulového bodu. Prečítajte si pokyny v príručke pokročilej konfigurácie.                                                                                                    |            |
| Uložte zmeny:                                                                                                    |            |
| Vložte dodanú kartu MMC/SD do slotu na kartu MMC/SD, ak ešte nie je nainštalovaná. Pozri časť Obrázok 18 na strane 45.                                                                                                    |            |
| Stlačením tlačidla  prejdite do hlavnej ponuky a potom vyberte položky MAINTENANCE (Údržba) > DIAGNOSTICS (Diagnostika) > DATA OUTPUT (Výstup údajov) > SEND ALL DATA (Odoslať všetky údaje), čím uložíte archív reakcií, archív chýb, nastavenia analyzátora a diagnostické údaje na kartu MMC/SD.                                                                                                    |            |

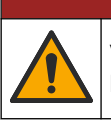

Viacnásobné nebezpečenstvo. Úkony popísané v tejto časti návodu smú vykonávať iba kvalifikovaní pracovníci.

🗛 NEBEZPEČIE

## 4.1 Pokyny na inštaláciu

 Nainštalujte analyzátor do blízkosti otvoreného odtoku. Odpad analyzátora má zvyčajne nízke pH (kyslé) a môže byť nebezpečný. Pri likvidácii sa riaďte pokynmi miestneho regulačného orgánu.

**Poznámka:** Keď je samočistiaca funkcia hadičky na odber vzoriek nastavená na zapnutú (predvolené nastavenie), odpad vyjde z analyzátora cez hadičku na prívod vzorky do prúdu vzorky, čím sa vyčistí hadička na prívod vzorky. Keď je samočistiaca funkcia nastavená na vypnutú, odpad vyjde z analyzátora cez odtokovú hadičku. Keď chcete nastaviť samočistiacu funkciu na vypnutú, nastavte čas čerpania späť na hodnotu 0. Pozrite Nastavenie časov čerpadla vzorky na strane 51.

- Analyzátor inštalujte čo najbližšie k miestu odberu vzoriek, aby sa znížil časový odklad analýzy.
- Analyzátor inštalujte vnútri na čistom, suchom, dobre odvetrávanom mieste s reguláciou teploty. Preštudujte si technické údaje o prevádzkovej teplote a vlhkosti v časti Technické údaje na strane 3.
- Analyzátor namontujte vo vzpriamenej a rovnej polohe na rovnú a zvislú plochu.
- Analyzátor nemontujte na mieste s priamym slnečným svetlom ani v blízkosti zdroja tepla.
- Analyzátor namontujte tak, aby bolo zariadenie na odpojenie od napájania viditeľné a ľahko prístupné.
- Ak má analyzátor certifikát pre nebezpečnú oblasť triedy 1, časť 2 alebo ATEX Zone 2, prečítajte si dokumentáciu pre nebezpečnú oblasť dodanú s analyzátorom. Dokumentácia obsahuje dôležité informácie o súlade s normami a usmernenia na ochranu voči výbuchu.

## 4.2 Montáž na stenu

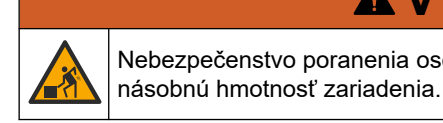

**A VAROVANIE** Nebezpečenstvo poranenia osôb. Uistite sa, že pri montáži na stenu táto vydrží 4-

# 

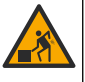

Nebezpečenstvo poranenia osôb. Prístroje i komponenty sú ťažké. Pri inštalácii alebo premiestňovaní požiadajte o pomoc ďalšie osoby.

# POZNÁMKA

Aby nedošlo k poškodeniu prístroja, nechajte priestor najmenej 300 mm (12 palcov) po stranách a 1 500 mm (59 palcov) na prednej strane analyzátora. Rozmery sú uvedené na obrázku Obrázok 2.

- 1. Pripevnite konzoly na montáž na stenu na zadnú časť analyzátora. Prečítajte si dokumentáciu dodanú s konzolami na montáž na stenu.
- Na stenu inštalujte montážne príslušenstvo, ktoré udrží 4-násobok hmotnosti analyzátora (minimálna veľkosť matíc M8). Rozmery montážnych otvorov sú uvedené v časti Obrázok 2.

Hmotnosť analyzátora nájdete v časti Technické údaje na strane 3. Montážne vybavenie zabezpečí používateľ.

- **3.** Zdvihnite analyzátor dvihákom, aby ste mohli analyzátor pripevniť na stenu montážnymi konzolami.
- 4. Skontrolujte, či je analyzátor zarovnaný vo vodorovnej polohe.

### Obrázok 2 Rozmery montážnych otvorov

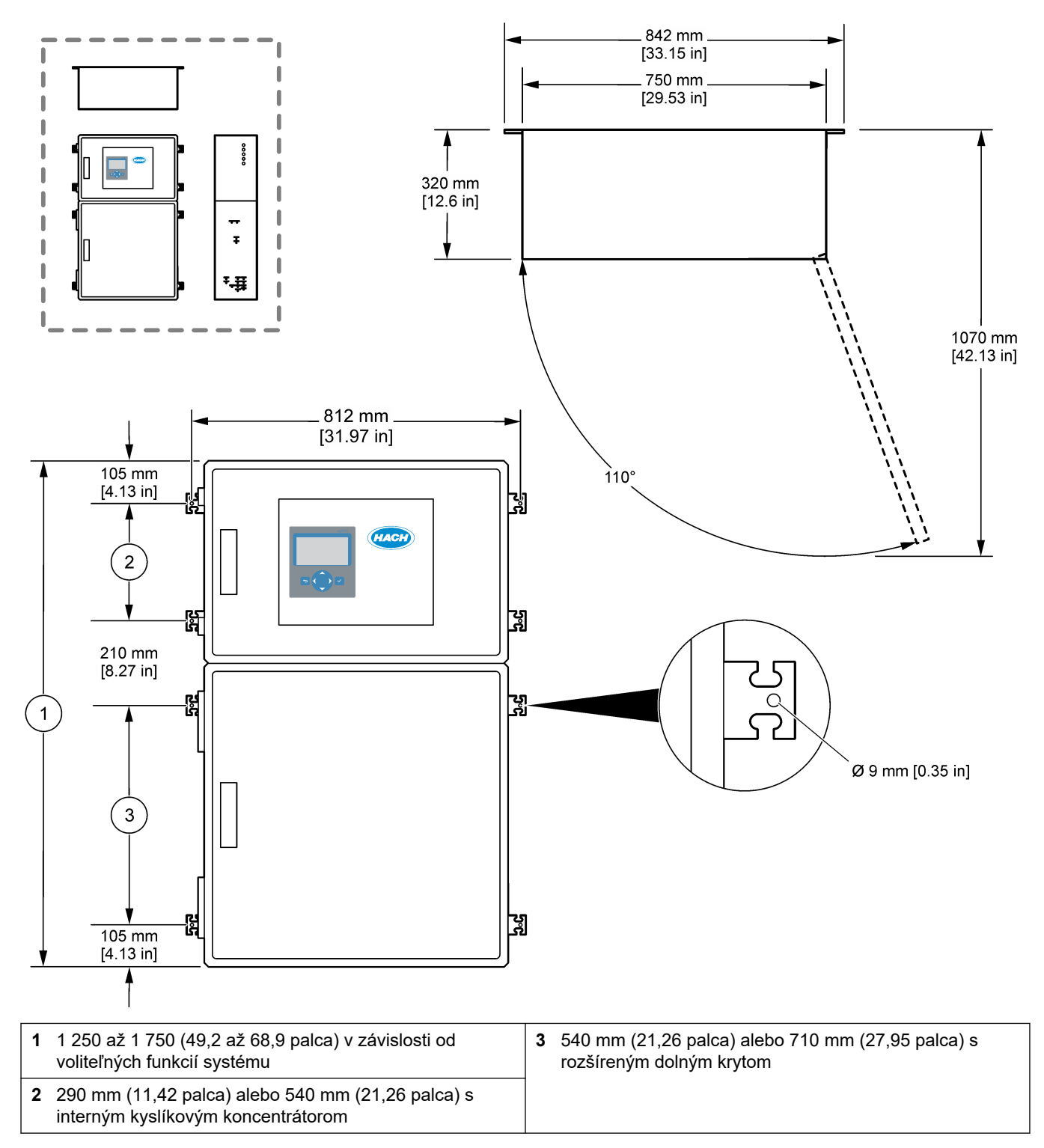

# 4.3 Elektrická inštalácia

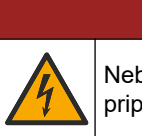

Nebezpečenstvo smrteľného úrazu elektrickým prúdom. Pred vykonaním elektrických pripojení vždy odpojte zariadenie od napájania.

# **A**UPOZORNENIE

**A**NEBEZPEČIE

Viacnásobné nebezpečenstvo. Tento prístroj musí inštalovať vyškolený technik spoločnosti Hach v súlade s miestnymi a regionálnymi elektrickými kódmi.

Analyzátor je permanentne káblové zariadenie a je nakonfigurovaný na 120 V alebo 240 V podľa označenia typu produktu na štítku na ľavej strane vrchného krytu.

## 4.3.1 Upozornenia na elektrostatické výboje

# POZNÁMKA

Nebezpečenstvo poškodenia zariadenia. Elektrostatický výboj môže poškodiť jemné elektronické súčiastky vo vnútri zariadenia a spôsobiť tak jeho obmedzenú funkčnosť alebo poruchu.

Aby ste predišli poškodeniu prístroja elektrostatickými výbojmi, postupujte podľa krokov tohto postupu:

- Počas servisu zabezpečte dodržiavanie bezpečnostných opatrení týkajúcich sa ESD.
- Vyhýbajte sa nadmernému pohybu. Premiestňujte staticky citlivé súčasti v antistatických nádobách alebo baleniach.
- Majte nasadené zápästné pútko pripojené káblom k uzemneniu.
- Pracujte v staticky bezpečnom prostredí s antistatickým podlahovým čalúnením a čalúnením na pracovných stoloch.

### 4.3.2 Otvorte dvere

# POZNÁMKA

Pred otvorením dvierok sa uistite, že sú kľučky dvierok úplne otočené, inak môže dôjsť k poškodeniu tesnenia dvierok. Ak je tesnenie dvierok poškodené, do krytu sa môže dostať prach a kvapalina.

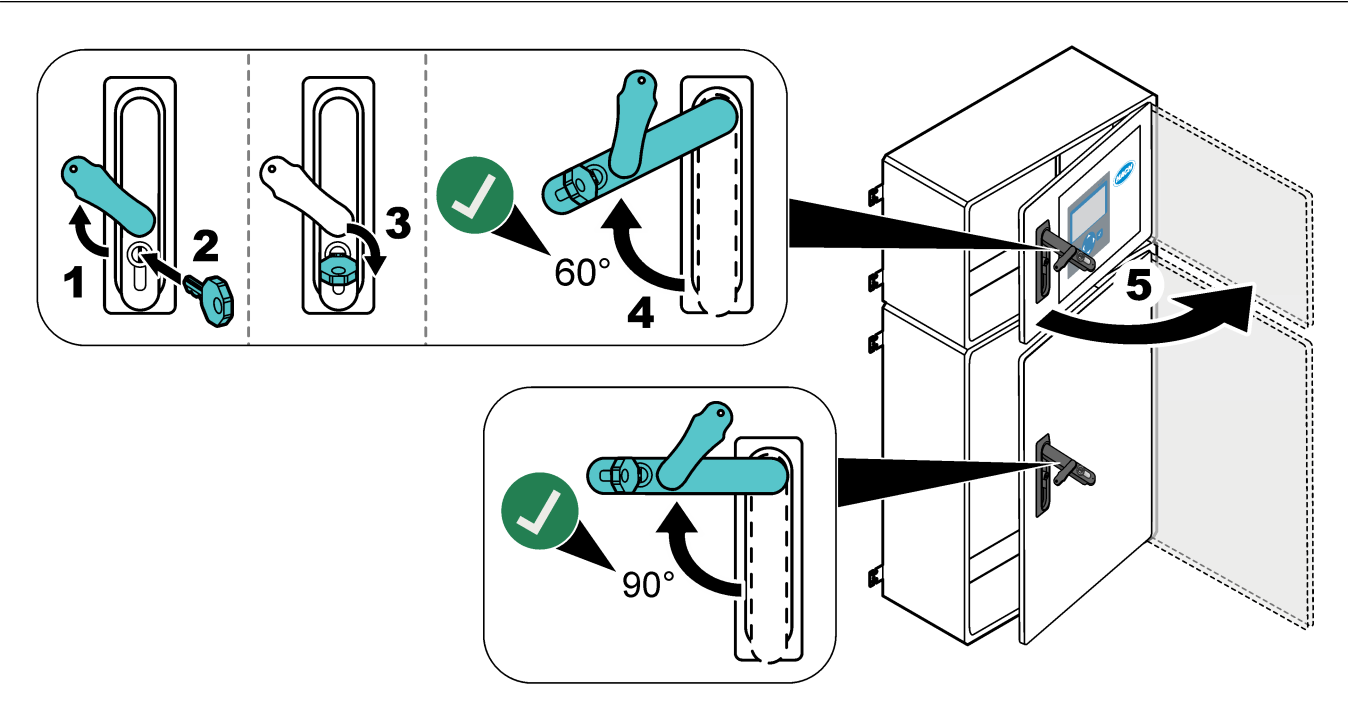

## 4.3.3 Zapojenie do elektrickej siete

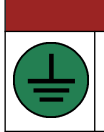

Nebezpečenstvo smrteľného úrazu elektrickým prúdom. Je potrebné použiť ochranný uzemňovací vodič (PE).

# **A** NEBEZPEČIE

**A**NEBEZPEČIE

Nebezpečenstvo úrazu elektrickým prúdom a vzniku požiaru. Pri montáži nezabudnite označiť miestny odpojovač.

# 

Nebezpečenstvo smrteľného úrazu elektrickým prúdom. Pri použití zariadenia v priestoroch s možnosťou zvýšenej vlhkosti, musí byť na pripojenie zariadenia k elektrickému rozvodu použitý **prúdový chránič**.

# POZNÁMKA

Zariadenie montujte na takom mieste a v takej polohe, ktoré poskytujú jednoduchý prístup k odpojenému zariadeniu aj k jeho obsluhe.

Na napájanie nepoužívajte napájací kábel. Informácie o zapojení do elektrickej siete sa nachádzajú v časti Napájanie, analógový výstup a svorky relé na strane 23.

Analyzátor je permanentne káblové zariadenie a je nakonfigurovaný na 120 V alebo 240 V podľa označenia typu produktu na štítku na ľavej strane vrchného krytu. Analyzátor vyžaduje vyhradené chránené napájanie s rozvetveným obvodom a izolátor v dosahu 1 m (3,3 stopy).

- Nainštalujte 2-kolíkový vypínač na lokálne odpojenie s triedou max. 10 A pre analyzátor v dosahu 2 m (6,5 stopy) od analyzátora. Na odpojovač prilepte štítok, ktorý ho bude označovať za hlavný odpojovač analyzátora.
- Skontrolujte, či vodič hlavného napájania a káblové prípojky s bezpečnostným uzemnením pre analyzátor sú 2-vodičový a ochranný uzemňovací kábel, 1,5 mm<sup>2</sup> (16 AWG), min. 10 A, a izolácia vodičov má triedu min. 300 V AC, min. 60 °C (140 °F) a VW-1 pre požiar.

Na zabezpečenie súladu so smernicou o elektromagnetickej kompatibilite (2004/108/EC) používajte hlavný napájací kábel pripojený k tienenému uzemneniu. Používajte kábel ekvivalentný s SJT, SVT SOOW alebo <HAR> podľa vhodnosti pre danú aplikáciu.

- Pripojte odpojený vypínač k ističu s rozvetveným obvodom/inštalačnému ističu (MCB) s triedou 10 A/typ D. Inštalujte ochranný istič v súlade s lokálnymi a regionálnymi nariadeniami, ak je to relevantné.
- Pripojte prístroj v súlade s miestnymi, regionálnymi alebo vnútroštátnymi elektrotechnickými predpismi.
- S analyzátorom sa zvyčajne dodáva päť priechodiek (fitingy na uvoľnenie pnutia).
   Priechodky PG13.5 majú rozsah zovretia 6 12 mm. Priechodky PG11 majú rozsah zovretia 5 10 mm.

🛦 NEBEZPEČIE

## 4.3.4 Pripojenie relé

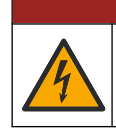

Nebezpečenstvo smrteľného úrazu elektrickým prúdom. Nezamieňajte vysoké a nízke napätie. Uistite sa, že všetky prípojky relé sú pripojené buď na vysoké striedavé napätie alebo nízke jednosmerné napätie.

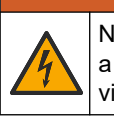

**A**VAROVANIE

Nebezpečenstvo smrteľného úrazu elektrickým prúdom. Svorky pre pripojenie napájania a relé sú určené len na pripojenie jedného vodiča. Nepripájajte k jednotlivým svorkám viac ako jeden vodič.

# 

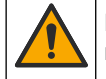

Nebezpečenstvo vzniku požiaru. Spoločné prípojky relé ani prepojovacie vodiče z prívodu napájania nezapájajte vnútri zariadenia do uzavretého cyklu.

# 

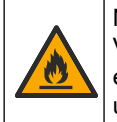

Nebezpečenstvo vzniku požiaru. Záťaž pripojená k relé musí mať odporový charakter. Vždy zabezpečte obmedzenie maximálneho prúdu tečúceho cez kontakty relé použitím externej poistky alebo ističa. Dodržiavajte charakteristiky pre relé v časti Technické údaje.

Analyzátor má tri nenapájané relé. Dve relé sú programovateľné (relé 18 a relé 19) a jedno relé je pre systémovú chybu (relé 20). Relé majú triedu maximálne 1 A, 30 V DC.

Na spustenie alebo zastavenie externého zariadenia, ako napr. alarmu, použite prípojky relé. Každé relé zmení stav, keď sa splní zvolená podmienka pre relé.

Informácie o pripojení externého zariadenia k relé sa nachádzajú v časti Napájanie, analógový výstup a svorky relé na strane 23 a Tabuľka 7. Informácie o výbere podmienky, splnením ktorej sa zapne každé relé, sa nachádzajú v časti Konfigurácia relé na strane 59.

Ku svorkám relé je možné pripojiť vodiče s prierezom 1,0 až 1,29 mm<sup>2</sup> (18 až 16 AWG) (ako je stanovené aplikáciou záťaže)<sup>6</sup>. Vodiče s menšou mierou než 18 AWG sa neodporúča používať. Použite vodič s izoláciou dimenzovanou na minimálne 300 V AC. Uistite sa, že vonkajšia izolácia elektroinštalácie je minimálne 80 °C (176 °F).

V prípade núdzovej situácie alebo údržby sa uistite, že máte k dispozícii druhý vypínač, ktorým relé lokálne odpojíte od napájania.

### Tabuľka 7 Informácie o pripojení – relé

| NO                | СОМ      | NC                 |
|-------------------|----------|--------------------|
| Normálne otvorený | Spoločný | Normálne zatvorený |

### 4.3.5 Pripojenie analógových výstupov

Analyzátor má maximálne šesť 4 – 20 mA analógových výstupov. Analógové výstupy použite na analógovú signalizáciu alebo na ovládanie externých zariadení.

Informácie o pripojení externého zariadenia k analógovému výstupu sa nachádzajú v časti Napájanie, analógový výstup a svorky relé na strane 23.

V závislosti od konfigurácie a možností nainštalovaných na analyzátore sú minimálne špecifikácie pre signálny a komunikačný kábel 4 vodiče (zakrútený pár, tienený kábel) a ďalšie 2 vodiče pre každý ďalší signál, min. 0,22 mm<sup>2</sup> (24 AWG) a s triedou 1 A.

Vyberte plnú hodnotu zobrazenú ako 20 mA na každom analógovom výstupe. Vyberte výsledok analýzy, ktorý zobrazuje každý analógový výstup. Pozri časť Konfigurácia analógových výstupov na strane 56.

### Poznámky:

 Analógové výstupy sú izolované od ostatnej elektroniky, nie sú však izolované od seba navzájom.

<sup>&</sup>lt;sup>6</sup> Odporúča sa min. 1,0 mm<sup>2</sup> (18 AWG) žilový UL/AWM Style 1015 s triedou 600 V, 105 °C, VW-1.

- Analógové výstupy majú vlastné napájanie. Nepripájajte ich k obvodu s nezávislým napájaním.
- Analógové výstupy nie je možné použiť na dodávanie elektrickej energie do 2drôtového (slučkou napájaného) vysielača.

## 4.3.6 Napájanie, analógový výstup a svorky relé

Informácie o zdroji hlavného napájania, analógovom výstupe a svorkách relé sa nachádzajú v časti Obrázok 3. Tabuľka 8 uvádza opisy svoriek. Okrem toho sú opisy svoriek dostupné na vrchných dvierkach.

Pripravte elektrické pripojenia cez fitingy na uvoľnenie pnutia kábla na bočnej strane analyzátora. Použite fitingy na uvoľnenie pnutia kábla pre hlavný napájací kábel.

Zachovanie stupňa environmentálnej ochrany:

- Cez fiting na uvoľnenie pnutia neprevliekajte viac ako jeden kábel (alebo dva vodiče).
- Skontrolujte, či fitingy na uvoľnenie pnutia obsahujú gumené zásuvky na kábel.

### Obrázok 3 Umiestnenie hlavného zdroja napájania, analógového výstupu a svoriek relé

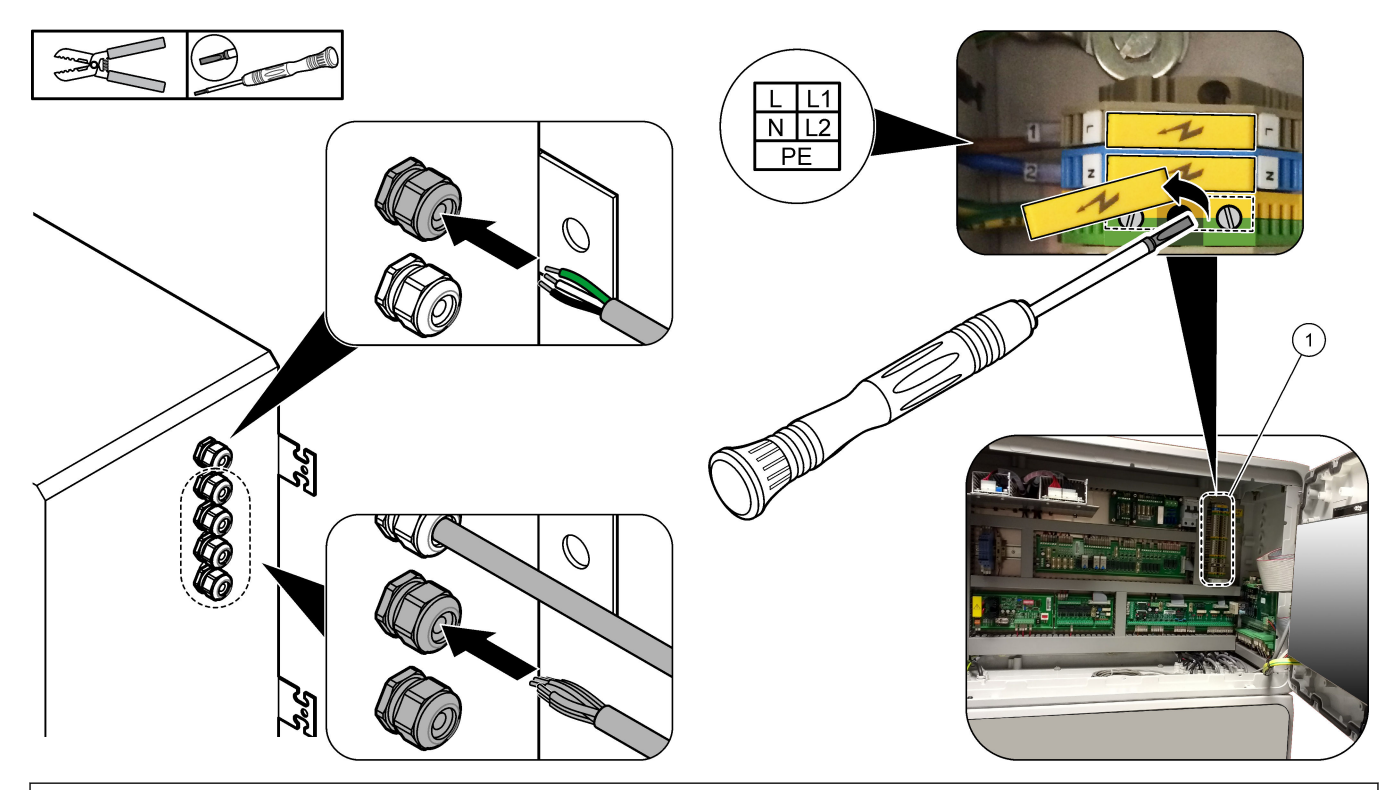

1 Napájanie, analógový výstup a svorky relé

| Svorka | Svorka Popis                                                                |    | Popis                          |
|--------|-----------------------------------------------------------------------------|----|--------------------------------|
| L/L1   | 100 – 120 V AC alebo 200 – 230 V AC<br>1 fáza                               | 12 | 4 – 20 mA výstupný signál +, 1 |
| N/L2   | Neutrálny (alebo L2 pre USA a Kanadu)                                       | 13 | 4 – 20 mA výstupný signál –, 1 |
|        | Ochranné uzemnenie pre hlavný zdroj napájania a tienený uzemňovací<br>kábel | 14 | 4 – 20 mA výstupný signál +, 2 |
| 3      | Relé 18, trvalo zatvorené (NC)                                              | 15 | 4 – 20 mA výstupný signál –, 2 |
| 4      | Relé 18, COM                                                                | 16 | 4 – 20 mA výstupný signál +, 3 |
| 5      | Relé 18, trvalo otvorené (NO)                                               | 17 | 4 – 20 mA výstupný signál –, 3 |

### Tabuľka 8 Napájanie, analógový výstup a svorky relé

| Svorka | Popis                                          | Svorka | Popis                          |
|--------|------------------------------------------------|--------|--------------------------------|
| 6      | Relé 19, trvalo zatvorené (NC)                 |        |                                |
| 7      | Relé 19, COM                                   | 32     | 4 – 20 mA výstupný signál +, 4 |
| 8      | Relé 19, trvalo otvorené (NO)                  | 33     | 4 – 20 mA výstupný signál +, 4 |
| 9      | Relé 20 (relé pre chyby <sup>7</sup> ), NC     | 34     | 4 – 20 mA výstupný signál +, 5 |
| 10     | Relé 20 (relé pre chyby), COM                  | 35     | 4 – 20 mA výstupný signál +, 5 |
| 11     | Relé 20 (relé pre chyby), trvalo otvorené (NO) | 36     | 4 – 20 mA výstupný signál +, 6 |
| ŧ      | Tienené uzemnenie                              | 37     | 4 – 20 mA výstupný signál +, 6 |
|        |                                                | ŧ      | Tienené uzemnenie              |

### Tabuľka 8 Napájanie, analógový výstup a svorky relé (pokraèovanie)

## 4.3.7 Voliteľné digitálne vstupy, moduly a relé

Voliteľné digitálne vstupy, moduly a relé sú nainštalované pod svorkami na sieťové napájanie, analógový výstup a relé.

Štítky s možnosťami sú uvedené v Tabuľka 9.

Opisy svoriek pre nainštalované možnosti sú dostupné na vrchných dvierkach.

| Štítok                   | Popis                                                                                                    |
|--------------------------|----------------------------------------------------------------------------------------------------|
| MODBUS                   | Modul Modbus TCP/IP                                                                                                    |
| Sync<br>(synchronizácia) | Digitálny výstup používaný na synchronizáciu analyzátora s externou ovládacou jednotkou.<br>Nastavenie ďalšieho prúdu a prevádzkového rozsahu.                                                                                              |
| Stream 1 (Prúd 1)        | Digitálny vstup, ktorý slúži na nastavenie nasledujúceho merania, ktoré má byť meraním<br>STREAM 1 (Sample 1) (Prúd 1 (Vzorka 1)). Na digitálny vstup použite aktívny signál 24 V DC<br>zo systému PLC (programovateľný logický kontrolér). |
| Stream 2 (Prúd 2)        | Digitálny vstup, ktorý slúži na nastavenie nasledujúceho merania, ktoré má byť meraním<br>STREAM 2 (Sample 2) (Prúd 2 (Vzorka 2)). Na digitálny vstup použite aktívny signál 24 V DC<br>zo systému PLC.                                     |
| Stream 3 (Prúd 3)        | Digitálny vstup, ktorý slúži na nastavenie nasledujúceho merania, ktoré má byť meraním<br>STREAM 3 (Sample 3) (Prúd 3 (Vzorka 3)). Na digitálny vstup použite aktívny signál 24 V DC<br>zo systému PLC.                                     |
| Stream 4 (Prúd 4)        | Digitálny vstup, ktorý slúži na nastavenie nasledujúceho merania, ktoré má byť meraním<br>STREAM 4 (Sample 4) (Prúd 4 (Vzorka 4)). Na digitálny vstup použite aktívny signál 24 V DC<br>zo systému PLC.                                     |
| Stream 5 (Prúd 5)        | Digitálny vstup, ktorý slúži na nastavenie nasledujúceho merania, ktoré má byť meraním<br>STREAM 5 (Sample 5) (Prúd 5 (Vzorka 5)). Na digitálny vstup použite aktívny signál 24 V DC<br>zo systému PLC.                                     |
| Stream 6 (Prúd 6)        | Digitálny vstup, ktorý slúži na nastavenie nasledujúceho merania, ktoré má byť meraním STREAM 6 (Sample 6) (Prúd 6 (Vzorka 6)). Na digitálny vstup použite aktívny signál 24 V DC zo systému PLC.                                           |

Tabuľka 9 Voliteľné digitálne vstupy, moduly a relé

<sup>&</sup>lt;sup>7</sup> Relé 20 nie je konfigurovateľné. Relé 20 je relé pre chyby. Relé pre chyby je aktívne, keď dôjde k systémovej chybe.

| Štítok                                              | Popis                                                                                                    |
|-----------------------------------------------------|----------------------------------------------------------------------------------------------------|
| Range IP21 (Rozsah IP21)                            | Dva digitálne vstupy, ktoré slúžia na nastavenie prevádzkového rozsahu.                                                                                      |
| Range IP20 (Rozsah IP20)                            | Rozsah AUTO (Automaticky) = IP20 off (vyp.) (0 V DC) + IP21 off (vyp.) (0 V DC)                                                                              |
|                                                     | Rozsah 1 = IP20 on (zap.) (24 V DC) + IP21 off (vyp.) (0 V DC)                                                                                               |
|                                                     | Rozsah 2 = IP20 off (vyp.) (0 V DC) + IP21 on (zap.) (24 V DC)                                                                                               |
|                                                     | Rozsah 3 = IP20 on (zap.) (24 V DC) + IP21 on (zap.) (24 V DC)                                                                                               |
|                                                     | Na digitálny vstup použite aktívny signál 24 V DC zo systému PLC.                                                                                            |
| Remote standby<br>(Pohotovostný režim na<br>diaľku) | Digitálny vstup, ktorý slúži na nastavenie analyzátora na pohotovostný režim na diaľku. Na<br>digitálny vstup použite aktívny signál 24 V DC zo systému PLC. |
| Output (Výstup)                                     | Konfigurovateľné relé, kontakty bez napätia, max. 1 A pri 30 V DC                                                                                            |

### Tabuľka 9 Voliteľné digitálne vstupy, moduly a relé (pokraèovanie)

## 4.3.8 Pripojenie modulu Modbus RTU (RS485)

Ak je v analyzátore nainštalovaná možnosť Modbus RTU, pripojte svorky Modbus RTU v analyzátore k zariadeniu Modbus master nasledujúcim spôsobom: **Poznámka:** Mapy registra Modbus sú uvedené v príručke pokročilej konfigurácie.

- 1. Odpojte napájanie analyzátora. Pozri ilustrovaný postup v časti Obrázok 4.
- Prevlečte kábel s 2 zakrútenými vodičmi cez fiting na uvoľnenie pnutia kábla na pravej strane analyzátora. Použite vodič veľkosti min. 0,2 mm<sup>2</sup> (24 AWG).
- Pripojte tri vodiče ku svorkám modulu Modbus RTU v analyzátore. Viac informácií o vedení nájdete v častiach Obrázok 5 a Tabuľka 10. Informácie o umiestnení svoriek modulu Modbus RTU v analyzátore sa nachádzajú v časti Obrázok 6.
   Pripojte tiepený vodič kábla ku svorke ochranného uzempenja v analyzátore.
- Pripojte tienený vodič kábla ku svorke ochranného uzemnenia v analyzátore.
   Poznámka: Prípadne pripojte tienený vodič ku svorke uzemnenia zariadenia Modbus master.
- 5. Utiahnite fiting na uvoľnenie pnutia kábla.
- 6. Pripojte druhý koniec kábla k zariadeniu Modbus master. Pozri časť Obrázok 5.
- Skontrolujte, či vodič pripojený ku svorke 58 (D+) je kladne polarizovaný v porovnaní so svorkou 59 (D–), keď je zbernica v pokojovom stave.
- Na pripojenie zbernice namontujte prepojku na J15 materskej dosky. Pozri časť Obrázok 6.

Materská doska je elektronický kryt na dvierkach za krytom z nehrdzavejúcej ocele.

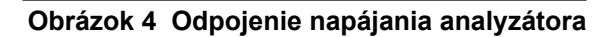

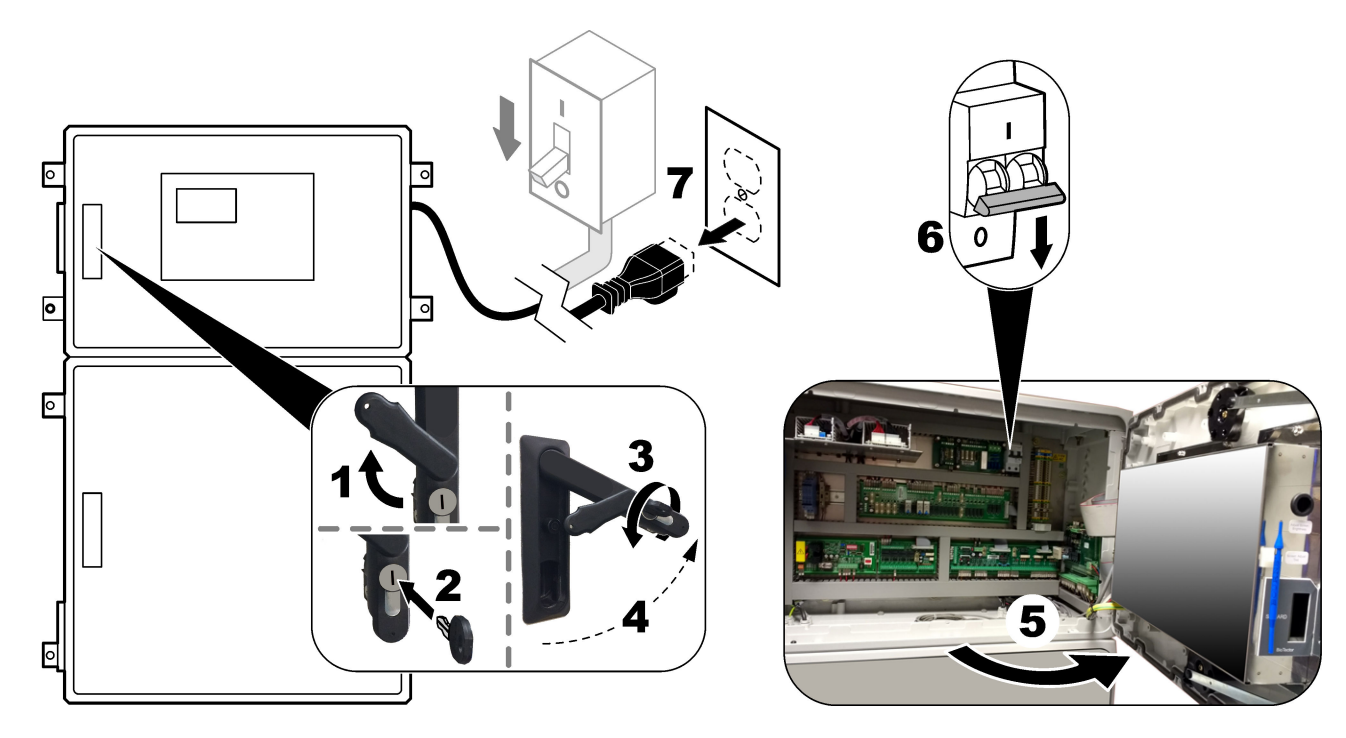

## Obrázok 5 Schéma zapojenia

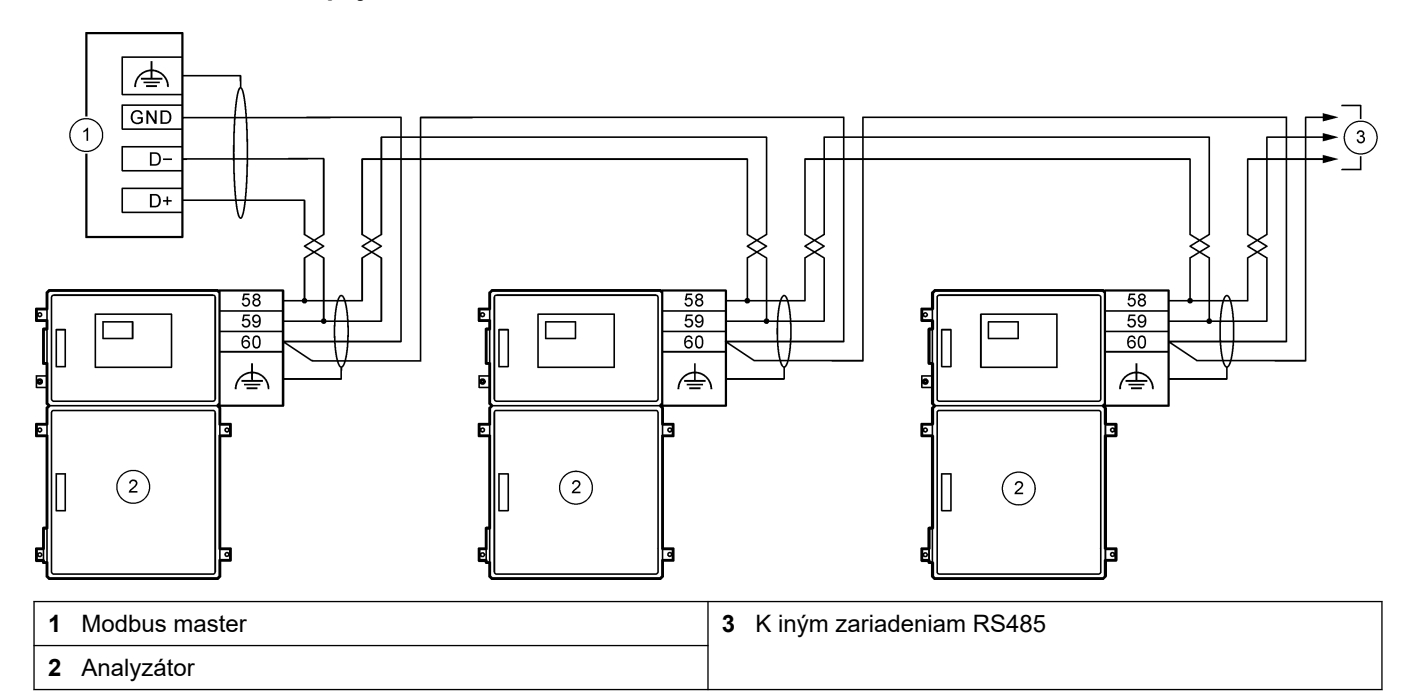

### Tabuľka 10 Informácie o zapojení

| Svorka   | Signál                  |
|----------|-------------------------|
| 58       | D+                      |
| 59       | D-                      |
| 60       | Uzemnenie modulu Modbus |
| <u> </u> | Tienené uzemnenie       |

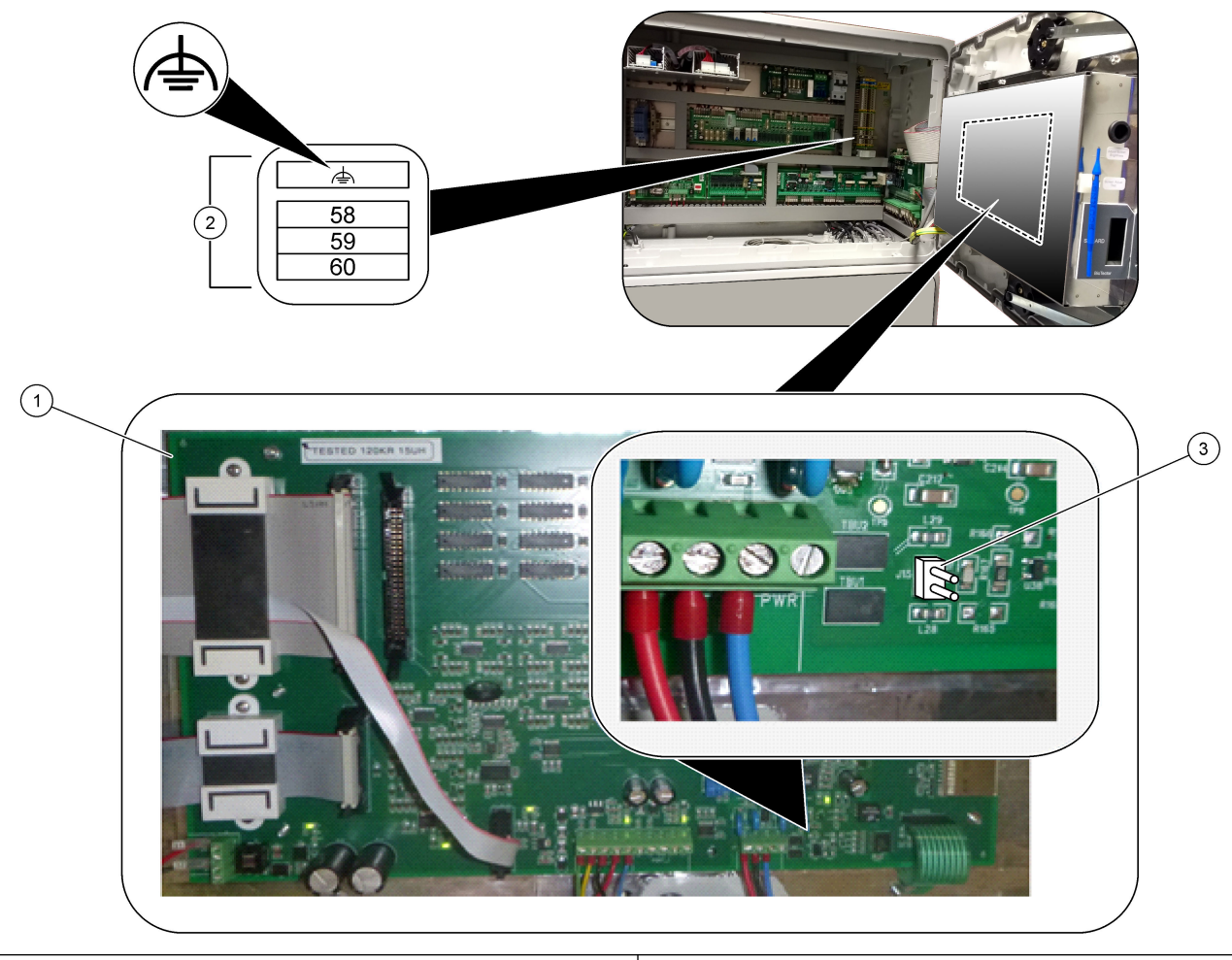

Obrázok 6 Umiestnenie svoriek modulu Modbus RTU a prepojky na pripojenie zbernice

- 1 Materská doska
- 2 Svorky modulu Modbus RTU

**3** Prepojka na pripojenie zbernice (J15)

## 4.3.9 Pripojenie modulu Modbus TCP/IP (Ethernet)

Ak na v analyzátore nainštalovaný voliteľný modul Modbus TCP/IP, nakonfigurujte modul Modbus a pripojte modul k zariadeniu Modbus master. Prečítajte si nasledujúce časti. Modul Modbus TCP/IP je označený ako "MODBUS" a nachádza sa pod svorkami pre sieťové napájanie, analógové výstupy a relé.

### 4.3.9.1 Konfigurácia modulu Modul Modbus TCP/IP

- 1. Zapnite napájanie analyzátora.
- Na pripojenie notebooku ku konektoru modulu Modbus TCP/IP (RJ45) v analyzátore použite ethernetový kábel. Pozri Obrázok 7 na strane 29.
- **3.** V notebooku kliknite na ikonu Start (Spustiť) a vyberte Control Panel (Ovládací panel).
- 4. Vyberte Network and Internet (Sieť a internet).
- 5. Vyberte Network and Sharing Center (Sieť a centrum zdieľania).
- **6.** Na pravej strane okna vyberte Change adapter settings (Zmeniť nastavenia adaptéra).
- **7.** Pravým tlačidlom myši kliknite na položku Local Area Connection (Lokálne pripojenie) a vyberte Properties (Vlastnosti).
- 8. Zo zoznamu vyberte Internet Protocol Version 4 (TCP/IPv4) (Verzia protokolu internetu 4 (TCP/IPv4)) a kliknite na **Properties (Vlastnosti)**.
- **9.** Zaznamenajte vlastnosti, lebo ich v budúcnosti môžete potrebovať na návrat k vlastnostiam.
- 10. Vyberte možnosť Use the following IP address (Použiť túto adresu IP).
- 11. Zadajte adresu IP a masku podsiete nasledujúcim spôsobom:
  - IP address (IP address (Adresa IP): 192.168.254.100
  - Subnet mask (Maska podsiete): 255.255.255.0
- 12. Kliknite na OK.
- 13. Zatvorte otvorené okná.
- 14. Otvorte internetový prehliadač.
- V paneli adresy internetového prehliadača zadajte predvolenú adresu IP (192.168.254.254).

Zobrazí sa internetové rozhranie modulu Modbus TCP.

- **16.** Zadajte používateľské meno a heslo:
  - User name (Používateľské meno): Admin
  - Password (Heslo): admin
- **17.** Použite internetové rozhranie v porte 80 na zmenu konfigurácie modulu Modbus TCP, ako je adresa IP (192.168.254.254) alebo port TCP/IP (502).

### 4.3.9.2 Pripojenie modulu Modul Modbus TCP/IP

Keď chcete použiť modul Modbus TCP/IP na prenos údajov, pripojte konektor modulu Modbus TCP/IP v analyzátore do zariadenia Modbus master nasledujúcim spôsobom:

- 1. Prevlečte ethernetový kábel cez fiting na uvoľnenie pnutia kábla na pravej strane analyzátora.
- Pripojte ethernetový kábel ku konektoru Modbus TCP/IP v analyzátore. Pozri časť Obrázok 7.
- 3. Utiahnite fiting na uvoľnenie pnutia kábla.
- Pripojte druhý koniec ethernetového kábla k zariadeniu Modbus master. Pozri časť Obrázok 8.

Ak má analyzátor dva konektory Modbus TCP/IP, je možný plne záložný prenos údajov. Informácie o pripojení analyzátora k dvom zariadeniam Modbus master sa nachádzajú v časti Obrázok 9.

### Obrázok 7 Konektor Modbus TCP/IP

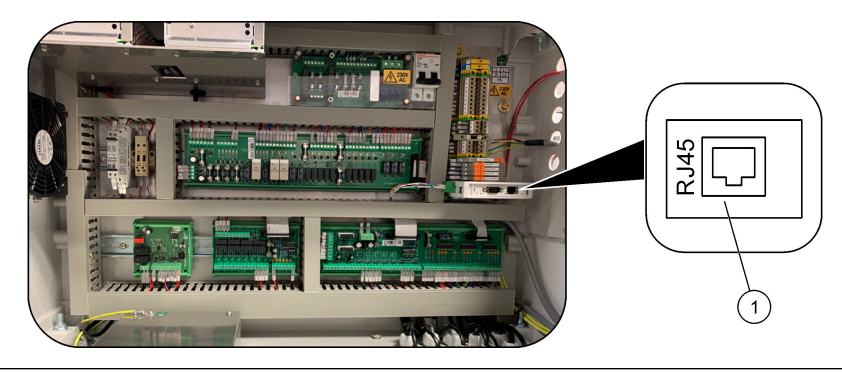

1 Konektor Modbus TCP/IP

### Obrázok 8 Normálne vedenie modulu Modbus TCP

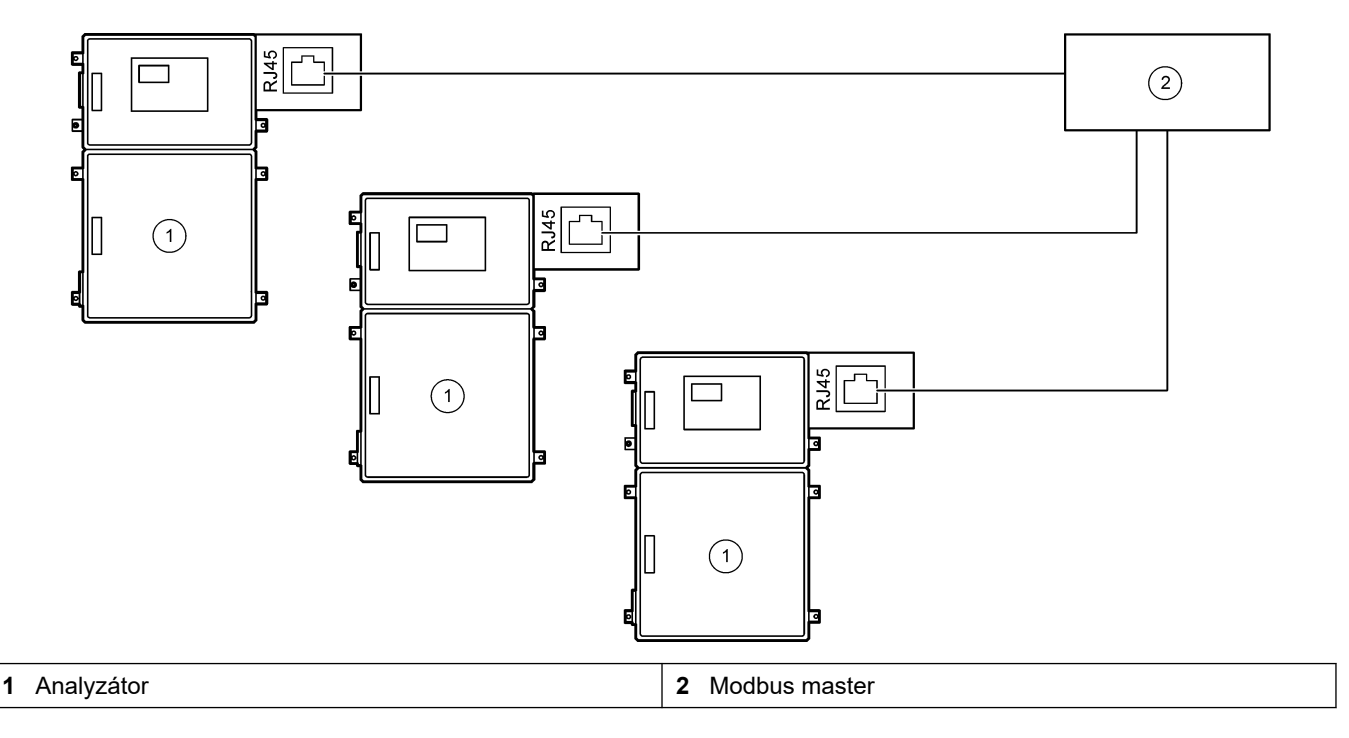

### Obrázok 9 Záložné vedenie modulu Modbus TCP

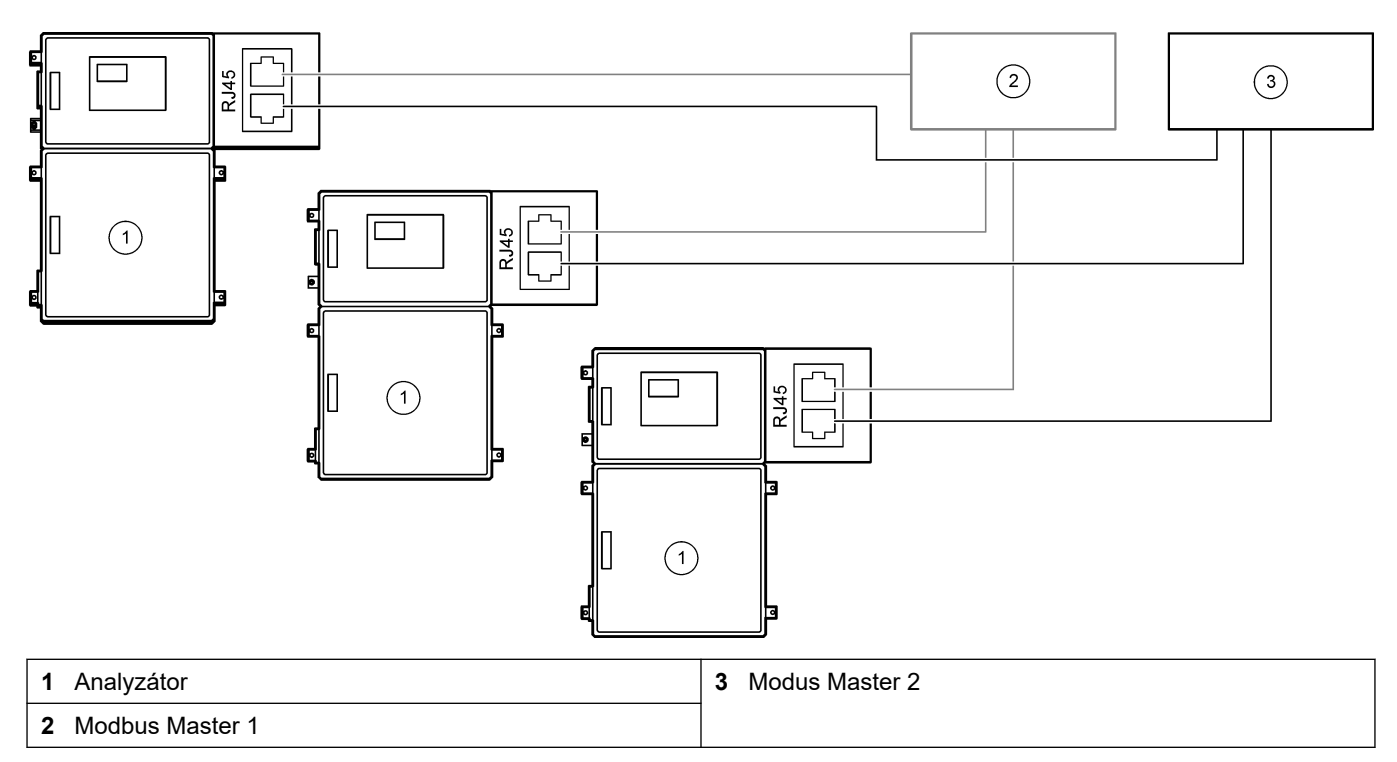

## 4.4 Montáž

### 4.4.1 Pripojenia hadičiek

Orientácia ochranných krúžkov na pripojenie hadičiek je dôležitá. Nesprávna orientácia ochranných krúžkov môže spôsobiť pretekanie alebo vzduchové bubliny v hadičkách analyzátora. Správna orientácia ochranných krúžkov je uvedená v časti Obrázok 10.

- 1. Odrežte rúrky pomocou nástroja na rezanie rúrok. Nepoužívajte čepeľ ani nožnice, pretože by mohlo dôjsť k úniku kvapaliny.
- 2. Zasuňte hadičku úplne do fitingu.
- **3.** Rukou utiahnite maticu. Ak sú fitingy príliš utiahnuté, môže dôjsť k poškodeniu fitingov a pretekaniu.
  - Fitingy z nehrdzavejúcej ocele utiahnite ešte o 1¼ otočky nastaviteľným kľúčom. Fitingy z nehrdzavejúcej ocele používané na hadičky s vnútorným priemerom 1/8 palca z PFA sa môžu utiahnuť iba o ďalšiu ¾ otočku.
  - Fitingy z PFA utiahnite ešte o ½ otočky nastaviteľným kľúčom.

Na utiahnutie fitingu, ktorý už je utiahnutý, utiahnite nastaviteľným kľúčom o toľko otočiek, o koľko bol utiahnutý predtým, a ešte o niečo viac.

### Obrázok 10 Orientácia ochranných krúžkov

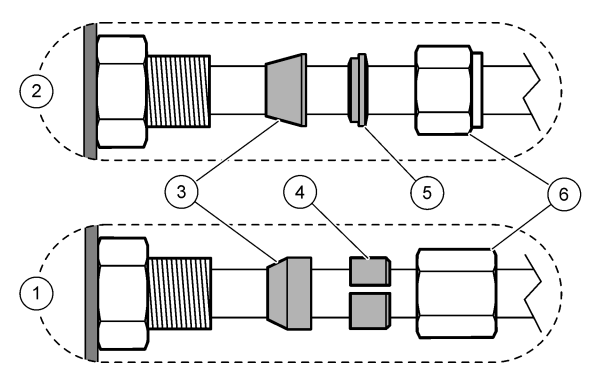

| 1 | Fitingy z PFA a PVDF                       | 3 Predný ochranný krúžok | 5 | Zadný ochranný krúžok |
|---|--------------------------------------------|--------------------------|---|-----------------------|
| 2 | Fitingy z nehrdzavejúcej ocele<br>(SS-316) | 4 Zadný rezací krúžok    | 6 | Matica                |

### 4.4.2 Pripojenie prúdov vzorky a manuálnych prúdov

Technické údaje vzorky nájdete v časti Technické údaje na strane 3. Tlak vzorky v prívode vzorky musí byť rovnaký ako okolitý tlak.

Pre tlakované prúdy vzorky nainštalujte voliteľnú kyvetu pretečenia vzorky v hadičke na vzorky na prívod vzorky pri okolitom tlaku. Pozri časť Inštalácia kyvety pretečenia vzorky (voliteľné) na strane 34.

 Použite hadičku s rozmermi 1/4 palca vonkajší priemer x 1/8 palca Vnútorný priemer hadičky PFA na pripojenie fitingu SAMPLE 1 (Vzorka 1) k prúdu vzorky. Hadička na vzorky má byť čo možno najkratšia.

Pokyny nájdete v časti Pokyny k odberu vzorky na strane 31.

- 2. Podľa potreby pripojte ostatné fitingy SAMPLE (Vzorka) k prúdom vzorky.
- **3.** Pripojte hadičku s rozmermi 1/4 palca vonkajší priemer x 1/8 palca Vnútorný priemer PFA hadičky k fitingu MANUAL (Manuálny) podľa potreby.

Fitingy MANUAL (Manuálny) používajte na meranie bodových vzoriek a kalibračný štandard na kalibrácie rozsahu.

 Keď sú pripojené všetky hadičky, skontrolujte, či nikde nič neuniká. Zistené úniky opravte.

### 4.4.3 Pokyny k odberu vzorky

Výberom vhodného a reprezentatívneho miesta odberu vzoriek zabezpečte maximálny výkon prístroja. Vzorka musí reprezentovať celý systém.

Ak chcete predísť chybným meraniam:

- Vzorky odoberajte z miest, ktoré sú dostatočne vzdialené od oblastí, v ktorých sa do procesu pridávajú chemikálie.
- Zabezpečte, aby boli vzorky dostatočne premiešané.
- Všetky chemické reakcie musia byť ukončené.

Nainštalujte hadičku na vzorky do otvoreného kanála alebo potrubia, ako je znázornené v časti Obrázok 11 alebo Obrázok 12. Na pripojenie hadičky na vzorky ku kovovému potrubiu použite reduktor Swagelok (napr. SS-400-R-12).

Maximálna vzdialenosť medzi hladinou vody a čerpadlom vzorky je 4 m (13 stôp).

**Poznámka:** Keď je samočistiaca funkcia hadičky na odber vzoriek nastavená na zapnutú (predvolené nastavenie), odpad vyjde z analyzátora cez hadičku na prívod vzorky do prúdu vzorky. Keď je samočistiaca funkcia nastavená na vypnutú, odpad vyjde z analyzátora cez odtokovú hadičku. Keď chcete nastaviť samočistiacu funkciu na vypnutú, nastavte čas čerpania späť na hodnotu 0. Pozrite Nastavenie časov čerpadla vzorky na strane 51.

Obrázok 11 Trasa vzoriek v otvorenom kanáli

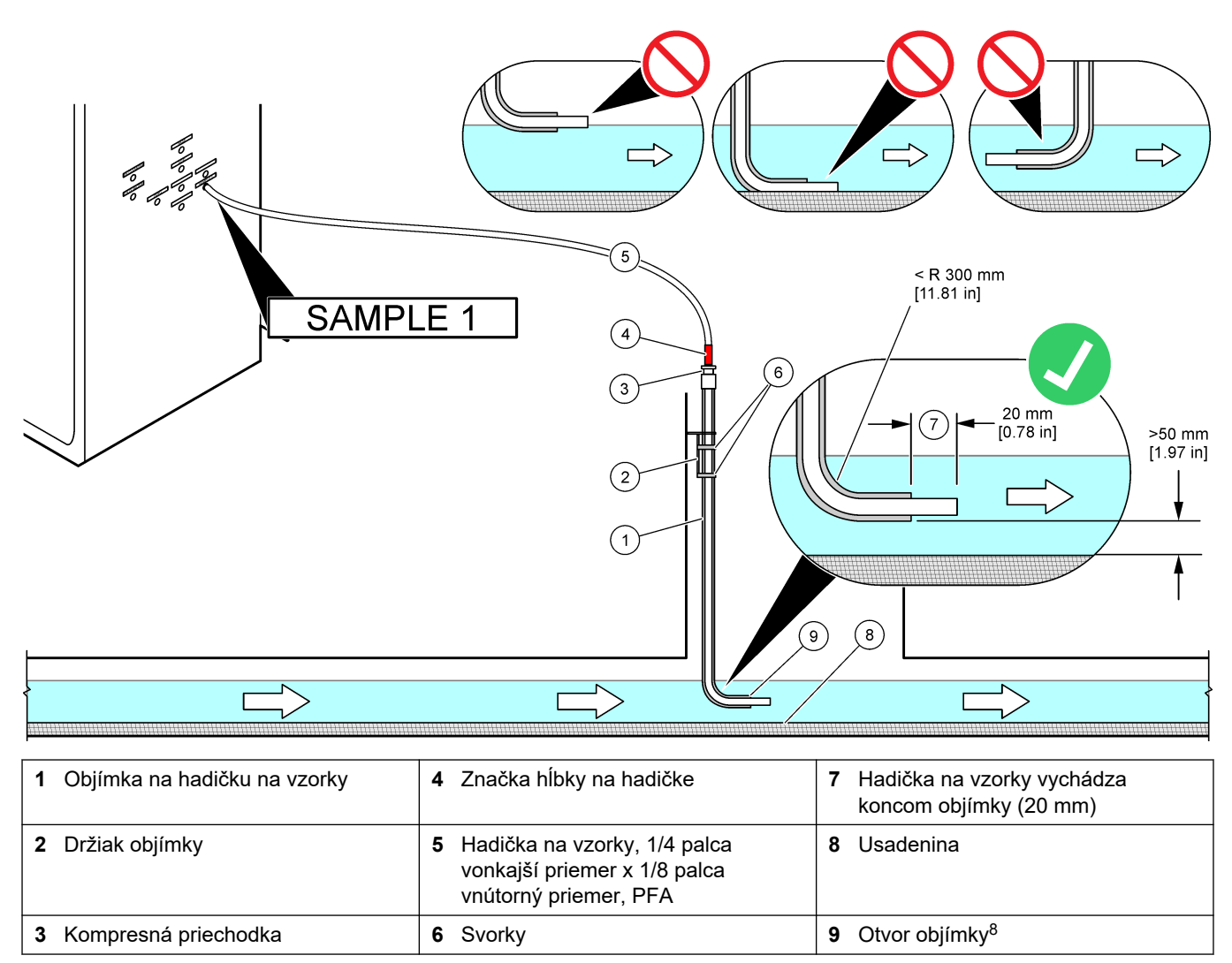

<sup>&</sup>lt;sup>8</sup> Objímka musí byť pod spodnou hladinou vody, ale viac ako 50 mm nad usadeninou.

#### Obrázok 12 Hadička na vzorky v potrubí

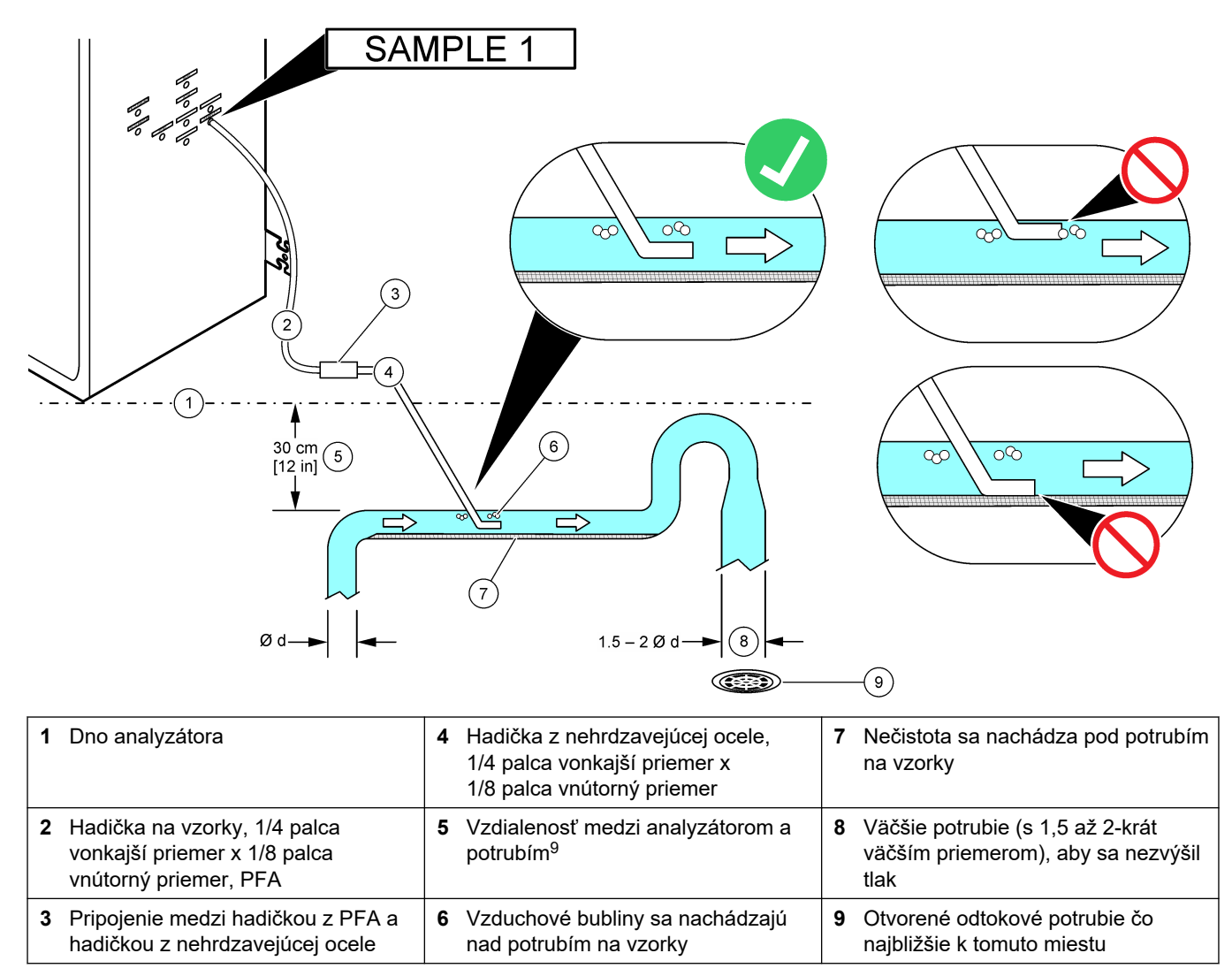

<sup>&</sup>lt;sup>9</sup> 30 cm (12 palcový) rozdiel výšky dáva tlak 30 mbar (0,4 psi), ak je prietok nízky.

## 4.4.4 Inštalácia kyvety pretečenia vzorky (voliteľné)

Pre tlakované prúdy vzorky nainštalujte voliteľnú kyvetu pretečenia vzorky (19-BAS-031) v hadičke na vzorky na prívod vzorky pri okolitom tlaku.

### Obrázok 13 Inštalácia kyvety pretečenia vzorky

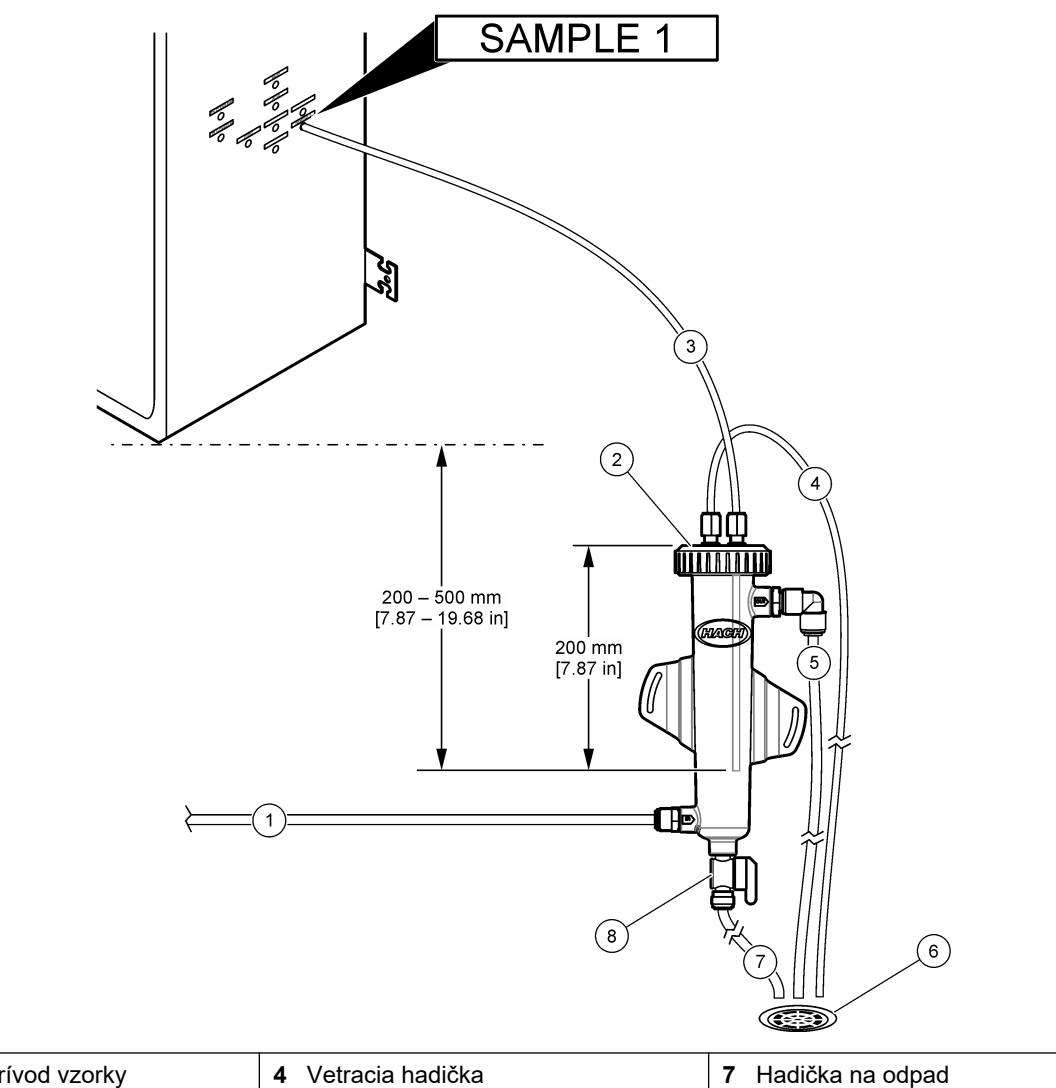

| 1 | Hadička na prívod vzorky<br>(prietoková rýchlosť: 0,7 až<br>1,7 l/min) | 4 | Vetracia hadička            | 7 | Hadička na odpad         |
|---|------------------------------------------------------------------------|---|-----------------------------|---|--------------------------|
| 2 | Uzáver                                                                 | 5 | Hadička na pretečenú vzorku | 8 | Manuálny odtokový ventil |
| 3 | Príklad pripojenia hadičky k<br>analyzátoru                            | 6 | Otvorený odtok              |   |                          |

### 4.4.5 Pripojenie odtokových hadičiek

# **AUPOZORNENIE**

Nebezpečenstvo expozície chemikáliám. Chemikálie a odpad likvidujte podľa miestnej, regionálnej a štátnej legislatívy.

# POZNÁMKA

Nesprávna montáž odtokových hadičiek môže spôsobiť, že sa kvapalina vráti späť do prístroja a poškodí sa.
Zabezpečte, aby bol otvorený odtok použitý na analyzátor vo vetranej oblasti. V odpadových kvapalinách odtekajúcich do odtoku sa môže nachádzať kyslík a veľmi malé množstvá oxidu uhličitého, ozónu a prchavých plynov.

- Odtoková hadička má byť čo možno najkratšia.
- Zabezpečte, aby mala odtoková hadička konštantný sklon nadol.
- Uistite sa, že sa na odtokovej hadičke nenachádzajú prudké ohyby a že nie je nijak stlačená.
- Uistite sa, že je odtoková hadička otvorená, má voľný koniec a že nie je pod žiadnym tlakom.
- Na pripojenie fitingu DRAIN (Odtok) k otvorenému odtoku použite dodanú hadičku z PFA s vonkajším priemerom 12 mm x vnútorným priemerom 10 mm. Pozri časť Obrázok 14.
- 2. Nainštalujte dodané odtokové potrubie z PVC-U na pravú stranu analyzátora. Pozri časť Obrázok 14. Prečítajte si dokumentáciu dodanú s odtokovým potrubím z PVC-U.

**Poznámka:** Ak sa v prúde vzorky nachádzajú chemikálie, ktoré by poškodili dodané odtokové potrubie z PVC-U (vysoké koncentrácie rozpúšťadiel, ako je benzén alebo toluén), použite alternatívne odtokové potrubie. Skontrolujte, či je obtoková hadička pripojená k náhradnému odtokovému potrubiu vo výške stredu ventilu na vzorku (ARS).

**3.** Na pripojenie spodnej časti odtokového potrubia z PVC-U použite dodanú 1-palcovú opletenú hadicu a svorku na hadicu. Pozri časť Obrázok 14.

#### Obrázok 14 Pripojenie odtokov

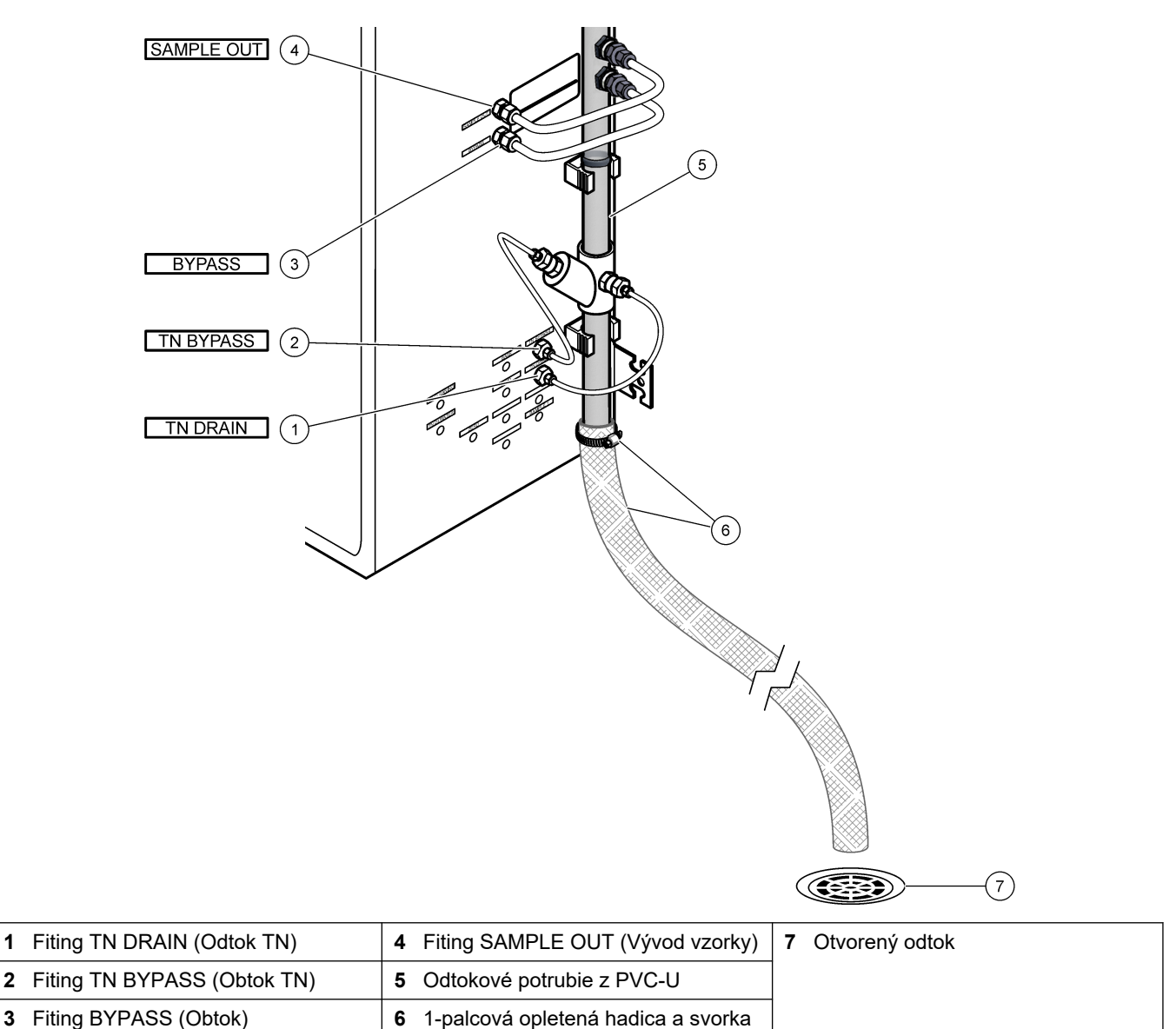

#### 4.4.6 Pripojenie kyslíka

Použite hadičku z PFA s vonkajším priemerom ¼ palca na pripojenie zdroja kyslíka k fitingu OXYGEN (Kyslík).

#### Tlak kyslíka:

- Kyslíkový koncentrátor pripojený k filtrovanému vzduchu prístroja 200 l/h pri tlaku nižšom ako 0,6 bar (8,7 psi). Tlak vzduchu prístroja: 2,1 bar (30,5 psi, 90 l/min)
- Kyslíkový koncentrátor so zabudovaným kompresorom vzduchu 200 l/h pri tlaku nižšom ako 0,6 bar (8,7 psi)
- Kyslíková fľaša, 50 l (zváračská trieda) 1,0 mbar (14,5 psi)

**Kvalita kyslíka:** kyslík, ktorý neobsahuje oxid uhličitý, oxid uhoľnatý, dusík, uhľovodíky alebo vodu (minimálne 93 % kyslíka a zvyšný plyn je argón). Kyslík privádzaný do koncentrátora kyslíka je min. 93 % kyslík a zvyšný plyn je argón.

Spotreba kyslíka: 22 l/h (367 ml/min)

na hadicu

#### Bezpečnostné opatrenia pre kyslík:

- Použite rovnaké bezpečnostné opatrenia, aké sú potrebné pre vysokotlakové systémy alebo systémy so stlačeným plynom.
- Dodržiavajte všetky lokálne a národné nariadenia, ako aj odporúčania a usmernenia výrobcu.
- Ak používate kyslíkové fľaše, prepravujte ich bezpečným spôsobom použitím vhodných zariadení (napr. vozíky a ručné vozíky).
- Ak používate kyslíkové fľaše, skontrolujte, či sú označené, aby ich bolo možné identifikovať, a či sú správne pripojené na bezpečné skladovanie a prepravu.
- Nepoužívajte príliš mnoho adaptérov a spojok.
- Udržiavajte kyslík mimo dosahu mastnoty, oleja, tuku a iných výbušných materiálov.
- Informácie o bezpečnostných opatreniach pre kyslíkové flaše a vysoké koncentrácie kyslíka vám poskytne miestny výrobca kyslíka.
- Ak používate koncentrátor kyslíka, nainštalujte ho vo vetranej oblasti. Dodržiavajte všetky lokálne a národné nariadenia, aby nedošlo k požiaru.

### 4.4.7 Pripojenie vývodu

Použite hadičku z PFA s vonkajším priemerom ¼ palca na pripojenie fitingu EXHAUST (Odvzdušnenie) k vetranej oblasti.

Maximálna dĺžka hadičky je 10 m (33 stôp). Ak je potrebná dlhšia hadička, použite hadičku alebo potrubie s väčším vnútorným priemerom.

Zabezpečte, aby mala hadička konštantný sklon smerom nadol od analyzátora, aby kondenzácia alebo kvapalina na výpuste hadičky nezamrzla.

### 4.4.8 Pripojenie reagencií

# **AUPOZORNENIE**

Nebezpečenstvo expozície chemikáliám. Dodržiavajte laboratórne bezpečnostné postupy a používajte všetky osobné ochranné pomôcky zodpovedajúce chemikáliám, s ktorými pracujete. Bezpečnostné protokoly nájdete v aktuálnych kartách bezpečnostných údajov (KBÚ).

# **A** UPOZORNENIE

Nebezpečenstvo expozície chemikáliám. Chemikálie a odpad likvidujte podľa miestnej, regionálnej a štátnej legislatívy.

Pripojte reagencie k analyzátoru. Pozri časť Obrázok 15.

#### Položky dodávané používateľom:

- Osobné ochranné prostriedky (pozri KBÚ)
- TN čistiaci roztok, 20 I zmes 0,5 N HCI a 0,042 M šťavelanu sodného (NaOx)
- TN DI voda, 10 I deionizovaná (DI) voda (0,1 0,5 μS/cm)
- Zásaditá reagencia, 20 alebo 25 I 1,2 N hydroxid sodný (NaOH)
- Kyslá reagencia, 20 alebo 25 I 1,8 N kyselina sírová (H<sub>2</sub>SO<sub>4</sub>), ktorá obsahuje monohydrát síranu manganatého s koncentráciou 40 mg/l
- Nulová voda, 5 l deionizovaná voda (0,1 0,5 µS/cm)

Na prípravu reagencií použite deionizovanú vodu, ktorá obsahuje menej ako 100 µg/l organických látok, dusičnanov a fosforečnanov. Informácie o použití reagencií uvádza Tabuľka 11.

- 1. Vložte podnosy na uniknuté reagencie (ohradené) pod nádoby na reagencie, aby sa úniky nerozšírili.
- Zostavte dodané uzávery na nádoby na reagencie. Prečítajte si dokumentáciu dodanú s uzávermi. Používa sa iba jedna z dvoch zostáv uzáverov na kyslú reagenciu (19-PCS-021).

**Poznámka:** Ak dodaný uzáver nemá správnu veľkosť pre nádobu na reagencie, použite uzáver dodaný s nádobou na reagencie. Spravte otvor v uzávere a nainštalujte dodaný fiting hadičky v uzávere.

- **3.** Pripojte závažie dodané s jednotlivými uzávermi (z nehrdzavejúcej ocele alebo PFA) ku koncu hadičky na reagencie, ktorá pôjde do nádoby na reagencie.
- Nasaďte si osobné ochranné prostriedky uvedené v kartách bezpečnostných údajov (KBÚ).
- 5. Nainštalujte uzávery na nádoby na reagencie.
  - Nádoba na zásaditú reagenciu nainštalujte uzáver, ktorý má port naboku fitingu. Port sa používa na pripojenie dodaného filtra CO<sub>2</sub>. Pozri časť Obrázok 15. Ako alternatívu k dodanému fitingu hadičky použite fiting z nehrdzavejúcej ocele. Pozri časť Použitie spoja z nehrdzavejúcej ocele pre zásaditú reagenciu (voliteľné) na strane 40.
  - Nádoba na kyslú reagenciu a nádoby na nulovú vodu nainštalujte uzáver, ktorý má hadičku z PFA s rozmermi 1/4 palca vonkajší priemer x 1/8 palca a závažie z nehrdzavejúcej ocele.
  - Nádoby na TN čistiaci roztok a TN DI vodu nainštalujte uzáver, ktorý má hadičku z PFA s rozmermi 1/8 palca vonkajší priemer x 1/16 palca a závažie z PFA<sup>10</sup>.
- 6. Odstráňte pásku z filtra CO<sub>2</sub>.
- Pripojte dodaný filter CO<sub>2</sub> k uzáveru nádoby na zásaditú reagenciu. Pozri časť Obrázok 15. Skontrolujte, či je pripojenie vzduchotesné.
   *Poznámka:* Ak sa do nádoby so zásaditou reagenciou dostane atmosférický CO<sub>2</sub>, zvýšia sa hodnoty TOC namerané analyzátorom.
- Pripojte nádoby na reagencie k fitingom na reagencie na pravej strane analyzátora. Pozri časť Obrázok 15. Čo najviac skráťte hadičky na reagencie (max. 2 m (6,5 stopy)).
- **9.** Utiahnite fitingy hadičiek na uzáveroch, aby hadičky zostali naspodku nádob na reagencie.

<sup>&</sup>lt;sup>10</sup> Neinštalujte závažie z nehrdzavejúcej ocele v TN čistiacom roztoku .

### Obrázok 15 Inštalácia reagencie

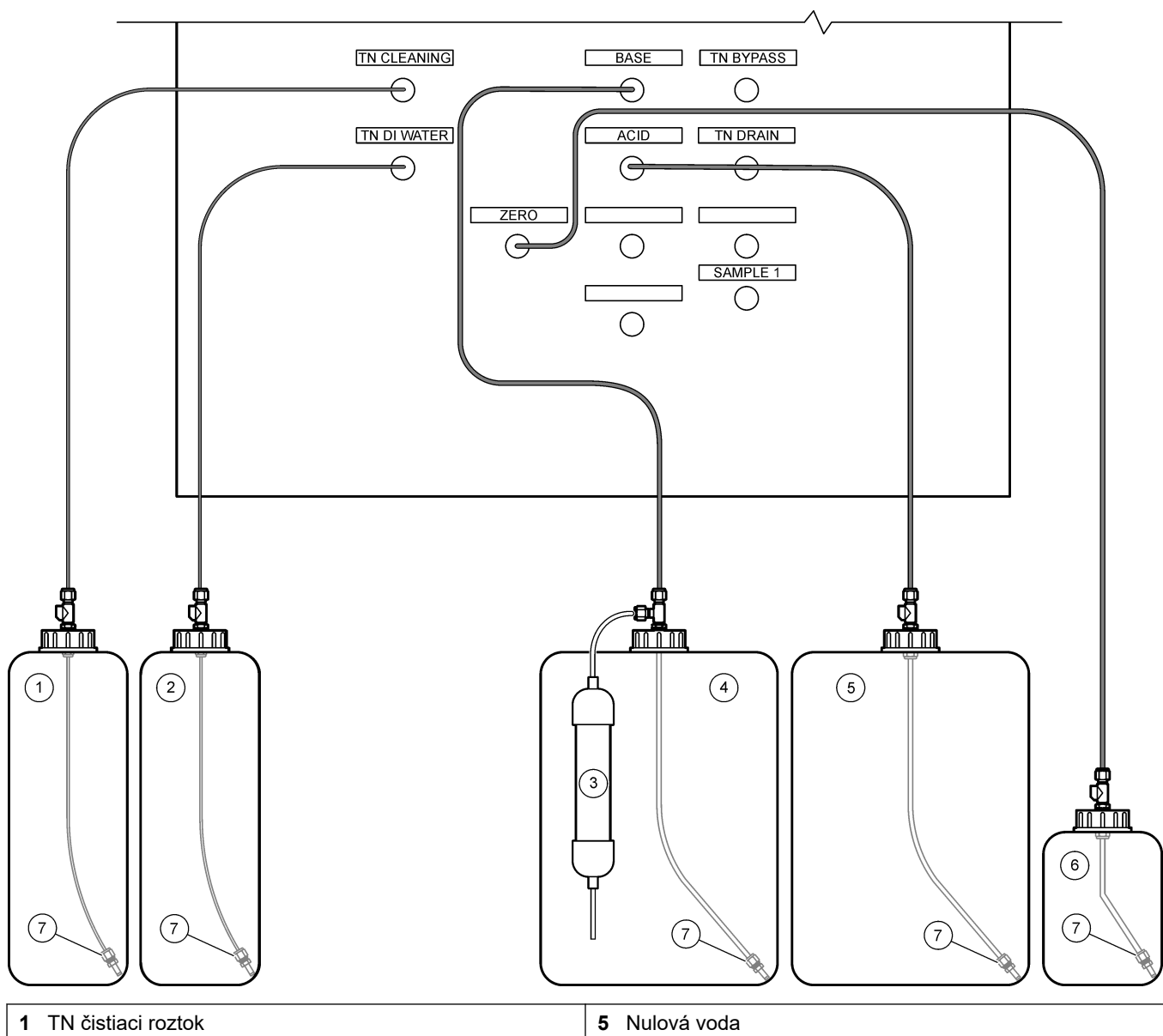

| • |                    | • |                        |
|---|--------------------|---|------------------------|
| 2 | TN DI voda         | 6 | Filter CO <sub>2</sub> |
| 3 | Zásaditá reagencia | 7 | Hmotnosť               |
| 4 | Kyslá reagencia    |   |                        |

### Tabuľka 11 Spotreba reagencií

| Reagencia | Veľkosť nádoby | Nízke rozsahy<br>(< 500 mgC/l) | Stredné rozsahy<br>(500 až 2000 mgC/l) | Vysoké rozsahy<br>(> 2000 mgC/l) |
|-----------|----------------|--------------------------------|----------------------------------------|----------------------------------|
| Kyselina  | 19             | 27 dní                         | 17 dní                                 | 13 dní                           |
|           | 20             | 28 dní                         | 18 dní                                 | 14 dní                           |
|           | 25 I           | 35 dní                         | 23 dní                                 | 17 dní                           |
| Zásada    | 19             | 27 dní                         | 17 dní                                 | 13 dní                           |
|           | 20             | 28 dní                         | 18 dní                                 | 14 dní                           |
|           | 25             | 35 dní                         | 23 dní                                 | 17 dní                           |

| Reagencia Veľkosť nádoby |      | Nízke rozsahy | Stredné rozsahy | Vysoké rozsahy |  |
|--------------------------|------|---------------|-----------------|----------------|--|
| TN čistiaci roztok       | 10 I | 657 dní       | 657 dní         | 657 dní        |  |
| TN DI voda               | 10 I | 193 dní       | 193 dní         | 193 dní        |  |

#### Tabuľka 11 Spotreba reagencií (pokraèovanie)

#### 4.4.8.1 Použitie spoja z nehrdzavejúcej ocele pre zásaditú reagenciu (voliteľné)

Ako alternatívu k fitingu z plastovej hadičky dodanému pre nádobu na zásaditú reagenciu použite spoj z nehrdzavejúcej ocele. Pozri časť Obrázok 16. Fiting v tvare T musí zabezpečiť vzduchotesné utesnenie s uzáverom. Ak sa do nádoby so zásaditou reagenciou dostane atmosférický CO<sub>2</sub>, zvýšia sa hodnoty TIC a TOC namerané analyzátorom.

#### Obrázok 16 Nádoba na zásaditú reagenciu

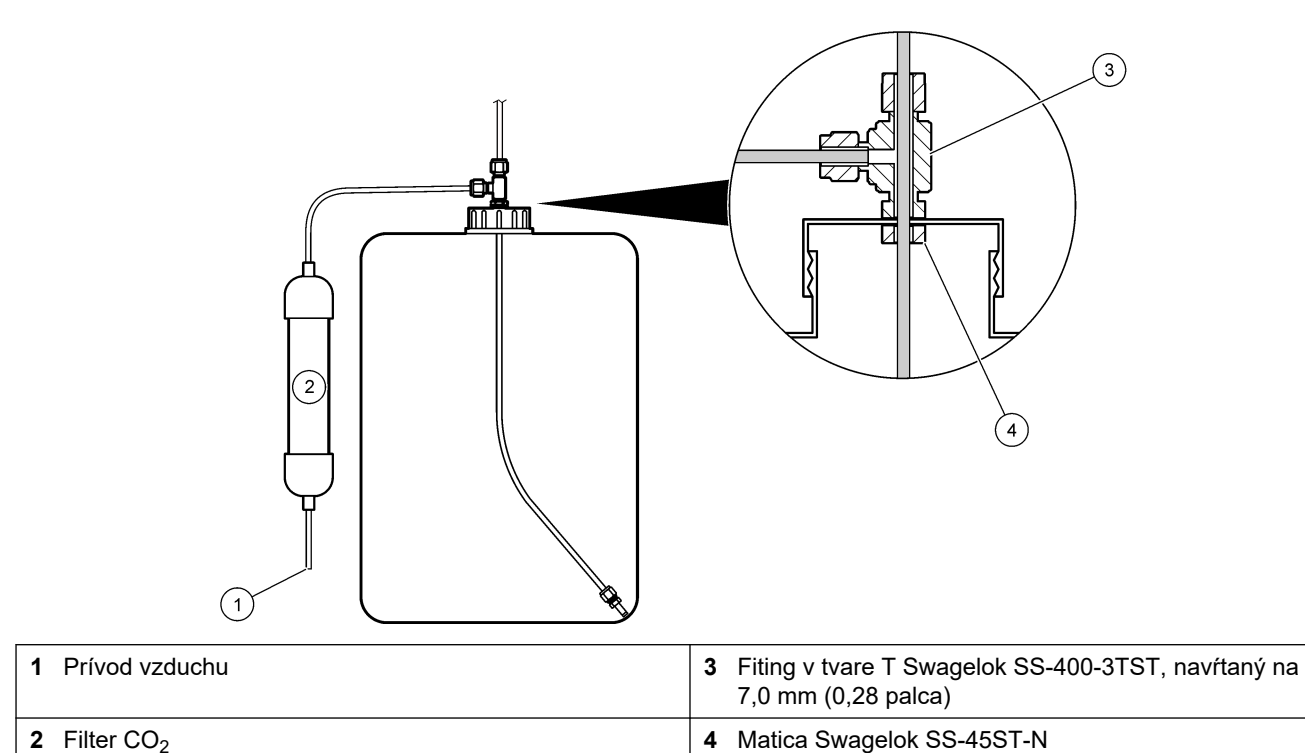

### 4.4.9 Nainštalujte hadičku čerpadla

Nainštalujte hadičky na čerpadlá, ktoré majú priehľadné kryty. Pozrite si nasledujúci ilustrovaný postup.

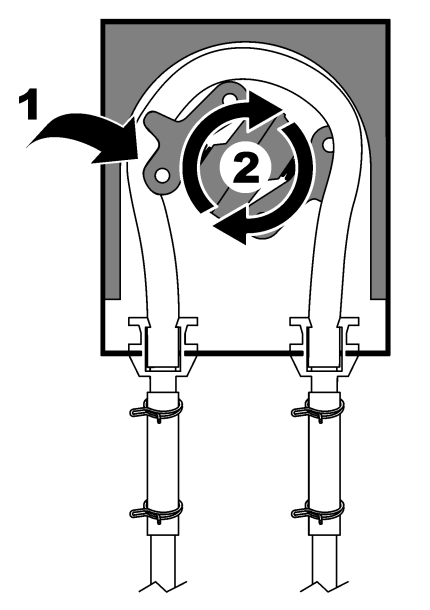

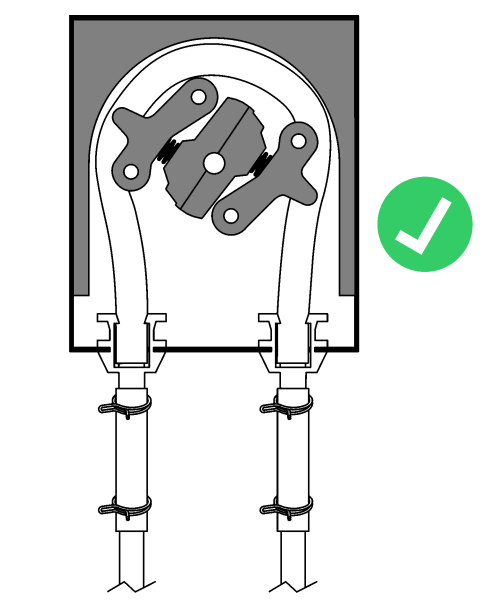

### 4.4.10 Inštalácia nosníkov hadičky čerpadla

Nainštalujte nosníky hadičky čerpadla na čerpadlá, ktoré nemajú priehľadné kryty. Pozri nasledujúci ilustrovaný postup.

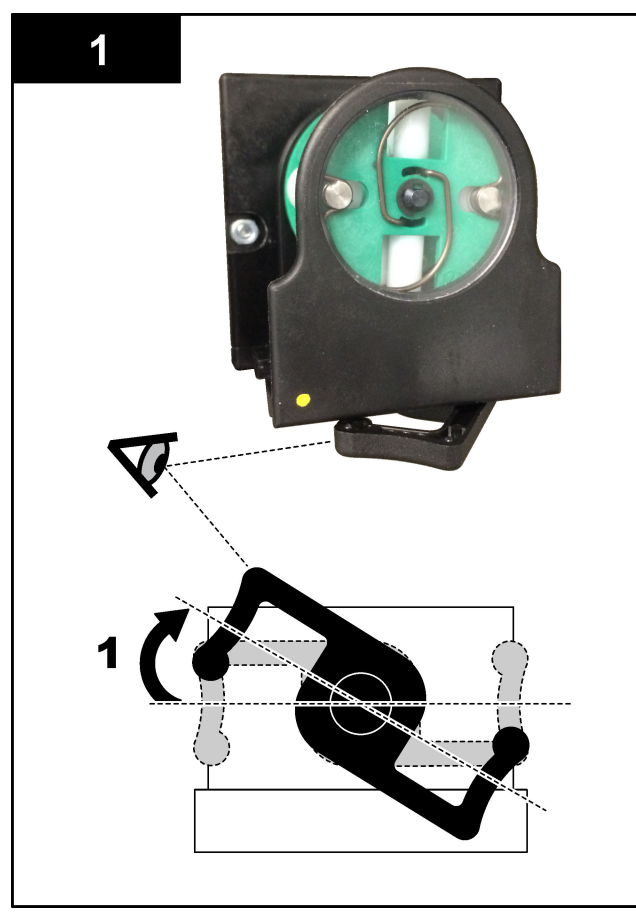

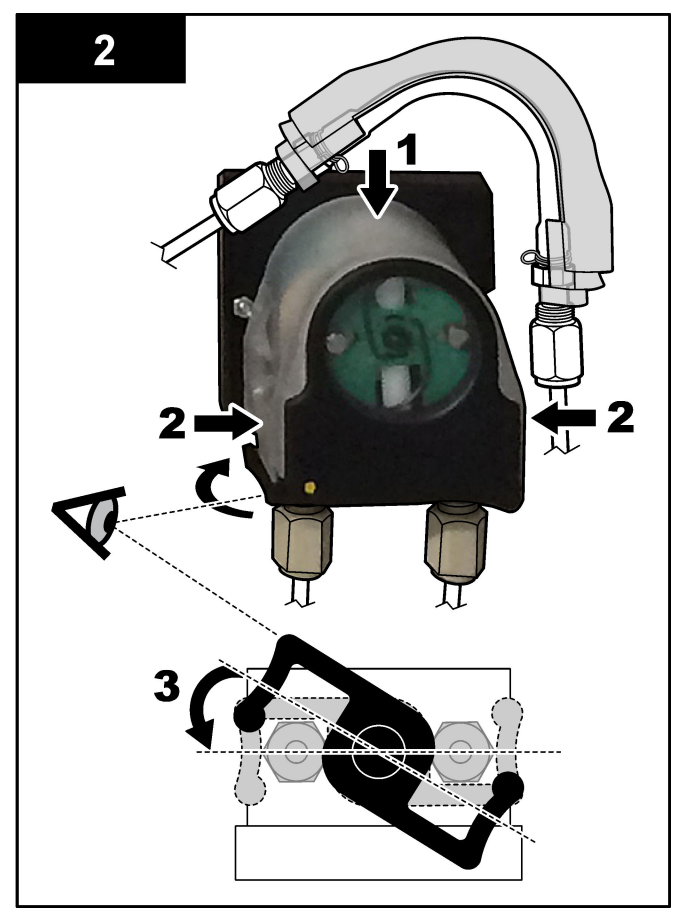

### 4.4.11 Pripojenie vnútorných hadičiek

Pripojte štyri hadičky, ktoré boli odpojené na prepravu. Tieto štyri hadičky majú papierový štítok a sú prichytené zipsovou príchytkou k fitingom, ku ktorým sa majú pripojiť.

- Pripojte hadičku, ktorá pripája generátor ozónu (položka 3 v časti Obrázok 17) k fitingu na kyslú reagenciu v tvare T (položka 7), v mieste fitingu v tvare T.
- Pripojte hadičku, ktorá pripája chladič (položka 2) k analyzátoru CO<sub>2</sub> (položka 6). Hadička je navrchu chladiča.
- Pripojte hadičku na vývodnej strane obehového čerpadla (položka 1).
- Pripojte hadičku, ktorá pripája deštruktor ozónu (položka 4) k odvzdušňovaciemu ventilu (položka 5). Hadička je navrchu deštruktora ozónu.

#### Obrázok 17 Pripojenie odpojených hadičiek

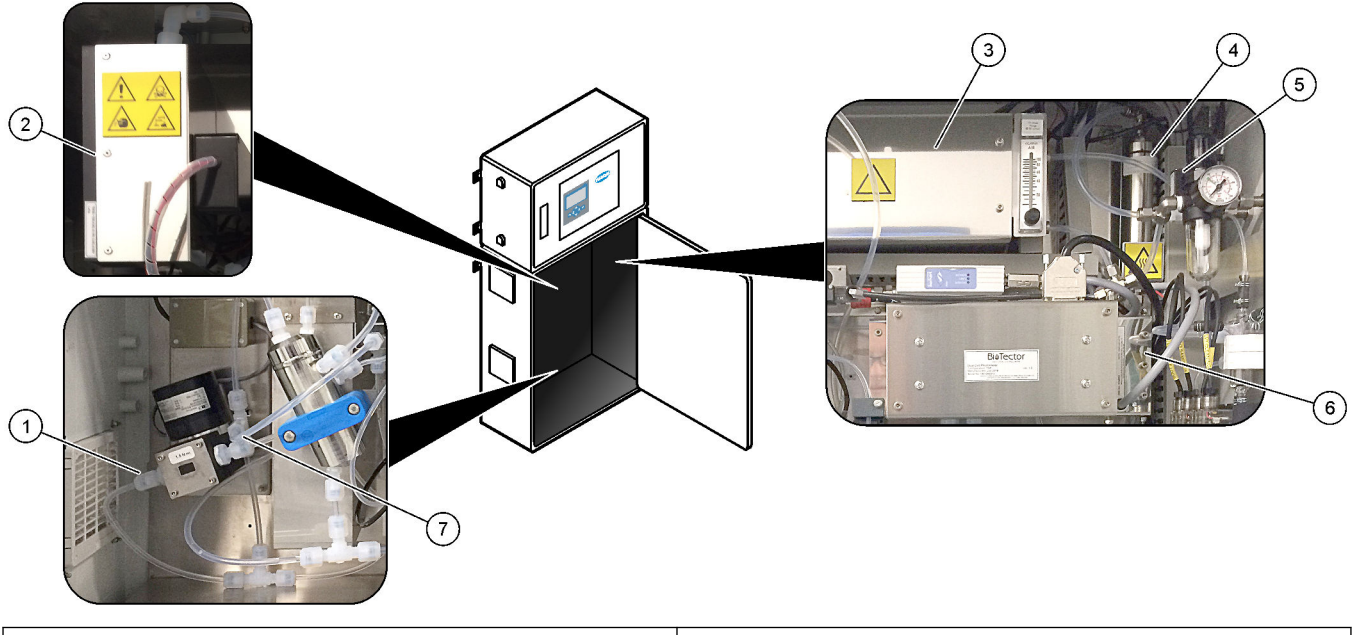

| 1 Výpustná hadička obehového čerpadla | 5 Výfukový ventil            |
|---------------------------------------|------------------------------|
| 2 Chladič                             | 6 Analyzátor CO <sub>2</sub> |
| 3 Generátor ozónu                     | 7 T-kus hadičky na kyselinu  |
| 4 Deštruktor ozónu                    |                              |

#### 4.4.12 Pripojenie zariadenia na čistenie vzduchom

Pripojte zariadenie na čistenie vzduchom na zabezpečenie kladného tlaku vzduchu v analyzátore, ak je jedno alebo viaceré z nasledujúcich tvrdení pravdivé:

- v oblasti sa nachádzajú korozívne plyny,
- analyzátor je dodaný ako systém "purge ready (pripravený na čistenie)".

Systém "purge ready (pripravený na čistenie)" má prívod na čistenie vzduchom Purge Air Inlet (3/8-palcový fiting Swagelok) na ľavej strane analyzátora a nemá ventilátor.

Ak analyzátor nie je systém "purge ready (pripravený na čistenie)", obráťte sa na technickú podporu, ktorá vám pomôže pripojiť zariadenie na čistenie vzduchom.

- 1. Z vnútornej strany elektrickej skrinky odstráňte záslepku fitingu (zátku) zo vstupu na prečisťovací vzduch.
- **2.** Pripojte zdroj čistého a suchého vzduchu vhodného na čistenie prístrojov s prietokom 100 l/min k prívodu na čistenie vzduchom Purge Air Inlet na ľavej strane analyzátora.

Čistý a suchý vzduch vhodný na čistenie prístrojov je vzduch s bodom kondenzácie -20 °C, ktorý neobsahuje olej, vodnú paru, kontaminanty, prach ani horľavé výpary či plyn.

**3.** Nainštalujte 40-mikrónový (alebo menší) vzduchový filter do hadičky na čistenie vzduchom.

Ďalšie požiadavky:

- Skontrolujte, či sú všetky zásoby čistiaceho plynu vyrobené tak, aby nedošlo ku kontaminácii.
- Skontrolujte, či má hadička na čistiaci plyn ochranu voči mechanickému poškodeniu.
- Skontrolujte, či sa prívod kompresora vzduchu prívod na čistiaci plyn nachádza na neklasifikovanom mieste.
- Ak prívodná hadička kompresora prechádza cez klasifikované miesto, skontrolujte, či je prívodná hadička kompresora vyrobená z nevýbušného materiálu a či je vyrobená tak, aby nedošlo k úniku horľavých plynov, výparov alebo prachu do čistiaceho plynu. Skontrolujte, či má prívodná hadička kompresora ochranu voči mechanickému poškodeniu a korózii.

# 5.1 Nastavenie jazyka

Nastavenie jazyka, ktorý sa zobrazuje na displeji.

- 2. Vyberte jazyk a stlačte tlačidlo ✓. Hviezdička (\*) identifikuje vybraný jazyk.

## 5.2 Nastavenie dátumu a času

Nastavte dátum a čas v analyzátore.

**Poznámka:** Keď sa zmení čas, analyzátor môže automaticky začať úlohy, ktorých začiatok je naplánovaný pred nastavením nového času.

- Stlačením tlačidla ✓ prejdite do hlavnej ponuky a potom vyberte položku OPERATION (Prevádzka) > TIME & DATE (Čas a dátum).
- **2.** Vyberte niektorú z možností. Ak chcete zmeniť nastavenie, použite klávesy so šípkou NAHOR a NADOL.

| Možnosť                     | Popis                                                  |
|-----------------------------|--------------------------------------------------------|
| CHANGE TIME (Zmeniť čas)    | Nastavenie času.                                       |
| CHANGE DATE (Zmeniť dátum)  | Nastavenie dátumu.                                     |
| DATE FORMAT (Formát dátumu) | Nastavenie formátu dátumu (napr. DD-MM-YY (DD-MM-RR)). |

### 5.3 Nastavenie jasu displeja

Umiestnite nástroj na nastavenie obrazovky do otvoru na nastavenie jasu obrazovky. Otočením nástroja na nastavenie obrazovky nastavte jas displeja. Pozri časť Obrázok 18.

#### Obrázok 18 Nastavenie jasu displeja

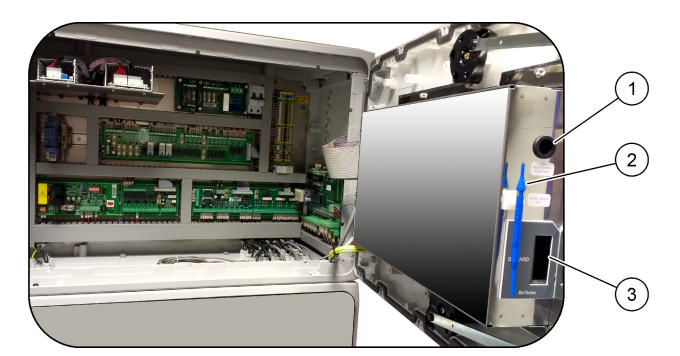

| 1 | Otvor na nastavenie jasu obrazovky | 3 | Slot pre kartu MMC/SD |
|---|------------------------------------|---|-----------------------|
| 2 | Nástroj na nastavenie obrazovky    |   |                       |

# 5.4 Kontrola prívodu kyslíka

Nasledujúcim spôsobom stanovíte, či sa v prívode kyslíka nachádza kontaminácia CO2:

- 1. Zapnite prívod kyslíka.
- Ak používate koncentrátor kyslíka, nechajte koncentrátor kyslíka bežať najmenej 10 minút.

- Vyberte položky MAINTENANCE (Údržba) > DIAGNOSTICS (Diagnostika) > SIMULATE (Simulovať) > OXIDATION PHASE SIM (Sim. oxidačnej fázy).
- 4. Vyberte MFC. Nastavte prietok na 10 l/h.
- 5. Stlačením tlačidla spustíte kontrolér hmotnostného prietoku (MFC).
- Nechajte MFC 10 minút bežať. Nameraný CO<sub>2</sub> v prívode kyslíka sa zobrazuje v hornej časti displeja.
- 7. Ak nameraná hodnota nie je  $\pm$  0,5 % rozsahu analyzátora CO<sub>2</sub> ( napr.  $\pm$  50 ppm CO<sub>2</sub>, ak je rozsah analyzátora 10 000 ppm), vykonajte nasledujúce kroky:
  - a. Odstráňte filter CO<sub>2</sub> z nádoby na zásaditú reagenciu.
  - **b.** Nainštalujte filter CO<sub>2</sub> do kyslíkovej hadičky blízko analyzátora.
  - c. Znova vykonajte kroky 4 až 6.

Ak je nameraná hodnota nižšia ako predtým, použite iný zdroj kyslíka. Ak nameraná hodnota nie je nižšia ako predtým, v prívode kyslíka sa nenachádza kontaminácia CO<sub>2</sub>.

- d. Odstráňte filter CO<sub>2</sub> z kyslíkovej hadičky.
- e. Pripojte filter CO<sub>2</sub> z nádoby na zásaditú reagenciu.

### 5.5 Kontrola čerpadiel

Nasledujúcim spôsobom skontrolujte, či sú nainštalované hadičky čerpadla a nosníky hadičiek čerpadla:

- 1. Vezmite malú nádobu s deionizovanou vodou alebo vodovodnou vodou.
- Odpojte hadičky z prívodu a výpustu čerpadla kyseliny. Pozri časť Kryt analytickej časti na strane 48.
- 3. Položte malú nádobku s vodou pod prívod čerpadla kyseliny.
- 4. Pripojte prívod čerpadla kyseliny k malej nádobke s vodou.
- Vyberte položky MAINTENANCE (Údržba) > DIAGNOSTICS (Diagnostika) > SIMULATE (Simulovať) > OXIDATION PHASE SIM (Sim. oxidačnej fázy).
- 6. Vyberte ACID PUMP (Čerpadlo kyseliny).
- 7. Položte nádobku pod výpust čerpadla kyseliny.
- 8. Vyberte ON (Zapnutý) a nechajte bežať čerpadlo kyseliny, kým z výpustu čerpadla kyseliny nevyjde voda.
- 9. Výberom hodnoty OFF (Vypnutý) vypnete čerpadlo.
- 10. Položte prázdnu nádobu s dielikmi pod výpust čerpadla kyseliny.
- **11.** Vyberte možnosť ON (Zapnutý) a zadajte počet impulzov identifikovaných v Tabuľka 12.
- 12. Stlačením tlačidla 🗸 spustíte čerpadlo kyseliny.
- 13. Počkajte, kým sa dosiahne počet impulzov identifikovaných v Tabuľka 12.
  1 impulz = ½ otáčky, 20 impulzov = 13 sekúnd, 16 impulzov = 8 sekúnd
- 14. Porovnajte objem vody v nádobe s dielikmi s tabuľkou Tabuľka 12.
- **15.** Znova vykonajte kroky 1 až 4 a 6 až 14 pre čerpadlo zásady.

Skontrolujte, či rozdiel medzi nameranými objemami pre čerpadlo kyseliny a čerpadlo zásady je 5 % (0,2 ml) alebo menej.

- **16.** Znova vykonajte kroky 1 až 4 a 6 až 14 pre čerpadlo vzorky.
- **18.** Znova vykonajte kroky 1 až 4 a 6 až 14 pre ostatné čerpadlá v Tabuľka 12.
- **19.** Pripojte hadičku, ktorá bola odpojená.

#### Tabuľka 12 Objemy čerpadla

| Čerpadlo                      | Impulzy | Objem         |
|-------------------------------|---------|---------------|
| ACID PUMP (Čerpadlo kyseliny) | 20      | 3,9 až 4,9 ml |
| BASE PUMP (Čerpadlo zásady)   | 20      | 3,9 až 4,9 ml |
| SAMPLE PUMP (Čerpadlo vzorky) | 16      | 5,5 až 7,5 ml |
| N PUMP (Čerp. N)              | 16      | 6,5 až 7,5 ml |

# 5.6 Kontrola ventilov

Nasledujúcim spôsobom skontrolujte, či sa ventily správne otvárajú a zatvárajú:

- Vyberte ACID VALVE (Ventil kyseliny) na displeji na otvorenie ventilu kyslej reagencie. Po otvorení ventilu zaznie zvuk.
   Informácie o umiestnení analyzátora sa nachádzajú v časti Kryt analytickej časti na strane 48.
- 3. Znova vykonajte krok 2 pre nasledujúce ventily:
  - BASE VALVE (Ventil zásaditej reagencie)
  - SAMPLE VALVE (Ventil vzorky) 11
  - INJECTION VALVE (Ventil vstreknutia)
  - SAMPLE OUT VALVE (Ventil výstupu vzorky) <sup>12</sup>
  - EXHAUST VALVE (Odvzdušňovací ventil)
  - CLEANING VALVE (Čistiaci ventil) <sup>13</sup>
  - CALIBRATION VALVE (Kalibračný ventil)
  - STREAM VALVE (Ventil prúdu)
  - MANUAL VALVE (Manuálny ventil)
- 5. Znova vykonajte krok 2 pre nasledujúce ventily:
  - NP SAMPLE VALVE (Ventil vzorky NP)
  - DI WATER VALVE (Ventil DI vody)
  - TN CLEANING VALVE (Čistiaci ventil TN)

### 5.7 Nastavenie objemov reagencií

- Vyberte položky OPERATION (Prevádzka) > REAGENTS SETUP (Nastavenie reagencií) > INSTALL NEW REAGENTS (Inštalovať nové reagencie).
- 2. Podľa potreby zmeňte hladiny reagencií, ktoré sa zobrazujú na displeji.
- Ak je nastavenie SPAN CALIBRATION (Kalibrácia rozsahu) alebo SPAN CHECK (Kontrola rozsahu) nastavené na YES (Áno) v ponuke MAINTENANCE (Údržba) > COMMISSIONING (Uvedenie do prevádzky) > NEW REAGENTS PROGRAM

<sup>&</sup>lt;sup>11</sup> Skontrolujte, či sa dá ventil vzorky (ARS) otočiť do každej polohy. Na signálnej PCB sa rozsvietia diódy LED 12, 13 a 14.

<sup>&</sup>lt;sup>12</sup> Dióda LED na ventile sa po otvorení ventilu rozsvieti. Skontrolujte, či sa ventil kontrolného prečistenia (MV51) otvorí po otvorení ventilu výstupu vzorky (v prípade inštalácie).

<sup>&</sup>lt;sup>13</sup> Sledujte pohyb piesta.

(Program nových reagencií), nainštalujte kalibračný štandard pred spustením kalibrácie rozsahu. Pozrite Pripojenie kalibračného štandardu na strane 71.

 Rolovaním nadol prejdite na položku ✓START NEW REAGENT CYCLE (Spustiť nový cyklus reagencií) a stlačte tlačidlo.

Analyzátor naplní všetky hadičky na reagencie novými reagenciami a vykoná kalibráciu nulového bodu.

Okrem toho, ak je nastavenie SPAN CALIBRATION (Kalibrácia rozsahu) alebo SPAN CHECK (Kontrola rozsahu) nastavené na YES (Áno) v ponuke MAINTENANCE (Údržba) > COMMISSIONING (Uvedenie do prevádzky) > NEW REAGENTS PROGRAM (Program nových reagencií), analyzátor vykoná po kalibrácii nulového bodu kalibráciu rozsahu alebo kontrolu rozsahu.

Ak je nastavenie CO2 LEVEL (Koncentrácia CO2) nastavené na hodnotu AUTO (Automatický), analyzátor nastaví úrovne kontroly reakcií pre TOC.

# 5.8 Kryt analytickej časti

Obrázok 19 zobrazuje čerpadlá a komponenty v kryte analytickej časti. Obrázok 20 zobrazuje ventily v kryte analytickej časti.

#### Obrázok 19 Kryt analytickej časti – čerpadlá a komponenty

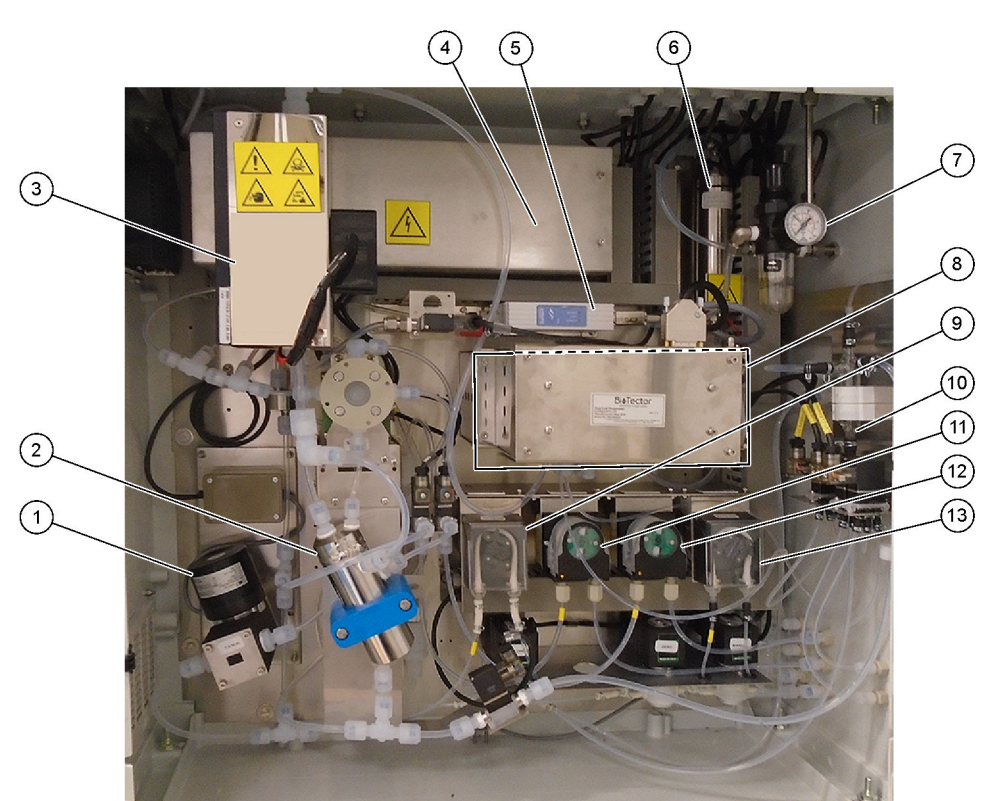

| 1 Cirkulačné čerpadlo NF300, P2         | 8 Analyzátor CO <sub>2</sub>                                |
|-----------------------------------------|-------------------------------------------------------------|
| 2 Reaktor                               | 9 Čerpadlo vzorky                                           |
| 3 Chladič                               | 10 Nádoba na zachytávanie oxidovanej vzorky/čistiaca nádoba |
| 4 Generátor ozónu                       | 11 Čerpadlo kyseliny                                        |
| 5 Kontrolér hmotnostného prietoku (MFC) | 12 Čerpadlo zásady                                          |
| 6 Deštruktor ozónu                      | 13 Čerpadlo dusíka (N), LP1                                 |
| 7 Regulátor kyslíka                     |                                                             |

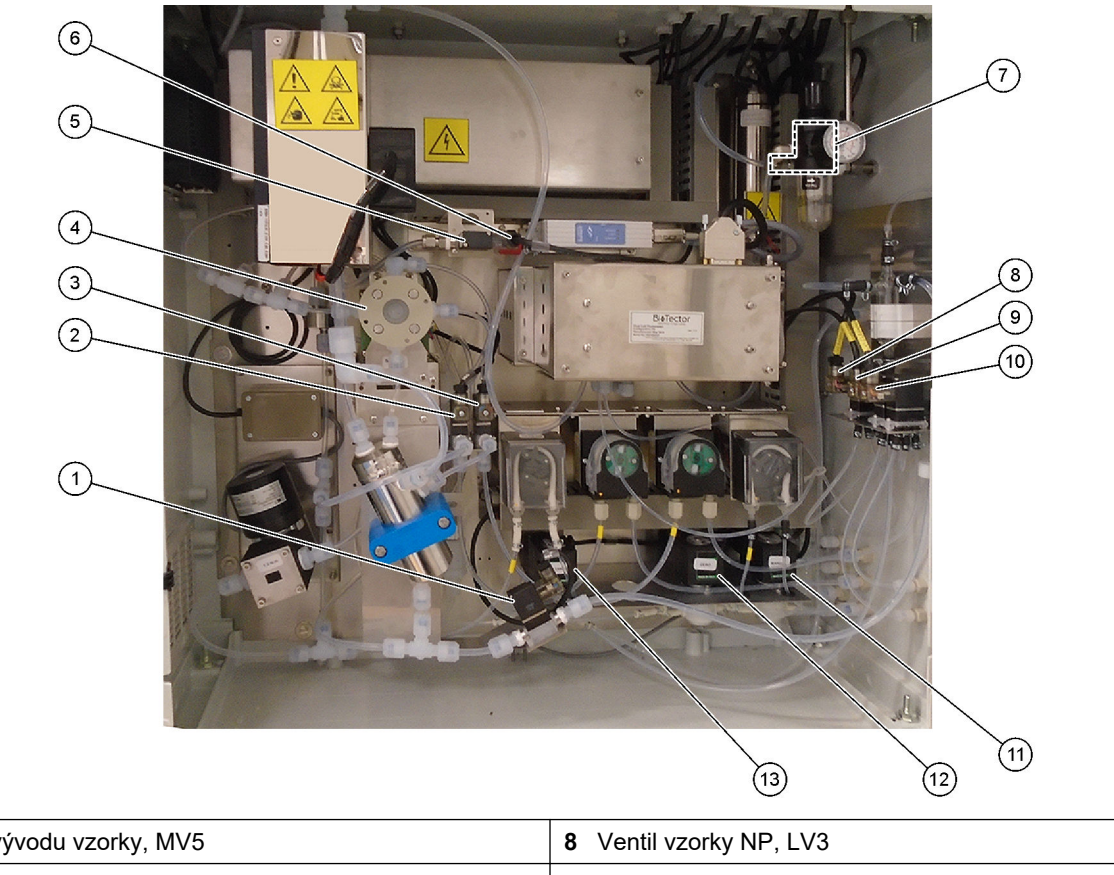

# Obrázok 20 Kryt analytickej časti – ventily

| 1 Ventil vývodu vzorky, MV5              | 8 Ventil vzorky NP, LV3                                                             |
|------------------------------------------|-------------------------------------------------------------------------------------|
| 2 Ventil kyslej reagencie, MV6           | 9 Ventil DI vody, LV2                                                               |
| 3 Ventil zásaditej reagencie (voliteľný) | 10 Čistiaci ventil TN, LV1                                                          |
| 4 Ventil vzorky (ARS), MV4               | 11 Manuálny ventil (ventil kalibrácie rozsahu), MV9                                 |
| 5 Ventil vstreknutia, MV7                | <ul> <li>Ventil nulovej vody (ventil kalibrácie nulového bodu),<br/>MV15</li> </ul> |
| 6 Spätný ventil (kontrolný ventil)       | 13 Čistiaci ventil                                                                  |
| 7 Vývodný ventil, MV1                    |                                                                                     |

### 6.1 Nastavenie intervalu merania

Nastavením času medzi reakciami nastavte interval merania.

- Vyberte položky MAINTENANCE (Údržba) > COMMISSIONING (Uvedenie do prevádzky) > REACTION TIME (Reakčný čas).
- 2. Vyberte niektorú z možností.

| Možnosť                           | Opis                                                                                                    |
|-----------------------------------|----------------------------------------------------------------------------------------------------|
| REACTION<br>TIME (Reakčný<br>čas) | Zobrazuje celkový reakčný čas (minúty a sekundy) pre prevádzkový<br>rozsah 1 (predvolené: 9 m 45 s). Analyzátor vypočíta celkový reakčný čas<br>s nastaveniami OXIDATION PROGRAM (Program oxidácie) 1 v ponuke<br>SYSTEM PROGRAM (Program systému).                                                           |
| INTERVAL                          | Nastavenie času medzi reakciami. Možnosti: 0 (predvolená hodnota) až<br>1440 minút (1 deň).<br><b>Poznámka:</b> Keď analyzátor automaticky zvýši reakčný čas z dôvodu<br>vysokej koncentrácie TIC alebo TOC vo vzorke, analyzátor zmeria pridaný<br>reakčný čas od času intervalu.                            |
|                                   | <b>Poznámka:</b> Analyzátor upraví nastavenie INTERVAL, ak sú časy pre<br>vzorkovač, časy vpred alebo časy späť v nastaveniach čerpadla vyššie<br>ako maximálny čas. Analyzátor vypočíta maximálny čas s nastaveniami<br>OXIDATION PROGRAM (Program oxidácie) 1 v ponuke SYSTEM<br>PROGRAM (Program systému). |
| TOTAL<br>(Celkom)                 | Zobrazuje celkový reakčný čas plus čas intervalu.                                                                                                    |

### 6.2 Nastavenie časov čerpadla vzorky

Nastavte časy čerpania vpred a späť pre čerpadlá vzorky. **Poznámka:** Ak je čas vpred alebo späť dlhší ako maximálny čas, analyzátor upraví nastavenie intervalu merania. Maximálne časy vychádzajú z nastavení SYSTEM PROGRAM (Program systému) 1.

- Pre každý prúd vzorky vykonajte test čerpadla vzorky na identifikáciu správnych časov čerpania vpred a späť. Pozri časť Vykonanie testu čerpadla vzorky na strane 52.
- Vyberte položky MAINTENANCE (Údržba) > COMMISSIONING (Uvedenie do prevádzky) > SAMPLE PUMP (Čerpadlo vzorky).

Predvolené časy čerpadla vzorky sa zobrazujú pre každý prúd (predvolené nastavenie: 45 s vpred, 60 s späť).

- 3. Zadajte čas FORWARD (Dopredu) z testu čerpadla vzorky.
- 4. Zadajte časy čerpania REVERSE (Spätný) z testu čerpadla vzorky. Odporúčaný čas čerpania REVERSE (Spätný) je približne čas FORWARD (Dopredu) plus 15 sekúnd. Poznámka: Čas REVERSE (Spätný) pre manuálny prúd sa dá nastaviť len vtedy, ak je nainštalovaný voliteľný manuálny obtokový ventil. Manuálny obtokový ventil odošle predchádzajúcu bodovú vzorku (alebo kalibračný štandard) odtokovým potrubím von.

**Poznámka:** Keď čas čerpania späť nie je 0 (predvolené nastavenie), funkcia samočistenia je nastavená na zapnutú a odpad z analyzátora vyjde z analyzátora cez hadičku na prívod vzorky do prúdu vzorky, čím sa vyčistí hadička na prívod vzorky. Keď je čas čerpania späť 0, funkcia samočistenia je nastavená na vypnutú a odpad z analyzátora vyjde z analyzátora cez odtokovú hadičku.

 Ak sa zobrazujú časy pre SAMPLER (Vzorkovač), nemeňte predvolené nastavenie (100 sekúnd), ak predvolený čas nie je dostatočný na naplnenie kyvety na vzorku novou vzorkou. Ak sa zmení nastavenie času pre SAMPLER (Vzorkovač), zmeňte čas nakonfigurovaný v kontroléri PLC (programovateľný logický kontrolér) vzorkovača. Pokyny nájdete v návode na použitie vzorkovača.

**Poznámka:** Časy pre SAMPLER (Vzorkovač) sa zobrazujú iba keď je SAMPLER (Vzorkovač) nastavený na hodnotu YES (Áno) v ponuke STREAM PROGRAM (Program prúdu). Pozrite Nastavenie sekvencie prúdov a prevádzkového rozsahu na strane 52.

### 6.2.1 Vykonanie testu čerpadla vzorky

Vykonajte test čerpadla vzorky na identifikáciu správnych časov čerpania vpred a späť pre čerpadlo vzorky pre každý prúd vzorky.

- Vyberte položky MAINTENANCE (Údržba) > DIAGNOSTICS (Diagnostika) > PROCESS TEST (Test procesu) > SAMPLE PUMP TEST (Test čerpadla vzorky).
- 2. Vyberte niektorú z možností.

| Možnosť                                       | Opis                                                                                                    |  |  |
|-----------------------------------------------|----------------------------------------------------------------------------------------------------|--|--|
| VALVE (Ventil)                                | Nastavenie fitingu SAMPLE (Vzorka) alebo MANUAL (Manuálny)<br>používaného na test. Ak napríklad vyberiete fiting SAMPLE 1 (Vzorka 1),<br>vyberte STREAM VALVE (Ventil prúdu) 1.                                                                                                |  |  |
| PUMP FORWARD<br>TEST (Test<br>čerpania vpred) | Spustí čerpadlo vzorky smerom vpred.<br><b>Poznámka:</b> Najprv výberom PUMP REVERSE TEST (Test čerpania<br>späť) vyprázdnite hadičky na vzorku, potom vyberte PUMP FORWARD<br>TEST (Test čerpania vpred).                                                                     |  |  |
|                                               | <ol> <li>Stlačením tlačidla  zastavíte časovač, keď vzorka prejde cez<br/>ventil vzorky (ARS) a vzorka odkvapká do odtokového potrubia na<br/>bočnej strane analyzátora.</li> <li>Zaznamenajte čas na displeji. Čas je správny čas chodu vybraného<br/>prúdu vpred.</li> </ol> |  |  |
| PUMP REVERSE                                  | Spustí čerpadlo vzorky smerom späť.                                                                                                    |  |  |
| TEST (Test<br>čerpania späť)                  | <ol> <li>Stlačením tlačidla Szastavíte časovač, keď sú hadičky na vzorku a zberná nádoba na oxidovanú vzorku/čistenie prázdne.</li> <li>Zaznamenajte čas na displeji. Čas je správny čas čerpania späť pre čerpadlo vzorky.</li> </ol>                                         |  |  |
| SAMPLE PUMP<br>(Čerpadlo vzorky)              | <ul> <li>JMP Prejdite do ponuky MAINTENANCE (Údržba) &gt; COMMISSIONING</li> <li>(zorky) (Uvedenie do prevádzky) &gt; SAMPLE PUMP (Čerpadlo vzorky) na nastavenie časov vpred a späť pre každý prúd vzorky.</li> </ul>                                                         |  |  |

### 6.3 Nastavenie sekvencie prúdov a prevádzkového rozsahu

Nastavte sekvenciu prúdov vzorky, počet reakcií potrebných pri každom prúde vzorky a prevádzkový rozsah pre jednotlivé prúdy vzorky.

- Vyberte položky MAINTENANCE (Údržba) > COMMISSIONING (Uvedenie do prevádzky) > STREAM PROGRAM (Program prúdu).
- 2. Vyberte niektorú z možností.

| Možnosť                | Opis                                                                                                    |
|------------------------|----------------------------------------------------------------------------------------------------|
| SAMPLER<br>(Vzorkovač) | Nastavte na hodnotu YES (Áno), ak s analyzátorom používate<br>vzorkovač (predvolene: NO (Nie)). Keď je položka SAMPLER<br>(Vzorkovač) nastavená na hodnotu YES (Áno) (predvolené<br>nastavenie), čas vzorkovača sa bude zobrazovať na obrazovke<br>SAMPLE PUMP (Čerpadlo vzorky). |

| Možnosť                                            | Opis                                                                                                    |  |
|----------------------------------------------------|----------------------------------------------------------------------------------------------------|--|
| CONTROL (Regulácia<br>frekvencie)                  | Nastavte na BIOTECTOR (predvolené) na reguláciu sekvencie<br>prúdov a prevádzkových rozsahov pomocou analyzátora.<br>Nastavte na EXTERNAL (Externé) na reguláciu sekvencie prúdov a<br>prevádzkových rozsahov externým zariadením (napr. Modbus<br>master).                                                                        |  |
| START-UP RANGE<br>(Rozsah spustenia)               | <b>Poznámka:</b> Nastavenie START-UP RANGE (Rozsah spustenia) je<br>dostupné, keď je položka CONTROL (Regulácia frekvencie)<br>nastavená na BIOTECTOR a nastavenie prvého prevádzkového<br>rozsahu pre prúd je nastavené na hodnotu AUTO (Automatický).                                                                            |  |
|                                                    | Nastavenie prevádzkového rozsahu použitého na prvú reakciu po spustení analyzátora (predvolené nastavenie: 3).                                                                                                    |  |
| RANGE LOCKED<br>(Rozsah zamknutý)                  | <b>Poznámka:</b> Nastavenie RANGE LOCKED (Rozsah zamknutý) je<br>dostupné, ak má jedno alebo viaceré nastavenia položky RANGE<br>(Rozsah) pre sekvenciu prúdov hodnotu AUTO (Automatický).                                                                                                    |  |
|                                                    | Nastavenie toho, aby sa prevádzkový rozsah automaticky zmenil<br>(NO (Nie), predvolené) alebo zostal na nastavení START-UP<br>RANGE (Rozsah spustenia) (YES (Áno)).                                                                                                    |  |
| PROGRAMMED<br>STREAMS<br>(Naprogramované<br>prúdy) | Zobrazuje počet nainštalovaných a nakonfigurovaných prúdov.                                                                                                    |  |
| STREAM (Prúd) x, x<br>RANGE (Rozsah) x             | <b>Poznámka:</b> Ak je položka CONTROL (Regulácia frekvencie)<br>nastavená na hodnotu EXTERNAL (Externé), externé zariadenie<br>(napr. Modbus master) reguluje sekvenciu prúdov a prevádzkové<br>rozsahy.                                                                                                    |  |
|                                                    | Nastavenie počtu reakcií a prevádzkového rozsahu pre každý prúd                                                                                                    |  |
|                                                    | <b>STREAM (Prúd)</b> – prvé nastavenie je počet ventilov prúdu. Druhé nastavenie je počet reakcií vykonaných pre prúd vzorky predtým, ako analyzátor uskutoční reakcie s nasledujúcim prúdom vzorky. Keď je položka STREAM (Prúd) nastavená na hodnotu - , - a položka RANGE (Rozsah) je nastavená na hodnotu -, prúd sa nezmeria. |  |
|                                                    | RANGE (Rozsah) – nastavenie prevádzkového rozsahu pre každý<br>prúd vzorky. Možnosti: 1, 2, 3 (predvolené) alebo AUTO<br>(Automatický). Vyberte položky OPERATION (Prevádzka) ><br>SYSTEM RANGE DATA (Údaje rozsahu systému) na zobrazenie<br>prevádzkových rozsahov.                                                              |  |
|                                                    | <b>Poznámka:</b> Možnosť AUTO (Automatický) (automatického)<br>rozsahu je deaktivovaná v analyzátoroch s viac ako jedným<br>prúdom.                                                                                                    |  |
|                                                    |                                                                                                    |  |

# 6.4 Konfigurácia nastavení CHSK a BSK

Nastavte analyzátor tak, aby podľa potreby zobrazoval informácie o CHSK alebo BSK na obrazovke s údajmi o reakcii. Nastavte hodnoty použité na výpočet výsledkov CHSK alebo BSK.

- Vyberte položky MAINTENANCE (Údržba) > COMMISSIONING (Uvedenie do prevádzky) > CHSK/BSK PROGRAM.
- 2. Vyberte položky CHSK PROGRAM alebo BSK PROGRAM.

### Konfigurácia

**3.** Vyberte niektorú z možností.

| Možnosť                     | Opis                                                                                                    |  |
|-----------------------------|----------------------------------------------------------------------------------------------------|--|
| DISPLAY (Displej)           | Nastaví analyzátor na zobrazenie informácií o CHSK alebo BSK<br>na obrazovke s údajmi o reakcii a zobrazenie výsledkov CHSK alebo<br>BSK (mgO/l) na 4 – 20 mA výstupe, ak sú nakonfigurované<br>(predvolené nastavenie:).                                                                                                    |  |
| STREAM (Prúd) 1–6           | Prvé nastavenie je celkový faktor (predvolené: 1,000). Prezrite si<br>nasledujúcu rovnicu. Druhé nastavenie je faktor posunu (predvolené<br>nastavenie: 0,000). Faktory prúdu pre každý prúd pochádzajú z<br>postupov v informačnom hárku <i>I030. Korelačná metóda TOC po</i><br><i>CHSK alebo BSK</i> . Faktory položky STREAM 1 (Prúd 1) sa používajú<br>pre manuálne vzorky a kalibračné štandardy. |  |
|                             | CHSK (a/alebo BSK) = Overall factor (Celkový faktor) × { (TOC<br>FACTOR (Faktor TOC) × TOC) + [TN FACTOR (Faktor TN) × (TN –<br>NO3 ESTIMATE (Odhad NO3))] } + Offset factor (Faktor posunu)                                                                                                    |  |
| TOC FACTOR<br>(Faktor TOC)  | Nastavenie hodnoty TOC FACTOR (Faktor TOC) (predvolené:<br>1,000).<br><b>Poznámka:</b> V režime analýzy TC sa TC FACTOR (Faktor TC)<br>zobrazuje na displeji a používa sa v rovnici ako alternatíva k faktoru<br>TOC FACTOR (Faktor TOC).                                                                                                    |  |
| TN FACTOR (Faktor<br>TN)    | Nastavenie hodnoty TN FACTOR (Faktor TN) (predvolené: 1,000).                                                                                                    |  |
| NO3 ESTIMATE<br>(Odhad NO3) | Nastavenie hodnoty NO3 ESTIMATE (Odhad NO3). Ak je nastavenie<br>NO3 ESTIMATE (Odhad NO3) viac ako výsledok TN, výsledok TN<br>nebude zaradený do výpočtu (predvolené: 0,0 mgN/l).                                                                                                    |  |

# 6.5 Konfigurácia nastavení inštalácie nových reagencií

Nakonfigurujte možnosti analyzátora pre funkciu OPERATION (Prevádzka) > REAGENTS SETUP (Nastavenie reagencií) > INSTALL NEW REAGENTS (Inštalovať nové reagencie).

- 1. Vyberte položky MAINTENANCE (Údržba) > COMMISSIONING (Uvedenie do prevádzky) > NEW REAGENTS PROGRAM (Program nových reagencií).
- **2.** Vyberte niektorú z možností.

| Možnosť                                        | Popis                                                                                                    |  |  |
|------------------------------------------------|----------------------------------------------------------------------------------------------------|--|--|
| SPAN<br>CALIBRATION<br>(Kalibrácia<br>rozsahu) | Nastavenie analyzátora na vykonávanie kalibrácie rozsahu počas<br>cyklu INSTALL NEW REAGENTS (Inštalovať nové reagencie)<br>(predvolené nastavenie: NO (Nie)). Prečítajte si informácie o funkcii<br>kalibrácie rozsahu v časti Spustenie kalibrácie rozsahu alebo kontroly<br>rozsahu na strane 70. |  |  |
|                                                | Pri nastavení na hodnotu YES (Áno) pred spustením kalibrácie<br>rozsahu nainštalujte kalibračný štandard. Pozri časť Pripojenie<br>kalibračného štandardu na strane 71.                                                                                                    |  |  |

| Možnosť                                            | Popis                                                                                                    |  |  |
|----------------------------------------------------|----------------------------------------------------------------------------------------------------|--|--|
| SPAN CHECK<br>(Kontrola rozsahu)                   | <b>Poznámka:</b> Položky SPAN CALIBRATION (Kalibrácia rozsahu) a<br>SPAN CHECK (Kontrola rozsahu) sa nedajú nastaviť na hodnotu YES<br>(Áno).                                                                                                    |  |  |
|                                                    | Nastavenie analyzátora na vykonávanie kontroly rozsahu počas cyklu<br>INSTALL NEW REAGENTS (Inštalovať nové reagencie) (predvolené<br>nastavenie: NO (Nie)). Prečítajte si informácie o funkcii kontroly<br>rozsahu v časti Spustenie kalibrácie rozsahu alebo kontroly rozsahu<br>na strane 70. |  |  |
|                                                    | Pri nastavení na hodnotu YES (Áno) pred spustením kontroly rozsahu nainštalujte kalibračný štandard. Pozri časť Pripojenie kalibračného štandardu na strane 71.                                                                                                    |  |  |
| AUTOMATIC RE-<br>START<br>(Automatický<br>reštart) | Nastavenie analyzátora na návrat k prevádzke po skončení cyklu<br>INSTALL NEW REAGENTS (Inštalovať nové reagencie) (predvolené<br>nastavenie: YES (Áno)).                                                                                                    |  |  |

# 6.6 Nastavenie monitorovania reagencií

Nakonfigurujte nastavenia alarmu pre nízku hladinu reagencií a neprítomnosť reagencií. Nastavte objemy reagencií.

- Vyberte položky MAINTENANCE (Údržba) > COMMISSIONING (Uvedenie do prevádzky) > REAGENTS MONITOR (Monitorovať reagencie).
- 2. Vyberte niektorú z možností.

| Možnosť                                                       | Opis                                                                                                    |  |  |
|---------------------------------------------------------------|----------------------------------------------------------------------------------------------------|--|--|
| REAGENTS MONITOR<br>(Monitorovať reagencie)                   | Nastavenie zobrazovania obrazovky Reagent Status (Stav<br>reagencií) na displeji (predvolené nastavenie: YES (Áno)).                                                                                                    |  |  |
| LOW REAGENTS (Nízka<br>hladina reagencií)                     | Nastavenie alarmu nízkej hladiny reagencií v podobe<br>oznámenia alebo výstrahy. Možnosti: NOTE (Poznámka)<br>(predvolené nastavenie) alebo WARNING (Výstraha)                                                                                                    |  |  |
| LOW REAGENTS AT<br>(Alarm nízkej hladiny<br>reagencií v dobe) | Nastavenie počtu dní, ktoré zostávajú do vyprázdnenia nádob<br>na reagencie, keď sa má vygenerovať alarm 85_LOW<br>REAGENTS (Nízka hladina reagencií) (predvolené<br>nastavenie: ).<br><b>Poznámka:</b> Analyzátor vypočíta počet dní, ktoré zostávajú do<br>vyprázdnenia nádob na reagencie.                                                                                                    |  |  |
| NO REAGENTS<br>(Neprítomnosť reagencií)                       | Nastavenie alarmu neprítomnosti reagencií v podobe<br>oznámenia, výstrahy alebo chyby.<br><b>NOTE (Poznámka)</b> – ak je nakonfigurovaná táto možnosť, relé<br>pre oznámenia je nastavené tak, aby sa zaplo, keď sa<br>vygeneruje alarm neprítomnosti reagencií. <b>WARNING</b><br>(Výstraha) (predvolené) – ak je nakonfigurovaná táto možnosť,<br>relé pre výstražné udalosti je nastavené na zapnuté a<br>vygeneruje sa výstraha 20_NO REAGENTS (Neprítomnosť<br>reagencií). <b>FAULT (Chyba)</b> – relé pre chyby je nastavené na<br>zapnuté, merania sa zastavia a vygeneruje sa chybové hlásenie<br>20_NO REAGENTS (Neprítomnosť reagencií). |  |  |
| ACID VOLUME (Objem<br>kyseliny)                               | Nastavenie objemu kyslej reagencie (v litroch) v nádobe na<br>reagencie.                                                                                                    |  |  |
| BASE VOLUME (Objem<br>zásady)                                 | Nastavenie objemu zásaditej reagencie (v litroch) v nádobe na reagencie.                                                                                                    |  |  |

| Možnosť                                                    | Opis                                                               |  |
|------------------------------------------------------------|--------------------------------------------------------------------|--|
| TN CLEANING VOLUME<br>(Objem čistiaceho<br>roztoku pre TN) | Nastavenie objemu čistiaceho roztoku pre TN v nádobe na reagencie. |  |
| DI WATER VOLUME<br>(Objem DI vody)                         | Nastavenie objemu TN DI vody (v litroch) v nádobe na<br>reagencie. |  |

# 6.7 Konfigurácia analógových výstupov

Nastavte, čo sa má zobrazovať na každom 4 – 20 mA výstupe, plný rozsah každého 4 – 20 mA výstupu, a kedy sa každý 4 – 20 mA výstup zmení. Nastavte úroveň chyby pre 4 – 20 mA výstupy.

Po konfigurácii analógových výstupov vykonajte test 4 – 20 mA výstupov, aby ste sa ubezpečili, že externé zariadenie dostáva správne signály. Prečítajte si pokyny v príručke údržby a riešenia problémov.

- Vyberte položky MAINTENANCE (Údržba) > COMMISSIONING (Uvedenie do prevádzky) > 4-20mA PROGRAM (Program 4 – 20 mA).
- 2. Vyberte OUTPUT MODE (Režim výstupu).
- 3. Vyberte niektorú z možností.
  - DIRECT (Priamy) (predvolené nastavenie) nakonfigurujte nastavenia podľa tabuľky .DIRECT (Priamy)Tabuľka 13 Nakonfigurujte každý kanál (4 – 20 mA výstup) tak, aby sa zobrazoval zadaný prúd (STREAM (Prúd) 1) a typ výsledkov (napr. TOC).
  - STREAM MUX (Viacnás. prúd) prečítajte si časť Tabuľka 14 o konfigurácii nastavení. Nastavenie CHANNEL (Kanál) 1 sa nedá zmeniť. Nakonfigurujte kanály, 2 to 6 (2 až 6) (4 20 mA výstupy 2 to 6 (2 až 6)) tak, aby každý zobrazoval jeden typ výsledku (napr. TOC). 4 20 mA výstupy môžu zobrazovať maximálne 35 výsledkov. Ďalšie informácie sa nachádzajú v časti 4–20 mA output modes (Režimy 4 20 mA výstupov) v príručke pokročilej konfigurácie.
  - FULL MUX (Plný viacnás.) (Plný viacnás.) prečítajte si časť Tabuľka 15 o konfigurácii nastavení. Nastavenia CHANNEL (Kanál) 1 4 sa nedajú zmeniť. Nepoužívajú sa žiadne iné kanály. 4 20 mA výstupy môžu zobrazovať maximálne 35 výsledkov. Ďalšie informácie sa nachádzajú v časti *Režimy 4 20 mA výstupov* v príručke pokročilej konfigurácie.

| Možnosť                         | Opis                                                                                                    |  |  |
|---------------------------------|----------------------------------------------------------------------------------------------------|--|--|
| CHANNEL (Kanál)<br>1 – 6        | Nastavte, čo sa má zobrazovať na 4 – 20 mA výstupoch 1 – 6 (Channel (Kanál) 1 – 6), v plnom rozsahu každého 4 – 20 mA výstupu a pri zmene každého 4 – 20 mA výstupu.                                                                                                    |  |  |
|                                 | Prvé nastavenie – nastavenie toho, čo má zobrazovať 4 – 20 mA výstup.                                                                                                    |  |  |
|                                 | <ul> <li>STREAM (Prúd) č. (predvolené nastavenie) – zobrazenie vybraného prúdu vzorky (napr. STREAM<br/>(Prúd) 1).</li> </ul>                                                                                                    |  |  |
|                                 | MANUAL (Manuálny) č.zobrazenie vybranej manuálnej náhodnej vzorky (napr. MANUAL (Manuálny) 1).                                                                                                    |  |  |
|                                 | CAL (Kal.) – zobrazenie výsledkov kalibrácie nulového bodu a rozsahu.                                                                                                    |  |  |
|                                 | <ul> <li>CAL ZERO (Kalibrácia na nulu) – zobrazenie výsledkov kalibrácie nulového bodu.</li> <li>CAL SPAN (Rozsah kalibrácie) – zobrazenie výsledkov kalibrácie rozsahu.</li> </ul>                                                                                                    |  |  |
|                                 | Druhé nastavenie – nastavenie typu výsledkov. Možnosti: TOC, TIC, TC, VOC, CHSK, BSK alebo TN. V režime analýzy TIC + TOC predstavuje TC súčet TIC a TOC.                                                                                                    |  |  |
|                                 | Tretie nastavenie – nastavenie výsledku, ktorý výstup zobrazuje ako 20 mA (napr. 1000 mgC/l). Výstup zobrazuje 4 mA pre 0 mgC/l.                                                                                                    |  |  |
|                                 | Štvrté nastavenie – nastavenie toho, kedy sa výstupy zmenia.                                                                                                    |  |  |
|                                 | • INST (Inšt.) – zmena výstupu na konci každej reakcie.                                                                                                    |  |  |
|                                 | <ul> <li>AVRG (Priemer) – výstup (priemerný výsledok za posledných 24 hodín) sa zmení v čase<br/>AVERAGE UPDATE (Aktualizácia priemeru) vybranom v ponuke SYSTEM CONFIGURATION<br/>(Konfigurácia systému) &gt; SEQUENCE PROGRAM (Program sekvencie) &gt; AVERAGE PROGRAM<br/>(Program priemeru).</li> </ul>                                                           |  |  |
|                                 | <b>Poznámka:</b> 4 – 20 mA výstup, ktorý zobrazuje výsledky kalibrácie, sa zmení, keď systém dokončí počet kalibračných reakcií nastavených v ponuke MAINTENANCE (Údržba) > SYSTEM CONFIGURATION (Konfigurácia systému) > SEQUENCE PROGRAM (Program sekvencie) > ZERO PROGRAM (Program nulového bodu) alebo SPAN PROGRAM (Program rozsahu).                           |  |  |
| SIGNAL FAULT                    | Nastavenie všetkých 4 – 20 mA výstupov tak, aby prešli na nastavenie FAULT LEVEL (Úroveň chyby),                                                                                                    |  |  |
| (Chyba signalu)                 | YES (Áno) (predvolené nastavenie) – všetky 4 – 20 mA výstupy prejdú na nastavenie FAULT LEVEL (Úroveň chyby), keď dôjde k chybe.                                                                                                    |  |  |
|                                 | NO (Nie) 4 – 20 mA výstupy budú naďalej zobrazovať výsledky, keď dôjde k chybe.                                                                                                    |  |  |
| FAULT LEVEL<br>(Úroveň chyby)   | Nastavenie úrovne chyby (predvolené: 1,0 mA).                                                                                                    |  |  |
| OUTPUT < 4mA<br>(Výstup < 4 mA) | Nastavenie percenta použitého na výsledok zobrazený ako výstup, ak je hodnota výstupu nižšia ako 4 mA, čo je negatívny výsledok (predvolená hodnota: 0 %).                                                                                                    |  |  |
|                                 | Napríklad ak je nastavenie OUTPUT (Výstup) 100 %, analyzátor odošle 100 % negatívneho výsledku ako 4 – 20 mA signál. Ak je nastavenie OUTPUT (Výstup) 50 %, analyzátor odošle 50 % negatívneho výsledku ako 4 – 20 mA signál. Ak je nastavenie OUTPUT (Výstup) 0 %, analyzátor neodošle negatívny výsledok. Analyzátor zobrazí negatívny výsledok ako 4 mA (0 mgC/l). |  |  |

### Tabuľka 13 Nastavenia priameho režimu

# Konfigurácia

| Možnosť                                        | Opis                                                                                                    |  |
|------------------------------------------------|----------------------------------------------------------------------------------------------------|--|
| CHANNEL (Kanál)<br>1 – 6                       | Nastavenie typu výsledku, ktorý sa zobrazuje na 4 – 20 mA výstupoch (kanály 1 – 6). Možnosti: TC, VOC, CHSK, BSK, TIC, TOC alebo TN. Nastavenie Channel (Kanál) 1 sa nedá zmeniť.<br><i>Poznámka:</i> Nastavenia CHANNEL (Kanál) č. a OUTPUT (Výstup) č. identifikujú, ktoré z kanálov 2 to 6 (2 až 6) sa majú zobrazovať. Ďalšie informácie sa nachádzajú v opise možnosti OUTPUT (Výstup).                                                                                                    |  |
| OUTPUT PERIOD<br>(Doba výstupu)                | Nastavenie času zobrazenia plného súboru výsledkov reakcie (sekvencie výsledkov) na 4 – 20 mA<br>výstupoch, ako aj pokojového času pred spustením ďalšej sekvencie výsledkov (predvolená hodnota:<br>600 s).<br>Ak je počas pokojovej doby dostupný nový výsledok, spustí sa sekvencia výsledkov. Pokojová doba sa<br>neukončí.                                                                                                    |  |
|                                                | Ak je dostupný nový výsledok pred skončením sekvencie výsledkov, analyzátor zobrazí nový výsledok<br>a potom bude pokračovať v sekvencii výsledkov.                                                                                                    |  |
|                                                | Uistite sa, že doba OUTPUT PERIOD (Doba výstupu) je dostatočná na ukončenie sekvencie výsledkov.<br>Pomocou nasledujúcich vzorcov vypočítajte minimálnu dobu OUTPUT PERIOD (Doba výstupu):                                                                                                    |  |
|                                                | <ul> <li>Režim viacnásobných prúdov – OUTPUT PERIOD (Doba výstupu) = [2 x (SIGNAL HOLD TIME (Čas zadržania signálu)) + 1 sekunda] x [počet prúdov]</li> <li>Plný viacnásobný režim – OUTPUT PERIOD (Doba výstupu) = {[2 x (SIGNAL HOLD TIME (Čas zadržania signálu)) + 1 sekunda] x (počet tvpov výsledkov)]) x [počet prúdov]</li> </ul>                                                                                                    |  |
| SIGNAL HOLD<br>TIME (Čas<br>zadržania signálu) | Nastavenie množstva času, počas ktorého kanál 1 zadržiava signál predtým, ako kanál 1 prejde na<br>4 mA (úroveň zmeny) alebo na nasledujúcu úroveň identifikácie prúdu (napr. 6 mA = STREAM (Prúd)<br>2). Predvolená hodnota: 10 s                                                                                                    |  |
|                                                | Keď je nastavenie SIGNAL HOLD TIME (Čas zadržania signálu) 10 sekúnd, kanály 2 to 6 (2 až 6) budú<br>zadržiavať signál 20 sekúnd (2 x SIGNAL HOLD TIME (Čas zadržania signálu)).                                                                                                    |  |
| SIGNAL FAULT<br>(Chyba signálu)                | Preštudujte si časť SIGNAL FAULT (Chyba signálu) v časti Tabuľka 13.                                                                                                    |  |
| FAULT LEVEL<br>(Úroveň chyby)                  | Preštudujte si časť FAULT LEVEL (Úroveň chyby) v časti Tabuľka 13.                                                                                                    |  |
| OUTPUT < 4mA<br>(Výstup < 4 mA)                | Preštudujte si časť OUTPUT < 4mA (Výstup < 4 mA) v časti Tabuľka 13.                                                                                                    |  |
| OUTPUT (Výstup)<br>1 – 35                      | Nastavte, čo sa má zobrazovať na 4 – 20 mA výstupoch (kanály 2 to 6 (2 až 6)), plnú hodnotu každého<br>4 – 20 mA výstupu, a kedy sa každý 4 – 20 mA výstup zmení.                                                                                                    |  |
|                                                | Typ výsledkov v nastavení OUTPUT (Výstup) (napr. TOC) identifikuje kanál (kanál 2 to 6 (2 až 6)), na ktorom sa zobrazuje výsledok. Napríklad, ak je CHANNEL (Kanál) 3 nastavený na TOC a nastavenie OUTPUT (Výstup) 1 má typ výsledku TOC, výsledok identifikovaný v nastavení OUTPUT (Výstup) 1 sa zobrazí na kanáli 3. Ak je OUTPUT (Výstup) 1 nastavený na STREAM (Prúd) 1, TOC, 1000 mgC/l a INST (Inšt.), keď signál kanála 1 identifikuje STREAM (Prúd) 1, kanál 3 zobrazuje výsledok TOC, kde 1000 mgC/l sa zobrazí ako 20 mA. |  |
|                                                | Preštudujte si časť CHANNEL (Kanál) v časti Tabuľka 13 s opismi štyroch nastavení pre každé nastavenie OUTPUT (Výstup).                                                                                                    |  |

### Tabuľka 14 Nastavenia režimu viacnásobného prúdu

### Tabuľka 15 Nastavenia plného viacnásobného režimu

| Možnosť                         | Opis                                                                                                    |  |
|---------------------------------|----------------------------------------------------------------------------------------------------|--|
| CHANNEL (Kanál) 1 – 4           | Nastavenia CHANNEL (Kanál) 1 – 4 sa nedajú zmeniť.<br><b>Poznámka:</b> Nastavenia OUTPUT (Výstup) č. identifikujú, ktoré z kanálov 3 až 4 sa majú zobrazovať. |  |
| OUTPUT PERIOD (Doba<br>výstupu) | Preštudujte si časť OUTPUT PERIOD (Doba výstupu) v časti Tabuľka 14.                                                                                          |  |

| Možnosť                                     | Opis                                                                                                    |  |
|---------------------------------------------|----------------------------------------------------------------------------------------------------|--|
| SIGNAL HOLD TIME<br>(Čas zadržania signálu) | Nastavenie času, na aký kanál 1 a 2 zadržia signál predtým, ako kanály prejdú na 4 mA (úroveň<br>zmeny alebo nedefinovaná úroveň alebo na úroveň identifikácie nasledujúceho prúdu alebo<br>úroveň typu výsledkov. Predvolená hodnota: 10 s                                                                                                    |  |
|                                             | Keď je nastavenie SIGNAL HOLD TIME (Čas zadržania signálu) 10 sekúnd, kanál 3 bude<br>zadržiavať signál 20 sekúnd (2 x SIGNAL HOLD TIME (Čas zadržania signálu)).                                                                                                    |  |
| SIGNAL FAULT (Chyba<br>signálu)             | Preštudujte si časť SIGNAL FAULT (Chyba signálu) v časti Tabuľka 13.                                                                                                    |  |
| FAULT LEVEL (Úroveň<br>chyby)               | Preštudujte si časť FAULT LEVEL (Úroveň chyby) v časti Tabuľka 13.                                                                                                    |  |
| OUTPUT < 4mA (Výstup<br>< 4 mA)             | Preštudujte si časť OUTPUT < 4mA (Výstup < 4 mA) v časti Tabuľka 13.                                                                                                    |  |
| OUTPUT (Výstup) 1 –<br>35                   | Nastavte, čo sa má zobrazovať na 4 – 20 mA výstupoch (kanály 3 a 4), plný rozsah každého 4 – 20 mA výstupu, a kedy sa každý 4 – 20 mA výstup zmení.                                                                                                    |  |
|                                             | Typ výsledkov v nastavení OUTPUT (Výstup) identifikuje kanál, na ktorom sa zobrazuje výsledok.<br>Napríklad, ak je CHANNEL (Kanál) 3 nastavený na TOC a nastavenie OUTPUT (Výstup) 1 má<br>typ výsledku TOC, výsledok identifikovaný v nastavení OUTPUT (Výstup) 1 sa zobrazí na kanáli<br>3. Ak je OUTPUT (Výstup) 1 nastavený na STREAM (Prúd) 1, TOC, 1000 mgC/l a INST, keď<br>signál kanála 1 identifikuje STREAM (Prúd) 1, kanál 3 zobrazuje výsledok TOC, kde 1000 mgC/l<br>sa zobrazí ako 20 mA. |  |
|                                             | Preštudujte si časť CHANNEL (Kanál) v časti Tabuľka 13 s opismi štyroch nastavení pre každé nastavenie OUTPUT (Výstup).                                                                                                    |  |

#### Tabuľka 15 Nastavenia plného viacnásobného režimu (pokraèovanie)

### 6.8 Konfigurácia relé

Nakonfigurujte pokojové stavy relé a podmienky, za ktorých sa relé zapne. Po konfigurácii relé preskúšajte relé, aby ste sa ubezpečili, že relé fungujú správne. Prečítajte si pokyny v príručke údržby a riešenia problémov.

- 1. Vyberte položky MAINTENANCE (Údržba) > SYSTEM CONFIGURATION (Konfigurácia systému) > OUTPUT DEVICES (Výstupné zariadenia).
- 2. Vyberte niektorú z možností.

| Možnosť                                     | Opis                                                                                                    |  |  |
|---------------------------------------------|----------------------------------------------------------------------------------------------------|--|--|
| RELAY (Relé) 18 –<br>20                     | Nastavenie podmienok, za ktorých sa zapne RELAY (Relé) 18,<br>RELAY (Relé) 19 a RELAY (Relé) 20.RELAY (Relé)RELAY<br>(Relé)RELAY (Relé)RELAY (Relé) 19. Pozrite si časť .Tabuľka 16<br><b>Poznámka:</b> Relé 20 nie je konfigurovateľné. Relé 20 je relé pre<br>chyby. |  |  |
| POWERED ALL<br>TIME (Napájané celú<br>dobu) | Keď je RELAY (Relé) 18 alebo 19 nastavené na STREAM (Prúd),<br>relé môžu byť zapnuté celú dobu (YES (Áno)) sa zapnú iba v prípade<br>potreby (NO (Nie), predvolené nastavenie), napríklad keď je čerpadlo<br>vzorky v prevádzke vpred alebo späť.                      |  |  |
| OUTPUT (Výstup)<br>1 – 8                    | Nastavenie podmienok, za ktorých za zapnú výstupy 1 – 8.<br>Informácie o konfigurácii výstupov 1 – 8 sa nachádzajú v časti<br>Tabuľka 16.                                                                                                    |  |  |

# Konfigurácia

| Nastavenie                                 | Popis                                                                                                    | Nastavenie                                        | Popis                                                                                                    |
|--------------------------------------------|----------------------------------------------------------------------------------------------------|---------------------------------------------------|----------------------------------------------------------------------------------------------------|
|                                            | Žiadne nastavenie                                                                                                    | CAL (Kal.)                                        | Relé sa zapne, keď sa otvorí kalibračný ventil.                                                                                                    |
| STREAM (Prúd) 1 – 6                        | Relé sa zapne, keď sa otvorí<br>ventil prúdu.                                                                                | ALARM                                             | Relé sa zapne za podmienok, pri ktorých<br>dôjde k alarmu. Podmienky, za ktorých sa<br>spustí alarm, sa nastavujú na obrazovke<br>RELAY PROGRAM (Program relé). Pozri<br>nasledujúci krok 3.                                                                                          |
| STM ALARM (Alarm<br>prúdu) 1 – 6           | Relé sa zapne, keď dôjde k<br>alarmu prúdu.                                                                                  | SYNC (Synchronizácia)                             | Relé je nastavené na relé synchronizácie.<br>Relé synchronizácie sa používa na<br>synchronizáciu analyzátora s externými<br>ovládacími zariadeniami.                                                                                                    |
| MANUAL (Manuálny)<br>1 – 6                 | Relé sa zapne, keď sa otvorí<br>manuálny ventil.                                                                             | MAN MODE TRIG<br>(Spustenie<br>manuálneho režimu) | Relé sa zapne, keď sa spustia manuálne<br>reakcie (merania náhodnej vzorky) na<br>klávesnici alebo pomocou možnosti<br>Manual-AT.<br><b>Poznámka:</b> Možnosť Manual-AT Line je malé<br>pole, ktoré obsahuje iba zelené tlačidlo. Kábel<br>Manual-AT Line je pripojený k analyzátoru. |
| FAULT (Chyba)                              | Relé sa zapne, keď sa<br>vygeneruje systémová chyba<br>(normálne napájané relé).                                             | 4-20mA CHNG (Zmena<br>4 – 20 mA)                  | Relé je nastavené na relé označenia<br>zmeny o 4 – 20 mA. Relé sa zapne na<br>10 sekúnd, keď nový výsledok v<br>ktoromkoľvek prúde vzorky spôsobí<br>zmenu hodnoty analógového výstupu.                                                                                               |
| WARNING (Výstraha)                         | Relé sa zapne, keď sa<br>vygeneruje výstraha<br>(normálne napájané relé).                                                    | 4-20mA CHNG (Zmena<br>4 – 20 mA) 1 – 6            | Relé je nastavené na relé označenia<br>zmeny o 4 – 20 mA pre špecifický prúd<br>vzorky (1 – 6). Relé sa zapne na<br>10 sekúnd, keď nový výsledok v prúde<br>vzorky spôsobí zmenu hodnoty<br>analógového výstupu.                                                                      |
| FAULT OR WARN<br>(Chyba alebo<br>výstraha) | Relé sa zapne, keď sa<br>vygeneruje chyba alebo<br>výstraha (normálne napájané<br>relé).                                     | 4-20mA READ<br>(Načítanie 4 – 20 mA)              | Relé sa zapne, keď sú 4 – 20 mA výstupy<br>nastavené na prúdový viacnásobný alebo<br>plný viacnásobný režim a na 4 – 20 mA<br>výstupoch existujú platné/stabilné<br>hodnoty.                                                                                                    |
| NOTE (Poznámka)                            | Relé sa zapne, keď sa do<br>archívu chýb uloží<br>oznámenie.                                                                 | SAMPLER FILL<br>(Plnenie vzorkovača)              | Relé sa zapne na obdobie od začiatku<br>plnenia vzorkovača po skončenie<br>vstrekovania vzorky. Relé ovláda<br>vzorkovač.                                                                                                    |
| STOP (Zastaviť)                            | Relé sa zapne, keď sa<br>zastaví analyzátor.<br><b>Poznámka:</b> Pohotovostný režim<br>na diaľku nespôsobí zapnutie<br>relé. | SAMPLER EMPTY<br>(Vyprázdnenie<br>vzorkovača)     | Relé sa zapne na 5 sekúnd po skončení<br>spätnej prevádzky čerpadla vzorky. Relé<br>ovláda vzorkovač.                                                                                                    |
| MAINT SIGNAL<br>(Signál údržby)            | Relé sa zapne po zapnutí<br>spínača údržby (vstup 22).                                                                       | SAMPLE STATUS (Stav<br>vzorky)                    | Relé sa zapne, keď nie je prítomná žiadna<br>vzorka alebo keď je kvalita vzorky nižšia<br>ako 75 % (predvolené nastavenie).<br>Napríklad keď je v prúde/manuálnej<br>náhodnej vzorke množstvo vzduchových<br>bublín.                                                                  |

### Tabuľka 16 Nastavenia RELAY (Relé)

| Nastavenie                                          | Popis                                                                                                    | Nastavenie                          | Popis                                                                                |
|-----------------------------------------------------|----------------------------------------------------------------------------------------------------|-------------------------------------|--------------------------------------------------------------------------------------|
| CAL SIGNAL (Signál<br>kalibrácie)                   | Relé sa zapne, keď sa spustí<br>kalibrácia nulového bodu<br>alebo kalibrácia rozsahu,<br>prípadne kontrola nulového<br>bodu alebo rozsahu. | SAMPLE FAULT<br>1 (Chyba vzorky 1)  | Relé sa zapne, keď sa aktivuje vstupný<br>signál SAMPLE FAULT 1 (Chyba vzorky<br>1). |
| REMOTE STANDBY<br>(Pohotovostný režim<br>na diaľku) | Relé sa zapne po zapnutí<br>spínača pohotovostného<br>režimu na diaľku.                                                                    | SAMPLER ERROR<br>(Chyba vzorkovača) | Relé sa zapne, keď dôjde k chybe<br>vzorkovača BioTector.                            |
| TEMP SWITCH<br>(Teplotný prepínač)                  | Relé sa zapne, keď spínač<br>teploty analyzátora zapne<br>ventilátor (predvolená<br>hodnota: 25 °C).                                       | CO2 ALARM (Alarm<br>CO2)            | Relé sa zapne, keď dôjde k alarmu<br>CO2 ALARM (Alarm CO2).                          |

#### Tabuľka 16 Nastavenia RELAY (Relé) (pokraèovanie)

- Vyberte položky MAINTENANCE (Údržba) > COMMISSIONING (Uvedenie do prevádzky) > RELAY PROGRAM (Program relé).
- **4.** Vyberte a vhodne nakonfigurujte každú voľbu.

|  | Možnosť                          | Opis                                                                                                    |
|--|----------------------------------|----------------------------------------------------------------------------------------------------|
|  | COMMON<br>FAULT (Bežná<br>chyba) | Nastavenie pokojového stavu relé chyby (relé 20) a podmienky, za ktorej sa relé chyby zapne.                                                                                                    |
|  |                                  | Prvé nastavenie – nastavenie pokojového stavu relé chyby. <b>N/E</b><br>(predvolené) – normálne napájané, uzavreté (predvolené). <b>N/D</b> – normálne<br>s vypnutým napájaním, otvorené.                                                                                                    |
|  |                                  | Druhé nastavenie – nastavenie podmienky, za ktorej sa relé chyby zapne.<br><b>STOP/FAULT (Zastaviť/Chyba)</b> (predvolené) – relé sa zapne, keď dôjde k<br>systémovej chybe alebo sa zastaví analyzátor. <b>FAULT ONLY (Len</b><br><b>chyba)</b> – relé sa zapne, keď dôjde k systémovej chybe. |
|  |                                  | <b>Poznámka:</b> Relé sa vráti do pokojového stavu, keď sa potvrdí systémová chyba.                                                                                                    |
|  | ALARM                            | <b>Poznámka:</b> Nastavenie ALARM sa zobrazuje iba pri výbere položky<br>ALARM v nastavení RELAY (Relé) na obrazovke OUTPUT DEVICES<br>(Výstupné zariadenia).                                                                                                    |
|  |                                  | Nastavenie pokojového stavu relé alarmu a podmienky, za ktorej sa relé alarmu zapne.                                                                                                    |
|  |                                  | Prvé nastavenie – nastavenie pokojového stavu relé alarmu. <b>N/E</b> – normálne napájané, uzavreté (predvolené). <b>N/D</b> (predvolené) – normálne s vypnutým napájaním, otvorené.                                                                                                    |
|  |                                  | Druhé nastavenie – nastavenie minimálnej koncentrácie (napr. 250,0 mgC/l), pri ktorej sa zapne relé alarmu na konci reakcie pre akýkoľvek prúd vzorky.                                                                                                    |
|  |                                  | <b>Poznámka:</b> Pre analýzy typu TIC + TOC a VOC sú relé alarmu ovládané výsledkami TOC pre naposledy skončenú reakciu. Pre analýzu typu TC sú relé alarmu ovládané výsledkami TC.                                                                                                    |

| Možnosť                             | Opis                                                                                                    |
|-------------------------------------|----------------------------------------------------------------------------------------------------|
| CO2 ALARM<br>(Alarm CO2)            | <b>Poznámka:</b> Nastavenie CO2 ALARM (Alarm CO2) sa zobrazuje iba pri<br>výbere položky STM ALARM (Alarm prúdu) v nastavení RELAY (Relé) na<br>obrazovke OUTPUT DEVICES (Výstupné zariadenia).                                                                                                    |
|                                     | <b>Poznámka:</b> Nastavenia CO2 ALARM (Alarm CO2) používajte iba s<br>viacprúdovými systémami, ktoré bežia pri fixných prevádzkových rozsahoch,<br>alebo systémami, ktoré bežia pri jednom prevádzkovom rozsahu.<br>Nepoužívajte nastavenie CO2 ALARM (Alarm CO2) s analyzátorom, ktorý<br>používa automatickú zmenu rozsahu. |
|                                     | Nastavenie max. hodnoty $CO_2$ , pri ktorej sa zapne relé CO2 ALARM (Alarm CO2). Predvolená hodnota je 10 000,0 ppm. Max. hodnotu $CO_2$ vyberte opatrne. Zoberte do úvahy účinok teploty, ktorá môže mať významný účinok na max. hodnoty $CO_2$ . Ak chcete deaktivovať relé alarmu, vyberte hodnotu 0,0 ppm.                |
|                                     | Alarm $CO_2$ identifikuje možnú vysokú úroveň TOC (COD alebo BOD, ak je to naprogramované). Alarm $CO_2$ zabezpečí výstrahu o nezvyčajne vysokom výsledku merania TOC na základe stúpajúcej smernice max. hodnoty $CO_2$ počas reakcie.                                                                                       |
|                                     | <b>Poznámka:</b> Pre analýzy typu TIC + TOC a VOC je max. hodnota $CO_2$ použitá na alarm $CO_2$ max. hodnota TOC $CO_2$ . Pre analýzu typu TC je max. hodnota $CO_2$ použitá na alarm $CO_2$ max. hodnota TC $CO_2$ .                                                                                                    |
| STM ALARM<br>(Alarm prúdu)<br>1 – 6 | <b>Poznámka:</b> Nastavenie STM ALARM (Alarm prúdu) sa zobrazuje iba pri<br>výbere položky STM ALARM (Alarm prúdu) 1 – 6 v nastavení RELAY (Relé)<br>na obrazovke OUTPUT DEVICES (Výstupné zariadenia).                                                                                                    |
|                                     | Nastavenie prúdu vzorky (napr. STREAM (Prúd) 1) a typu výsledku, pri<br>ktorom sa zapne relé alarmu prúdu. Možnosti typu výsledku sú TOC, TIC,<br>TC, VOC, COD, BOD, TP alebo TN.                                                                                                    |
|                                     | Prvé nastavenie – nastavenie typu výsledku, pri ktorom sa zapne relé<br>alarmu prúdu. Možnosti typu výsledku sú TOC, TIC, TC, VOC, COD, BOD<br>alebo TN.                                                                                                    |
|                                     | Druhé nastavenie – nastavenie prúdu vzorky (napr. STREAM (Prúd) 1).<br>Tretie nastavenie – nastavenie pokojového stavu relé alarmu prúdu. <b>N/E</b> –<br>normálne napájané, uzavreté (predvolené). <b>N/D</b> (predvolené) – normálne s<br>vypnutým napájaním, otvorené.                                                     |
|                                     | Štvrté nastavenie – nastavenie minimálnej koncentrácie (napr.<br>1000,0 mgC/l), pri ktorej sa zapne relé alarmu prúdu na konci reakcie pre<br>špecifický prúd vzorky.                                                                                                    |

# 6.9 Konfigurácia nastavení komunikácie

Nakonfigurujte nastavenia komunikácie pre výstupné zariadenia: kartu MMC/SC a Modbus.

**Poznámka:** Komunikácia analyzátora s tlačiarňou alebo počítačom so systémom Windows už nie je dostupná.

- Vyberte položky MAINTENANCE (Údržba) > COMMISSIONING (Uvedenie do prevádzky) > DATA PROGRAM (Program údajov).
- 2. Vyberte možnosť MMC/SD CARD (Karta MMC/SD).

3. Vyberte niektorú z možností.

| •                                        |                                                                                                    |
|------------------------------------------|----------------------------------------------------------------------------------------------------|
| Možnosť                                  | Opis                                                                                                    |
| PRINT MODE<br>(Režim tlače)              | Nastavuje typ údajov odosielaných na kartu MMC/SD. Možnosti:<br>STANDARD (Štandard) alebo ENGINEERING (Technické)<br>(predvolené).                                                                                                    |
|                                          | Prečítajte si časť Tabuľka 21 na strane 83 a Tabuľka 22<br>na strane 83 s opisom údajov reakcie, ktoré sa odosielajú pri výbere<br>možnosti STANDARD (Štandard) alebo ENGINEERING (Technické).                                                                                                    |
|                                          | <b>Poznámka:</b> Výrobca odporúča nastaviť PRINT MODE (Režim tlače)<br>na ENGINEERING (Technické), aby sa ukladali údaje riešenia<br>problémov.                                                                                                    |
| REACTION ON-<br>LINE (Reakcia<br>online) | Už sa nepoužíva. Odoslanie údajov reakcie do tlačiarne na konci<br>každej reakcie (predvolené nastavenie: NO (Nie)).                                                                                                    |
| FAULT ON-LINE<br>(Chyba online)          | Už sa nepoužíva. Odoslanie chýb a výstrah do tlačiarne, keď dôjde k<br>chybe alebo výstrahe (predvolené nastavenie: NO (Nie)).                                                                                                    |
| CONTROL CHARS<br>(Riadiace znaky)        | Odoslanie riadiacich znakov s údajmi modulu Modbus<br>RS232 (predvolené nastavenie: NO (Nie)).                                                                                                    |
| BAUDRATE<br>(Prenosová<br>rýchlosť)      | Už sa nepoužíva. Nastavenie prenosovej rýchlosti komunikácie údajov<br>pre tlačiareň alebo počítač so systémom Windows (predvolené<br>nastavenie: 9600). Možnosti: 2400 až 115 200                                                                                                    |
| FLOW CONTROL<br>(Kontrola prietoku)      | Už sa nepoužíva. Nastavenie spôsobu, akým analyzátor ovláda<br>prietok údajov medzi analyzátorom a tlačiarňou alebo počítačom so<br>systémom Windows. <b>NONE (Žiadne)</b> (predvolené nastavenie) –<br>žiadne ovládanie. <b>XON/XOFF (Zap./Vyp. X)</b> – ovládanie XON/XOFF.<br><b>LPS1/10</b> – odošle sa 1 až 10 riadkov údajov za sekundu. |
| DECIMAL<br>(Desatinný znak)              | Nastavuje typ desatinnej čiarky v údajoch reakcie odosielaných na<br>kartu MMC/SD kartu (predvolené nastavenie: POINT (Bod)). Možnosti:<br>POINT (Bod) (.) alebo COMMA (Čiarka) (,)                                                                                                    |
|                                          |                                                                                                    |

# 6.10 Konfigurácia nastavení modulu Modbus TCP/IP

Ak je v analyzátore nainštalovaný voliteľný modul Modbus TCP/IP, nakonfigurujte nastavenia modulu Modbus.

Poznámka: Mapy registra Modbus sú uvedené v príručke pokročilej konfigurácie.

- Vyberte položky MAINTENANCE (Údržba) > COMMISSIONING (Uvedenie do prevádzky) > MODBUS PROGRAM.
- 2. Vyberte niektorú z možností.

| Možnosť                          | Opis                                                                                                    |
|----------------------------------|----------------------------------------------------------------------------------------------------|
| MODE (Režim)                     | Zobrazenie prevádzkového režimu modulu Modbus:<br>BIOTECTOR. Nastavenie MODE (Režim) sa nedá zmeniť.                                                                                                    |
| BAUDRATE (Prenosová<br>rýchlosť) | Nastavenie prenosovej rýchlosti modulu Modbus pre prístroj a<br>zariadenie Modbus master (1200 až 115 200 b/s, predvolená<br>hodnota: 57 600).<br><b>Poznámka:</b> Pre modul Modbus TCP/IP nemeňte nastavenie<br>BAUDRATE (Prenosová rýchlosť). Prevodník RTU-to-TCP<br>používa predvolené nastavenie BAUDRATE (Prenosová<br>rýchlosť). |

### Konfigurácia

| Možnosť                                               | Opis                                                                                                    |
|-------------------------------------------------------|----------------------------------------------------------------------------------------------------|
| PARITY (Parita)                                       | Nastavenie parity na hodnotu NONE (Žiadne) (predvolené),<br>EVEN (Párne), ODD (Nepárne), MARK (Poznačiť) alebo<br>SPACE (Medzera).<br><b>Poznámka:</b> Pre modul Modbus TCP/IP nemeňte nastavenie<br>PARITY (Parita). Prevodník RTU-to-TCP používa predvolené<br>nastavenie PARITY (Parita).    |
| DEVICE BUS ADDRESS<br>(Adresa zbernice<br>zariadenia) | Nastavuje adresu Modbus zariadenia (0 až 247, predvolené:<br>1). Zadajte fixnú adresu, ktorú protokolové hlásenie modulu<br>Modbus nemôže zmeniť.<br>Ak je položka DEVICE BUS ADDRESS (Adresa zbernice<br>zariadenia) nastavená na 0, analyzátor nebude komunikovať s<br>modulom Modbus Master. |
| MANUFACTURE ID<br>(Výrobné ID)                        | Nastavenie výrobného ID prístroja (predvolená hodnota: 1 pre Hach).                                                                                                    |
| DEVICE ID (ID zariadenia)                             | (Voliteľné) Nastavenie triedy alebo rodiny prístroja (predvolená hodnota: 1234).                                                                                                    |
| SERIAL NUMBER (Sériové<br>číslo)                      | Nastavenie sériového čísla prístroja. Zadajte sériové číslo,<br>ktoré je uvedené na prístroji.                                                                                                    |
| LOCATION TAG (Značka<br>umiestnenia)                  | Nastavenie umiestnenia prístroja. Zadajte krajinu, v ktorej sa<br>prístroj inštaluje.                                                                                                    |
| FIRMWARE REV (Rev.<br>firmvéru)                       | Zobrazenie revízie firmvéru nainštalovaného v prístroji.                                                                                                    |
| REGISTERS MAP REV<br>(Rev. mapy registrov)            | Zobrazenie verzie mapy registrov modulu Modbus, ktorú<br>prístroj používa. Prečítajte si informácie o mapách registrov<br>modulu Modbus v príručke pokročilej konfigurácie.                                                                                                    |

# 6.11 Uloženie nastavení do pamäte

Uložte nastavenia analyzátora do vnútornej pamäte alebo na kartu MMC/SD. Potom podľa potreby nainštalujte uložené nastavenia do analyzátora (napr. po aktualizácii softvéru alebo na návrat k predchádzajúcim nastaveniam).

- Vyberte položky MAINTENANCE (Údržba) > SYSTEM CONFIGURATION (Konfigurácia systému) > SOFTWARE UPDATE (Aktualizácia softvéru).
- 2. Vyberte niektorú z možností.

| Možnosť                                                            | Popis                                                                                                    |
|--------------------------------------------------------------------|----------------------------------------------------------------------------------------------------|
| LOAD FACTORY CONFIG<br>(Nahrať výrobnú konfig.)                    | Inštalácia nastavení analyzátora uložených do vnútornej<br>pamäte pomocou možnosti SAVE FACTORY CONFIG<br>(Uložiť výrobnú konfig.).                                                                                                    |
| SAVE FACTORY CONFIG<br>(Uložiť výrobnú konfig.)                    | Uloženie nastavení analyzátora do vnútornej pamäte.                                                                                                    |
| LOAD CONFIG FROM<br>MMC/SD CARD (Nahrať<br>konfig. z karty MMC/SD) | Inštalácia nastavení analyzátora z karty MMC/SD pomocou<br>možnosti SAVE CONFIG TO MMC/SD CARD (Uložiť<br>konfig. na kartu MMC/SD).<br><b>Poznámka:</b> Použite túto možnosť na návrat k<br>predchádzajúcim nastaveniam alebo inštaláciu nastavení<br>po aktualizácii softvéru. |

| Možnosť                                                           | Popis                                                                                                    |
|-------------------------------------------------------------------|----------------------------------------------------------------------------------------------------|
| SAVE CONFIG TO MMC/SD<br>CARD (Uložiť konfig. na kartu<br>MMC/SD) | Uloženie nastavení analyzátora do súboru syscnfg.bin na<br>kartu MMC/SD.<br><b>Poznámka:</b> Karta MMC/SD dodaná s analyzátorom<br>obsahuje predvolené výrobné nastavenia v súbore<br>syscnfg.bin. |
| UPDATE SYSTEM<br>SOFTWARE (Aktualizácia<br>softvéru systému)      | Inštalácia aktualizácií softvéru. Ak potrebujete informácie o<br>postupe pri aktualizáciách softvéru, obráťte sa na výrobcu<br>alebo distribútora.                                                 |

### 6.12 Nastavenie bezpečnostných hesiel pre ponuky

Nastavte štvorciferné heslo (0001 až 9999) na obmedzenie prístupu k úrovni ponuky podľa potreby. Nastavte heslo pre nasledujúcu jednu alebo viaceré úrovne ponuky:

- OPERATION (Prevádzka)
- CALIBRATION (Kalibrácia)
- DIAGNOSTICS (Diagnostika)
- COMMISSIONING (Uvedenie do prevádzky)
- SYSTEM CONFIGURATION (Konfigurácia systému)
- Vyberte položky MAINTENANCE (Údržba) > SYSTEM CONFIGURATION (Konfigurácia systému) > PASSWORD (Heslo).
- Vyberte úroveň ponuky a zadajte 4-ciferné heslo.
   Poznámka: Keď je heslo nastavené na 0000 (predvolená hodnota), heslo je deaktivované.

### 6.13 Zobrazenie verzie softvéru a sériového čísla

Zobrazenie kontaktných informácií oddelenia technickej podpory, verziu softvéru alebo sériové číslo analyzátora.

- Vyberte položky MAINTENANCE (Údržba) > COMMISSIONING (Uvedenie do prevádzky) > INFORMATION.
- 2. Vyberte niektorú z možností.

| Možnosť                                       | Popis                                                                                                    |
|-----------------------------------------------|----------------------------------------------------------------------------------------------------|
| CONTACT INFORMATION<br>(Kontaktné informácie) | Zobrazenie kontaktných informácií oddelenia<br>technickej podpory.                                            |
| SOFTWARE (Verzia softvéru)                    | Zobrazenie softvérovej verzie nainštalovanej v<br>analyzátore. Zobrazenie dátumu uvedenia verzie<br>softvéru. |
| IDENTIFICATION (Identifikácia)                | Zobrazenie sériového čísla analyzátora.                                                                       |

## 7.1 Spustenie kalibrácie nulového bodu alebo kontroly nulového bodu

Spustenie kalibrácie nulového bodu po údržbárskej úlohe alebo po výmene či pridaní reagencie. Po údržbe odmerajte vodu desaťkrát pred kalibráciou nulového bodu, aby sa z analyzátora odstránila kontaminácia.

Kalibrácia nulového bodu nastaví hodnoty nulového posunu. Spustite kalibráciu nulového bodu, aby ste videli, či sú hodnoty nulového posunu nastavené analyzátorom správne podľa potreby.

Hodnoty nastavenia nulového bodu odstránia účinok, ktorý môžu mať nasledujúce položky na výsledky merania:

- kontaminácia analyzátora,
- organický uhlík a kontaminácia dusíkom v kyslej reagencii a v zásaditej reagencii,
- absorbovaný CO<sub>2</sub> v zásaditej reagencii.
- 1. Vyberte možnosť CALIBRATION (Kalibrácia) > ZERO CALIBRATION (Kalibrácia nulového bodu).
- 2. Vyberte niektorú z možností.

| Možnosť                                                                                 | Opis                                                                                                    |
|-----------------------------------------------------------------------------------------|----------------------------------------------------------------------------------------------------|
| TOC ZERO<br>ADJUST (TOC –<br>nastav. nul. bodu)<br>TN ZERO ADJUST<br>(TN – nastav. nul. | (Voliteľné) Manuálne nastavenie hodnôt nastavenia nulového bodu pre<br>kalibrácie nulového bodu pre každý rozsah (1, 2 a 3) a každý<br>parameter. Pri manuálnom zadaní hodnôt nastavenia nulového bodu<br>analyzátor zaznamená informácie do reakčného archívu s predponou<br>"ZM" (zero manual – nulový bod manuálne).                                         |
| bodu)                                                                                   | <b>Poznámka:</b> Hodnoty nastavenia nulového bodu pre TOC sú hodnoty nulového posunu v jednotkách mgC/l merané analyzátorom CO <sub>2</sub> .<br>Hodnota nastavenia nulového bodu pre TN je hodnota absorbancie s nulovým posunom meraná dvojkyvetovým fotometrom.                                                                                              |
| RUN REAGENTS<br>PURGE (Spustiť<br>prečistenie<br>reagenciami)                           | Spustenie cyklu prečistenia reagencií, čím sa naplnia reagencie v<br>analyzátore.<br><b>Poznámka:</b> Ak chcete zmeniť čas prevádzky čerpadla pre cyklus<br>prečistenia reagencií, vyberte položku MAINTENANCE (Údržba) ><br>SYSTEM CONFIGURATION (Konfigurácia systému) > SEQUENCE<br>PROGRAM (Program sekvencie) > REAGENTS PURGE (Prečistenie<br>reagencií). |

| Možnosť                                                          | Opis                                                                                                    |
|------------------------------------------------------------------|----------------------------------------------------------------------------------------------------|
| RUN ZERO<br>CALIBRATION<br>(Spustiť kalibráciu<br>nulového bodu) | Spustenie kalibrácie nulového bodu, čím sa automaticky nastavia<br>hodnoty nastavenia nulového bodu pre každý rozsah (1, 2 a 3)<br>každého parametra. Reakcie kalibrácie nulového bodu majú predponu<br>"ZC". Zastavte merania pred spustením kalibrácie nulového bodu.                                                                                                    |
|                                                                  | <b>Poznámka:</b> Reakcia kalibrácie nulového bodu je rovnaká ako<br>normálna reakcia, ale meria sa nulová voda a čerpadlo vzorky nebeží<br>spätne.                                                                                                    |
|                                                                  | Pred spustením kalibrácie nulového bodu sa uistite, že ste do fitingu<br>ZERO WATER (Nulová voda) napustili deionizovanú vodu (< 5 ppb<br>TOC).                                                                                                    |
|                                                                  | <b>Poznámka:</b> Na kalibráciu nulového bodu alebo kontrolu nulového bodu sa používa približne 500 až 800 ml deionizovanej vody.                                                                                                    |
|                                                                  | Na konci kalibrácie nulového bodu vykoná analyzátor nasledujúce<br>úkony:                                                                                                    |
|                                                                  | <ul> <li>Hodnota nastavenia nulového bodu pre TOC – analyzátor<br/>použije na výpočet a nastavenie nových hodnôt nastavenia<br/>nulového bodu nekalibrované meranie TOC (nie výsledky, ktoré sa<br/>zobrazujú na displeji).</li> </ul>                                                                                                    |
|                                                                  | <ul> <li>Nastavenie hodnoty nulového bodu pre TN – analyzátor použije<br/>na výpočet a nastavenie novej hodnoty nastavenia nulového bodu<br/>nekalibrované údaje absorbancie pre TN (nie výsledky, ktoré sa<br/>zobrazujú na displeji).</li> </ul>                                                                                                    |
|                                                                  | <ul> <li>Nastavenie CO2 LEVEL (Koncentrácia CO2) – analyzátor<br/>nastaví nastavenie CO2 LEVEL (Koncentrácia CO2)na hodnotu<br/>AUTO (Automaticky) na obrazovke REACTION CHECK (Kontrola<br/>reakcie). Nová kontrola reakcie pre úroveň CO<sub>2</sub> sa uloží.</li> </ul>                                                                                                    |
|                                                                  | <ul> <li>Úroveň CO<sub>2</sub> – analyzátor porovná úroveň CO<sub>2</sub> s nastavením<br/>BASE CO2 ALARM (Alarm úrovne CO2 v zásade) v ponuke<br/>FAULT SETUP (Nastavenie chyby). Ak je nameraná úroveň CO<sub>2</sub><br/>vyššia, ako hodnota BASE CO2 ALARM (Alarm úrovne CO2 v<br/>zásade), vygeneruje sa výstražné hlásenie 52_HIGH CO2 IN<br/>BASE (Vysoký obsah CO2 v zásade).</li> </ul>                    |
| RUN ZERO CHECK<br>(Spustiť kontrolu<br>nulového bodu)            | Spustí sa kontrola nulového bodu. Kontrola nulového bodu je rovnaká<br>ako kalibrácia nulového bodu, analyzátor však nezmení hodnoty<br>nastavenia nulového bodu ani nastavenia položky CO2 LEVEL<br>(Koncentrácia CO2). Reakcie kontroly nulového bodu majú predponu<br>"ZK". Zastavte merania pred spustením kontroly nulového bodu.                                                                              |
|                                                                  | Pred spustením kontroly nulového bodu sa uistite, že ste do fitingu<br>ZERO WATER (Nulová voda) napustili deionizovanú vodu.                                                                                                    |
|                                                                  | Na konci kontroly nulového bodu vykoná analyzátor nasledujúce<br>úkony:                                                                                                    |
|                                                                  | <ul> <li>Analyzátor identifikuje odozvu nulového bodu pre každý rozsah a<br/>zobrazí odporúčané hodnoty nastavenia nulového bodu v<br/>hranatých zátvorkách "[]" blízko hodnôt nastavenia nulového bodu<br/>nastavených analyzátorom.</li> <li>Poznámka: V prípade potreby manuálne zmeňte nastavenia pre<br/>nastavenie nulového bodu na obrazovke RUN ZERO CHECK<br/>(Spustiť kontrolu nulového bodu).</li> </ul> |
|                                                                  | <ul> <li>Analyzátor porovná úroveň CO<sub>2</sub> s nastavením BASE CO2 ALARM<br/>(Alarm úrovne CO2 v zásade) v ponuke FAULT SETUP<br/>(Nastavenie chyby). Ak je nameraná úroveň CO<sub>2</sub> vyššia, ako<br/>hodnota BASE CO2 ALARM (Alarm úrovne CO2 v zásade),<br/>vygeneruje sa výstražné hlásenie 52_HIGH CO2 IN BASE<br/>(Vysoký obsah CO2 v zásade).</li> </ul>                                            |

| Možnosť                                    | Opis                                                                                                    |
|--------------------------------------------|----------------------------------------------------------------------------------------------------|
| ZERO PROGRAM<br>(Program nulového<br>bodu) | <b>Poznámka:</b> Nemeňte predvolené nastavenie, ak to nie je nutné.<br>Zmeny môžu mať negatívny účinok na hodnoty nastavenia nulového<br>bodu.                                             |
|                                            | Slúži na nastavenie počtu reakcií nulového bodu pre jednotlivé prevádzkové rozsahy (R1, R2 a R3) počas kalibrácie nulového bodu alebo kontroly nulového bodu.                              |
|                                            | <b>Poznámka:</b> Analyzátor nevykonáva nulovú reakciu pre prevádzkové rozsahy nastavené na 0. Analyzátor vypočíta hodnoty nastavenia nulového bodu pre prevádzkové rozsahy nastavené na 0. |
| ZERO AVERAGE<br>(Priemer nulového<br>bodu) | <b>Poznámka:</b> Nemeňte predvolené nastavenie, ak to nie je nutné.<br>Zmeny môžu mať negatívny účinok na hodnoty nastavenia nulového<br>bodu.                                             |
|                                            | Nastavenie počtu reakcií nulového bodu spriemerovaných pre<br>jednotlivé prevádzkové rozsahy na konci cyklov nulového bodu pre<br>všetky namerané parametre.                               |

#### 7.1.1 Meranie deionizovanej vody

Deionizovanú vodu zmerajte päťkrát nasledujúcim spôsobom, aby ste zabezpečili správnu kalibráciu nulového bodu:

- 1. Pripojte deionizovanú vodu k fitingu MANUAL (Manuálny).
- **2.** Nastavte analyzátor na vykonanie piatich reakcií pri prevádzkovom rozsahu 1. Pozri Meranie bodovej vzorky na strane 80.

Ak sú výsledky meraní takmer 0 mgC/l CO<sub>2</sub>, kalibrácia nulového bodu je správna.

- 3. Ak výsledky meraní nie sú takmer 0 mgC/I CO<sub>2</sub>, postupujte nasledujúcim spôsobom:
  - **a.** Vykonajte test hodnoty pH. Na vzorku použite deionizovanú vodu. Prečítajte si časť *Vykonanie pH testu* v príručke údržby a riešenia problémov.
  - b. Odmerajte TIC pH. Ubezpečte sa, že pH TIC je nižšie ako 2.
  - **c.** Odmerajte BASE pH (pH zásady). Ubezpečte sa, že BASE pH (pH zásady) je vyššie ako 12.
  - d. Odmerajte TOC pH. Ubezpečte sa, že TOC pH je nižšie ako 2.
  - e. Odmerajte deionizovanú vodu ešte dvakrát. Pozri krok 2.
  - f. Znova vykonajte postup v časti Nastavenie objemov reagencií na strane 47.

# 7.2 Spustenie kalibrácie rozsahu alebo kontroly rozsahu

Nastavte kalibračný rozsah a kalibračné štandardy pre kalibrácie rozsahu. Spustenie kalibrácie rozsahu na nastavení hodnôt nastavenia rozsahu, čím sa nastavia výsledky merania. Spustenie kontroly rozsahu na identifikáciu toho, či sú hodnoty nastavenia rozsahu uložené v analyzátore správne.

- 1. Vyberte možnosť CALIBRATION (Kalibrácia) > SPAN CALIBRATION (Kalibrácia rozsahu).
- 2. Vyberte niektorú z možností.

| Možnosť                                                                   | Opis                                                                                                    |
|---------------------------------------------------------------------------|----------------------------------------------------------------------------------------------------|
| TIC SPAN ADJUST<br>(TIC – nastav.<br>rozsahu)<br>TOC SPAN ADJUST          | (Voliteľné) Manuálne nastavenie hodnôt nastavenia rozsahu pre TIC,<br>TOC a TN pre kalibrácie každého rozsahu osobitne.<br><b>STANDARD (Štandard)</b> – zadajte kalibračný štandard (mg/l) a<br>výsledok kalibrovanej priemernej reakcie pre každý rozsah (1, 2 a 3).                                                                                                    |
| (TOC – nastav.<br>rozsahu)<br>TN SPAN ADJUST<br>(TN – nastav.<br>rozsahu) | RESULT (Výsledok) – zadajte kalibračný štandard (mg/l) a výsledok<br>kalibrovanej priemernej reakcie pre každý rozsah (1, 2 a 3).<br>Analyzátor používa hodnoty STANDARD (Štandard) a RESULT<br>(Výsledok) na výpočet hodnôt nastavenia rozsahu pre každý<br>parameter v každom rozsahu.<br>Poznámka: Na nastavenie hodnôt nastavenia rozsahu na 1.00 (1,00)<br>zadajte 0.0 (0,0) pre STANDARD (Štandard) a RESULT (Výsledok). |
| RUN SPAN<br>CALIBRATION<br>(Spustiť kalibráciu<br>rozsahu)                | Spustenie kalibrácie rozsahu, čím sa automaticky nastavia hodnoty<br>nastavenia rozsahu. Reakcie kalibrácie rozsahu majú predponu "SC".<br>Pred spustením kalibrácie rozsahu sa uistite, že merania sú<br>zastavené.                                                                                                    |
|                                                                           | Pred spustením kalibrácie rozsahu nainštalujte kalibračný štandard.<br>Pozri časť Pripojenie kalibračného štandardu na strane 71.                                                                                                    |
|                                                                           | <b>Poznámka:</b> Analyzátor použije rovnakú hodnotu nastavenia rozsahu, aká bola vypočítaná pre vybraný RANGE (Rozsah) pre ďalšie rozsahy, ak sa hodnoty nastavenia rozsahu nezmenia manuálne.                                                                                                    |
|                                                                           | Reakcia kalibrácie rozsahu je rovnaká ako normálna reakcia, ale<br>meria sa pripravený kalibračný štandard a čerpadlo vzorky nebeží<br>spätne.                                                                                                    |
| RUN SPAN CHECK<br>(Spustiť kontrolu<br>rozsahu)                           | Spustí sa kontrola rozsahu. Kontrola rozsahu je rovnaká ako<br>kalibrácia rozsahu, analyzátor však nezmení hodnoty nastavenia<br>rozsahu. Reakcie kontroly rozsahu majú predponu "SK". Zastavte<br>merania pred spustením kontroly rozsahu.                                                                                                    |
|                                                                           | Pred spustením kontroly rozsahu nainštalujte kalibračný štandard.<br>Pozri časť Pripojenie kalibračného štandardu na strane 71.                                                                                                    |
|                                                                           | Na konci kontroly rozsahu analyzátor identifikuje odozvu rozsahu pre<br>každý rozsah a zobrazí odporúčané hodnoty nastavenia rozsahu v<br>hranatých zátvorkách "[]" blízko hodnôt nastavenia rozsahu<br>nastavených analyzátorom.                                                                                                    |
|                                                                           | <b>Poznámka:</b> V prípade potreby manuálne zmeňte nastavenia pre<br>nastavenie rozsahu na obrazovke RUN SPAN CHECK (Spustiť<br>kontrolu rozsahu).                                                                                                    |
| SPAN PROGRAM<br>(Program rozsahu)                                         | <b>Poznámka:</b> Nemeňte predvolené nastavenie, ak to nie je nutné.<br>Zmeny môžu mať negatívny účinok na hodnoty nastavenia rozsahu.                                                                                                    |
|                                                                           | Nastaví počet reakcií rozsahu uskutočnených počas kalibrácie<br>rozsahu a kontroly rozsahu (predvolená hodnota: 6).                                                                                                    |
| Možnosť                                                        | Opis                                                                                                    |
|----------------------------------------------------------------|----------------------------------------------------------------------------------------------------|
| SPAN AVERAGE<br>(Priemerný rozsah)                             | <b>Poznámka:</b> Nemeňte predvolené nastavenie, ak to nie je nutné.<br>Zmeny môžu mať negatívny účinok na hodnoty nastavenia rozsahu.                                                                                                    |
|                                                                | Nastavenie počtu reakcií, ktoré analyzátor použije na výpočet<br>priemernej hodnoty použitej pre hodnoty nastavenia rozsahu<br>(predvolená hodnota: 3).                                                                                                    |
| RANGE (Rozsah)                                                 | Nastavenie prevádzkového rozsahu pre reakcie kalibrácie rozsahu a<br>reakcie kontroly rozsahu (predvolená hodnota: 1). Vyberte<br>prevádzkový rozsah, ktorý je v súlade s normálnymi meraniami pre<br>prúd vzoriek.                                                                                                    |
|                                                                | Prezrite si obrazovku údajov rozsahu pre systém, ktorá obsahuje<br>prevádzkové rozsahy. Vyberte možnosť OPERATION (Prevádzka) ><br>SYSTEM RANGE DATA (Údaje rozsahu systému).<br><b>Poznámka:</b> Ak nastavenie RANGE (Rozsah) nie je platné pre<br>nastavenie TIC, TOC a TN STANDARD (Štandard), analyzátor<br>zobrazí hlásenie CAUTION! (UPOZORNENIE!) REACTION RANGE<br>OR STANDARD (Rozsah reakcií alebo štandard)IS INCORRECT (Je<br>nesprávny)" (Pozor! Rozsah reakcií alebo štandard je nesprávny). |
| TIC STANDARD<br>(Štandard TIC)                                 | Nastavenie koncentrácií kalibračných štandardov TIC, TOC a TN pre kalibrácie rozsahu.                                                                                                    |
| TOC STANDARD<br>(Štandard TOC)<br>TN STANDARD<br>(Štandard TN) | Zadajte koncentrácie, ktoré sú v hodnote viac ako 50 % plnej hodnoty<br>pre prevádzkový rozsah vybraný v nastavení RANGE (Rozsah) .<br>Napríklad ak je prevádzkový rozsah pre TIC alebo TOC 0 až<br>250 mgC/l, 50 % plnej hodnoty bude 125 mgC/l.                                                                                                    |
|                                                                | Ak je vybraný kalibračný štandard 0,0 mgC/l, analyzátor nezmení<br>hodnotu nastavenia rozsahu pre tento parameter.                                                                                                    |

## 7.3 Pripojenie kalibračného štandardu

Pripojte nádobu na kalibračný štandard k fitingu MANUAL (Manuálny).

- 1. Pripravte kalibračný štandard. Pozri časť Príprava kalibračného štandardu na strane 71.
- Pripojte hadičku s rozmermi 1/4 palca vonkajší priemer x 1/8 palca Vnútorný priemer PFA hadičky k fitingu MANUAL (Manuálny). Uistite sa, že dĺžka hadičky je 2 až 2,5 m (6,5 až 8,2 stôp).
- Vložte hadičku, ktorá je pripojená k fitingu MANUAL (Manuálny), do nádoby na kalibračný štandard. Umiestnite nádobu v rovnakej výške, ako je čerpadlo vzorky v analyzátore.

## 7.4 Príprava kalibračného štandardu

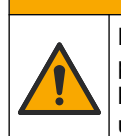

## 

Nebezpečenstvo expozície chemikáliám. Dodržiavajte laboratórne bezpečnostné postupy a používajte všetky osobné ochranné pomôcky zodpovedajúce chemikáliám, s ktorými pracujete. Bezpečnostné protokoly nájdete v aktuálnych kartách bezpečnostných údajov (KBÚ).

# 

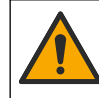

Nebezpečenstvo expozície chemikáliám. Chemikálie a odpad likvidujte podľa miestnej, regionálnej a štátnej legislatívy.

#### Potrebné príslušenstvo:

- Deionizovaná voda, 5 l
- Odmerná banka, 1 l (5 x)
- Osobné ochranné prostriedky (pozri KBÚ)

#### Skôr ako začnete:

- Vložte všetky hygroskopické chemikálie v kryštalickej forme na 3 hodiny do pece s teplotou 105 °C, aby sa odstránila všetka voda.
- Miešajte pripravené roztoky magnetickým miešadlom alebo roztoky prevracajte, kým sa všetky kryštály celkom nerozpustia.
- Ak je čistota chemikálie, ktorá sa má použiť, iná ako čistota uvedená pre chemikáliu v nasledujúcom postupe, upravte množstvo použitej chemikálie. Príklad uvádza Tabuľka 17.

#### Životnosť a skladovanie kalibračných štandardov:

- Štandardy TOC pripravené z hydrogénftalanu draselného (KHP) sú normálne stabilné počas 1 mesiaca, keď sa uchovávajú v uzavretej sklenenej nádobe pri teplote 4 °C.
- Všetky ostatné štandardy (napr. TOC pripravený z kyseliny octovej, TIC a štandardy TP) sa musia spotrebovať do 48 hodín.

Pripravte kalibračný štandard pre kalibrácie rozsahu a kontroly rozsahu TIC/TOC/TN nasledujúcim spôsobom. Nepoužívajte bežný štandardný roztok TOC.

**Poznámka:** Koncentrácia kalibračných štandardov a prevádzkový rozsah pre kalibrácie rozsahu a kontroly rozsahu sa nastavujú na obrazovke SPAN CALIBRATION (Kalibrácia rozsahu). Pozri časť Spustenie kalibrácie rozsahu alebo kontroly rozsahu na strane 70.

#### Postup:

- Nasaďte si osobné ochranné prostriedky uvedené v karte bezpečnostných údajov (KBÚ).
- **2.** Pripravte štandardný roztok TOC s koncentráciou 1000 mgC/l nasledujúcim spôsobom:
  - Pridajte jednu z nasledujúcich chemikálií do čistej 1 l odmernej banky.
     Poznámka: Informácie o príprave vyšších koncentrácií štandardu TOC ako 1000 mgC/l uvádza Tabuľka 18.
    - KHP (hydrogénftalát draselný, C<sub>8</sub>H<sub>5</sub>KO<sub>4</sub>) 2,13 g (čistota 99,9 %); rozpustnosť vo vode: 80 g/l pri 20 °C
    - Kyselina octová (C<sub>2</sub>H<sub>4</sub>O<sub>2</sub>) 2,51 g (čistota 99,8 %); rozpustnosť vo vode: môže sa miešať vo všetkých pomeroch
    - Glukóza (C<sub>6</sub>H<sub>12</sub>O<sub>6</sub>) 2,53 g (čistota 99 %); rozpustnosť vo vode: 512 g/l pri 25 °C
  - **b.** Naplňte banku na 80 % po 1 l značku deionizovanou vodou. Keď sa kryštály celkom rozpustia, naplňte banku po 1 l značku deionizovanou vodou.
- **3.** Pripravte štandardný roztok TIC s koncentráciou 1000 mgC/l nasledujúcim spôsobom:
  - **a.** Pridajte jednu z nasledujúcich chemikálií do čistej 1 l odmernej banky.
    - Uhličitan sodný (Na<sub>2</sub>CO<sub>3</sub>) 8,84 g (čistota 99,9 %)
    - Hydrogénuhličitan sodný (NaHCO<sub>3</sub>) 7,04 g (čistota 99,5 %)
    - Uhličitan draselný (K<sub>2</sub>CO<sub>3</sub>) 11,62 g (čistota 99,0 %)
  - b. Naplňte banku po 1 l značku deionizovanou vodou.
- 4. Pripravte štandardný roztok TN s koncentráciou 1000 mgN/l nasledujúcim spôsobom:
  - **a.** Pridajte jednu z nasledujúcich chemikálií do čistej 1 l odmernej banky.

- Kyselina dusičná (HNO<sub>3</sub>) 6,43 g (čistota 70 %)
- Dusičnan cézny, (CsNO<sub>3</sub>) 14,05 g (čistota 99 %)
- Dusičnan sodný, (NaNO<sub>3</sub>) 6,07 g (čistota 99 %)
- b. Naplňte banku po 1 l značku deionizovanou vodou.
- 5. Pripravte kalibračný štandard TIC/TOC/TN.

Napríklad na prípravu 50 mgC/I TOC a 10 mgN/I TN štandardu vložte 50 g štandardu TOC s koncentráciou 1000 mgC/I a 10 g štandardu TN s koncentráciou 1000 mgN/I do čistej 1 l odmernej banky. Naplňte banku po 1 l značku deionizovanou vodou.

**6.** Na prípravu štandardu iba pre TOC a s koncentráciou nižšou ako 1000 mgC/l zrieďte pripravené štandardy deionizovanou vodou.

Napríklad na prípravu 50 mg/l štandardného roztoku vložte 50 g pripraveného štandardu s koncentráciou 1000 mg/l do čistej 1 l odmernej banky. Naplňte banku po 1 l značku deionizovanou vodou.

**7.** Na prípravu štandardu s koncentráciou nižšou ako 5 mg/l pripravte štandard doma alebo viacerými krokmi riedenia.

Napríklad na prípravu 1 mgC/l (ppm) štandardu najprv pripravte 100 mgC/l štandard. Potom použite 100 mgC/l štandard na prípravu 1 mgC/l štandardu. Vložte 10 g štandardu s koncentráciou 100 mgC/l do čistej 1 l odmernej banky. Naplňte banku po 1 l značku deionizovanou vodou.

**8.** Na prípravu štandardu s koncentráciou na úrovni μg/l (ppb) použite viaceré kroky riedenia.

#### Tabuľka 17 Množstvo KHP v rôznych čistotách na prípravu 1000 mgC/l štandardu

| Čistota KHP | Množstvo KHP |
|-------------|--------------|
| 100 %       | 2,127 g      |
| 99,9 %      | 2,129 g      |
| 99,5 %      | 2,138 g      |
| 99,0 %      | 2,149 g      |

#### Tabuľka 18 Množstvo KHP na prípravu rôznych koncentrácií štandardu TOC

| Koncentrácia štandardu TOC | Množstvo 99,9 % KHP |
|----------------------------|---------------------|
| 1000 mgC/l                 | 2,129 g             |
| 1250 mgC/l                 | 2,661 g             |
| 1500 mgC/l                 | 3,194 g             |
| 2000 mgC/l                 | 4,258 g             |
| 5000 mgC/l                 | 10,645 g            |
| 10000 mgC/l                | 21,290 g            |

# Odsek 8 Užívateľské rozhranie a navigácia

## 8.1 Opis klávesnice

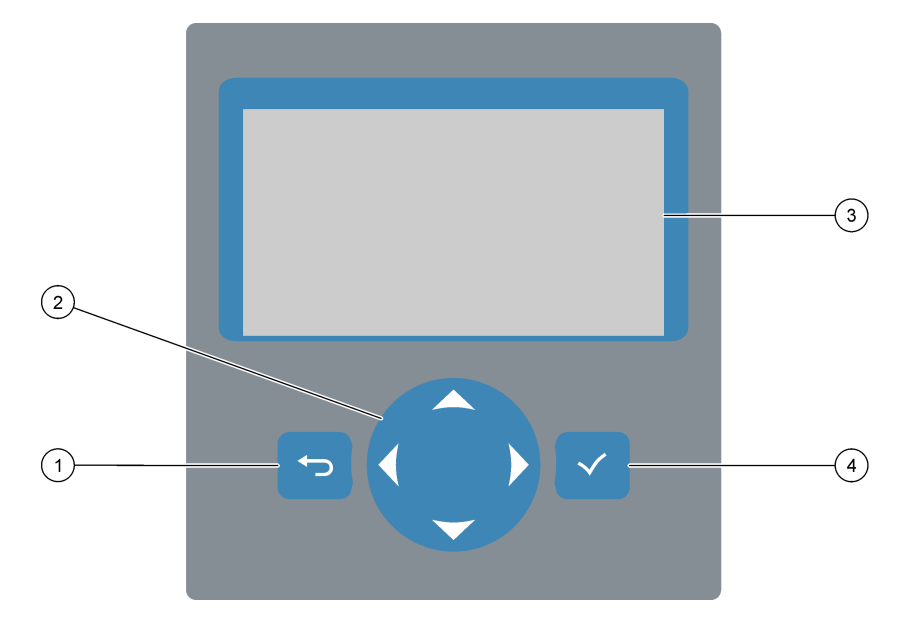

| 1 | <b>Kláves návratu</b> – stlačením sa vrátite na predchádzajúcu<br>obrazovku alebo zrušíte zmeny. Stlačením tlačidla na<br>1 sekundu prejdete do hlavnej ponuky. | 3 | Displej                                                                 |
|---|----------------------------------------------------------------------------------------------------|---|-------------------------------------------------------------------------|
| 2 | <b>Klávesy šípok</b> – stlačením môžete vybrať možnosti<br>ponuky alebo zadávať čísla a písmená.                                                                | 4 | Kláves potvrdenia – stlačením potvrdíte a prejdete na ďalšiu obrazovku. |

## 8.2 Obrazovka Reaction Data (Údaje reakcie)

Obrazovka Reaction Data (Údaje reakcie) je predvolená (domovská) obrazovka. Obrazovka Reaction Data (Údaje reakcie) zobrazuje aktuálne informácie o reakcii a výsledky posledných 25 reakcií. Pozri časť Obrázok 21.

**Poznámka:** Ak sa počas 15 minút nestlačí žiadne tlačidlo, displej sa vráti na obrazovku Reaction Data (Údaje reakcie).

Stlačením tlačidla ✓ zobrazíte obrazovku Reagent Status (Stav reagencií) a hlavnú ponuku.

**Poznámka:** Ak chcete zobraziť viac ako posledných 25 reakcií, stlačením klávesu potvrdenia prejdite do hlavnej ponuky a potom vyberte OPERATION (Prevádzka) > REACTION ARCHIVE (Archív reakcií). Zadajte dátum reakcie pre prvú reakciu, ktorú chcete zobraziť na displeji.

#### Obrázok 21 Obrazovka Reaction Data (Údaje reakcie)

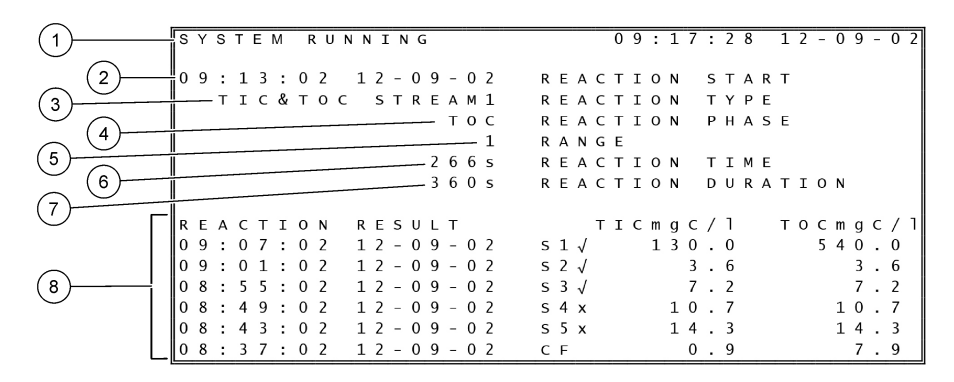

| 1 Stavové hlásenie (pozri Stavové hlásenia na strane 76) | 5 Prevádzkový rozsah (1, 2 alebo 3)                                                                                                    |
|----------------------------------------------------------|----------------------------------------------------------------------------------------------------|
| 2 Čas a dátum začiatku reakcie                           | 6 Reakčný čas od začiatku (v sekundách)                                                                                                    |
| 3 Typ reakcie                                            | 7 Celkový reakčný čas (v sekundách)                                                                                                    |
| 4 Fáza reakcie                                           | 8 Výsledky posledných 25 reakcií: začiatočný čas, dátum,<br>typ záznamu <sup>14</sup> a výsledky. Typy záznamov nájdete v časti<br>Tabuľka 19. |

#### Tabuľka 19 Typy záznamov

| Symbol | Popis                                                                                                    | Symbol | Popis                                                   |
|--------|----------------------------------------------------------------------------------------------------|--------|---------------------------------------------------------|
| S1 S6  | Prúd vzorky 1 až 6                                                                                            | ZC     | Zero calibration (Kalibrácia nulového<br>bodu)          |
| M1 M6  | Manuálny prúd 1 až 6                                                                                          | ZK     | Kontrola nulového bodu                                  |
| V      | Vzorka je prítomná alebo sa v prúde vzorky nachádza malé<br>množstvo vzduchových bublín a manuálny prúd.      | ZM     | Manuálne nastavenie hodnoty<br>nastavenia nulového bodu |
| x      | Vzorka nie je prítomná alebo sa v prúde vzorky nachádza<br>veľké množstvo vzduchových bublín a manuálny prúd. | SC     | Kalibrácia rozsahu                                      |
| CF     | Reakcia plného čistenia                                                                                       | SK     | Kontrola rozsahu                                        |
| RW     | Reakcia premývania reaktora                                                                                   | SM     | Manuálne nastavenie hodnoty<br>nastavenia rozsahu       |
| RS     | Reakcia pohotovostného režimu na diaľku                                                                       | A1 A6  | 24-hodinový priemerný výsledok, Prúd<br>vzorky 1 až 6   |

### 8.3 Stavové hlásenia

Stavové hlásenie sa zobrazuje v ľavom hornom rohu obrazovky Reaction Data (Údaje reakcie) a obrazovky Reagent Status (Stav reagencií). Poradie stavových hlásení v časti Tabuľka 20 zobrazuje prioritu od najvyššej po najnižšiu.

<sup>&</sup>lt;sup>14</sup> TIC, TOC, TC a VOC. Okrem toho sa vypočítané výsledky (CHSK a BSK) zobrazia na displeji, keď je DISPLAY (Displej) v ponuke CHSK PROGRAM alebo BSK PROGRAM nastavený na YES (Áno) (predvolene: OFF (Vypnuté).

| Hlásenie                                            | Popis                                                                                                    |  |  |
|-----------------------------------------------------|----------------------------------------------------------------------------------------------------|--|--|
| SYSTEM MAINTENANCE<br>(Údržba systému)              | Prístroj je v režime údržby. Prepínač údržby (vstup 22) je nastavený na zapnutý.                                                                                                    |  |  |
| SYSTEM FAULT<br>(Systémová chyba)                   | Prístroj si vyžaduje okamžitú pozornosť. Merania sa zastavili. 4 – 20 mA výstupy sú<br>nastavené na nastavenie FAULT LEVEL (Úroveň chyby) (predvolená: 1 mA). Relé pre chyby<br>(relé 20) je zapnuté.                                                                                             |  |  |
|                                                     | Na identifikáciu systémovej chyby prejdite do hlavnej ponuky stlačením tlačidla 🗸 a potom vyberte položku OPERATION (Prevádzka) > FAULT ARCHIVE (Archív chýb). Chyby a výstrahy s predponou "*" sú aktívne.                                                                                       |  |  |
|                                                     | Ak chcete analyzátor znova spustiť, postupujte podľa pokynov na riešenie problémov v<br>príručke údržby a riešenia problémov.                                                                                                    |  |  |
|                                                     | <b>Poznámka:</b> Hlásenie "FAULT LOGGED (Chyba zaznamenaná)" sa zobrazuje prerušovane v pravom hornom rohu obrazovky, kde sa ukazuje dátum a čas.                                                                                                    |  |  |
| SYSTEM WARNING<br>(Systémová výstraha)              | Prístroj je potrebné sledovať, aby sa v budúcnosti predišlo zlyhaniu. Merania pokračujú. Relé pre chyby (relé 20) je zapnuté.                                                                                                    |  |  |
|                                                     | Na identifikáciu výstrahy prejdite do hlavnej ponuky stlačením tlačidla ✔ a potom vyberte položku OPERATION (Prevádzka) > FAULT ARCHIVE (Archív chýb). Chyby a výstrahy s predponou "*" sú aktívne.                                                                                               |  |  |
|                                                     | Postupujte podľa pokynov na riešenie problémov v príručke údržby a riešenia problémov.                                                                                                    |  |  |
|                                                     | <b>Poznámka:</b> Hlásenie "FAULT LOGGED (Chyba zaznamenaná)" sa zobrazuje prerušovane v pravom hornom rohu obrazovky, kde sa ukazuje dátum a čas.                                                                                                    |  |  |
| SYSTEM NOTE<br>(Systémová poznámka)                 | Zobrazuje sa oznámenie. Oznámenie sa zobrazuje na displeji (napr. 86_POWER UP (Zapnutie napáiania)).                                                                                                    |  |  |
| (-),                                                | <b>Poznámka:</b> Hlásenie "FAULT LOGGED (Chyba zaznamenaná)" sa zobrazuje prerušovane v pravom hornom rohu obrazovky, kde sa ukazuje dátum a čas.                                                                                                    |  |  |
| SYSTEM CALIBRATION<br>(Kalibrácia systému)          | Prístroj je v režime kalibrácie (kalibrácia rozsahu, kontrola rozsahu, kalibrácia nulového bodu alebo kontrola nulového bodu).                                                                                                    |  |  |
| SYSTEM RUNNING<br>(Systém je v prevádzke)           | Normálna prevádzka                                                                                                    |  |  |
| SYSTEM STOPPED<br>(Systém je zastavený)             | Prístroj bol zastavený cez klávesnicu alebo došlo ku chybe.                                                                                                    |  |  |
| REMOTE STANDBY<br>(Pohotovostný režim na<br>diaľku) | Prístroj bol uvedený do pohotovostného režimu na diaľku, pomocou voliteľného digitálneho vstupu pre vzdialený pohotovostný režim. Analógové výstupy a relé sa nezmenia. Preštudujte si časť REMOTE STANDBY (Pohotovostný režim na diaľku) v časti Spustenie alebo zastavenie meraní na strane 79. |  |  |
|                                                     | <b>Poznámka:</b> Keď je prístroj v pohotovostnom režime na diaľku, je možné vykonať meranie bodovej vzorky.                                                                                                    |  |  |

#### Tabuľka 20 Stavové hlásenia

## 8.4 Obrazovka Reaction Graph (Graf reakcie)

Stlačením tlačidla 🗢 prejdite na obrazovku Reaction Graph (Graf reakcie). Obrazovka Reaction Graph (Graf reakcie) zobrazuje prebiehajúcu reakciu. Pozri časť Obrázok 22. **Poznámka:** Ak sa chcete vrátiť na obrazovku Reaction Data (Údaje reakcie), stlačte kláves potvrdenia.

### Obrázok 22 Obrazovka Reaction Graph (Graf reakcie)

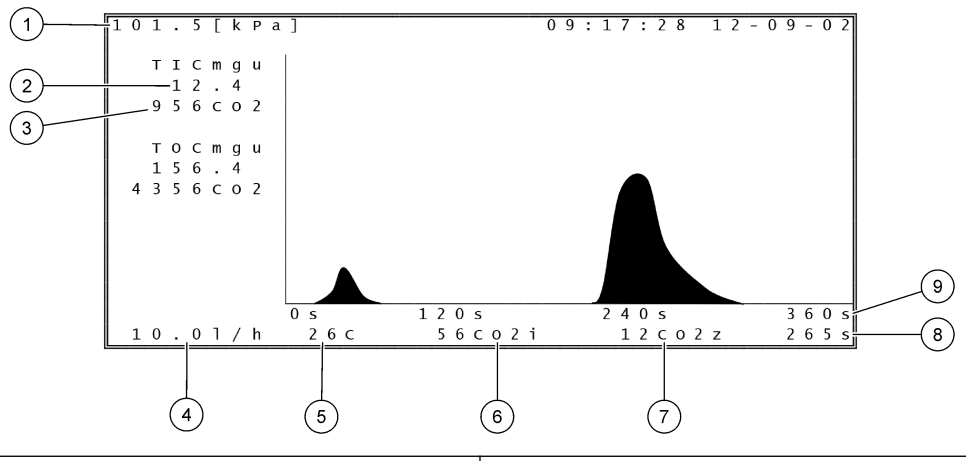

| 1 | Atmosférický tlak                                                       | 6 Okamžitá (i) nameraná hodnota CO <sub>2</sub> |                                               |
|---|-------------------------------------------------------------------------|-------------------------------------------------|-----------------------------------------------|
| 2 | TIC mgC/l bez kalibrácie (mgu), bez kompenzácie<br>atmosférického tlaku | 7                                               | Nulová (z) hodnota $CO_2$ na začiatku reakcie |
| 3 | Max. hodnota CO <sub>2</sub>                                            | 8                                               | Reakčný čas od začiatku (v sekundách)         |
| 4 | Prietok kyslíka (l/h)                                                   | 9                                               | Celkový reakčný čas                           |
| 5 | Teplota analyzátora (°C)                                                |                                                 |                                               |

## 9.1 Spustenie alebo zastavenie meraní

- 1. Stlačením tlačidla ✓ prejdite do hlavnej ponuky a potom vyberte položku OPERATION (Prevádzka) > START,STOP (Spustiť, zastaviť).
- 2. Vyberte niektorú z možností.

| Možnosť                                                | Opis                                                                                                    |
|--------------------------------------------------------|----------------------------------------------------------------------------------------------------|
| REMOTE<br>STANDBY<br>(Pohotovostný<br>režim na diaľku) | Voliteľný digitálny vstup sa používa na uvedenie analyzátora do<br>pohotovostného režimu na diaľku (napr. z prietokového spínača). Keď je<br>analyzátor v pohotovostnom režime na diaľku:                                                                                                    |
|                                                        | <ul> <li>V ľavom hornom rohu obrazovky Reaction Data (Údaje reakcie) a obrazovky Reagent Status (Stav reagencií) sa zobrazuje hlásenie "REMOTE STANDBY (Pohotovostný režim na diaľku)".</li> <li>Merania sa zastavia a analógové výstupy a relé sa nezmenia.</li> <li>Analyzátor vykoná jednu reakciu pohotovostného režimu na diaľku (RS) v 24-hodinových intervaloch v čase nastavenom v ponuke PRESSURE/FLOW TEST (Test tlaku/prietoku) (predvolená hodnota: 08:15 AM (dopoludnia, britský čas)), ktoré sa nachádza v ponuke SYSTEM CONFIGURATION (Konfigurácia systému) &gt; SEQUENCE PROGRAM (Program sekvencie).</li> <li>Vzorka sa počas reakcie pohotovostného režimu na diaľku nepoužíva. Používa sa iba kyslá reagencia a zásaditá reagencia.</li> <li>Je možné vykonať meranie bodovej vzorky.</li> </ul> |
|                                                        | Po zrušení výberu REMOTE STANDBY (Pohotovostný režim na diaľku)<br>spustí analyzátor merania, ak sa analyzátor nezastaví pomocou<br>klávesnice alebo nedôjde ku chybe.                                                                                                    |
| START (Spustiť)                                        | Spustenie analyzátora. Analyzátor vykoná prefúkanie ozónu, test tlaku,<br>test prietoku, prečistenie reaktora a prečistenie analyzátora, a potom<br>spustí analýzu prvého prúdu v naprogramovanej sekvencii prúdov. Ak<br>dôjde ku chybe, analyzátor sa nemôže spustiť, kým sa chyba neodstráni.                                                                                                    |
|                                                        | <b>Poznámka:</b> Na spustenie analyzátora bez testu tlaku alebo testu<br>prietoku (rýchle spustenie) vyberte položku START (Spustiť) a zároveň<br>stlačte kláves šípky VPRAVO. Keď sa vykonáva rýchly štart, vygeneruje<br>sa výstraha 28_NO PRESSURE TEST (Žiadny tlakový test). Výstraha<br>zostane aktívna, kým sa úspešne nevykoná tlakový test.                                                                                                    |
|                                                        | <ul> <li>Ozone purge (Prefúkanie ozónu) – pretlačenie reziduálneho ozónu<br/>cez deštruktor ozónu.</li> </ul>                                                                                                    |
|                                                        | <ul> <li>Pressure test (Test tlaku) – identifikácia, či v analyzátore neuniká<br/>plyn.</li> </ul>                                                                                                    |
|                                                        | <ul> <li>Flow test (Test prietoku) – identifikácia, či nie je upchaté vedenie<br/>na vývod plynu alebo vzorky.</li> </ul>                                                                                                    |
|                                                        | <ul> <li>Reactor purge (Prečistenie reaktora) – odstránenie kvapaliny z<br/>reaktora cez fiting SAMPLE OUT (Vývod vzorky).</li> </ul>                                                                                                    |
|                                                        | <ul> <li>Analyzer purge (Prečistenie analyzátora) – odstránenie plynného<br/>CO<sub>2</sub> z analyzátora CO<sub>2</sub> cez fiting EXHAUST (Odvzdušnenie).</li> </ul>                                                                                                    |
|                                                        | <b>Poznámka:</b> Ak sa spustí analyzátor, keď je aktívny signál<br>pohotovostného režimu na diaľku, analyzátor prejde do pohotovostného<br>režimu na diaľku.                                                                                                    |

| Možnosť                                   | Opis                                                                                                    |
|-------------------------------------------|----------------------------------------------------------------------------------------------------|
| FINISH & STOP<br>(Ukončiť a<br>zastaviť)  | Zastavenie analyzátora po skončení poslednej reakcie. Analyzátor vykoná prefúkanie ozónu, prečistenie reaktora a prečistenie analyzátora a potom sa zastaví.                                                                                                    |
| EMERGENCY<br>STOP (Núdzové<br>zastavenie) | Zastavenie analyzátora pred skončením poslednej reakcie. Analyzátor<br>vykoná prefúkanie ozónu, prečistenie reaktora a prečistenie analyzátora<br>a potom sa zastaví.<br><b>Poznámka:</b> Ak sa možnosť EMERGENCY STOP (Núdzové zastavenie)<br>vyberie čoskoro po výbere možnosti FINISH & STOP (Ukončiť a<br>zastaviť), vykoná sa EMERGENCY STOP (Núdzové zastavenie). |

### 9.2 Meranie bodovej vzorky

Nastavenia merania náhodnej vzorky sa môžu meniť počas prevádzky analyzátora okrem týchto prípadov:

- Začiatok sekvencie manuálneho režimu (náhodnej vzorky) je naplánovaný po skončení poslednej reakcie.
- Začala sa sekvencia manuálneho režimu.

Pripojte sa nakonfigurujte analyzátor na meranie bodovej vzorky nasledujúcim spôsobom:

- Použite hadičku s rozmermi 1/4 palca vonkajší priemer x 1/8 palca vnútorný priemer z PFA na pripojenie nádob na bodovú vzorku k fitingom MANUAL (Manuálny). Technické údaje vzorky nájdete v časti Technické údaje na strane 3.
- **2.** Vložte hadičku do náhodnej vzorky. Umiestnite bodovú vzorku do rovnakej výšky ako čerpadlo vzorky v analyzátore.
- **3.** Pre manuálne prúdy vykonajte test čerpadla vzorky na identifikáciu správnych časov čerpania vpred a späť. Pozri časť Vykonanie testu čerpadla vzorky na strane 52.
- **4.** Nastavte časy čerpadla vzorky pre manuálne prúdy. Pozri časť Nastavenie časov čerpadla vzorky na strane 51.
- 5. Vyberte OPERATION (Prevádzka) > MANUAL PROGRAM (Manuálny program).
- 6. Vyberte niektorú z možností.

|  | Možnosť                                                               | Opis                                                                                                    |
|--|-----------------------------------------------------------------------|----------------------------------------------------------------------------------------------------|
|  | RUN AFTER NEXT<br>REACTION (Spustiť<br>po nasledujúcej<br>reakcii)    | Spustenie sekvencie manuálneho režimu (náhodnej vzorky) po<br>nasledujúcej reakcii. Ak sa analyzátor zastaví, sekvencia manuálneho<br>režimu sa spustí okamžite.                                                                                                    |
|  |                                                                       | <b>Poznámka:</b> Ak má analyzátor možnosť Manual-AT Line, stlačením<br>zeleného tlačidla vyberte RUN AFTER NEXT REACTION (Spustiť po<br>nasledujúcej reakcii). Možnosť Manual-AT Line je malé pole, ktoré<br>obsahuje iba zelené tlačidlo. Kábel Manual-AT Line je pripojený k<br>analyzátoru. |
|  |                                                                       | <b>Poznámka:</b> Keď sa spustí sekvencia manuálneho režimu, dočasne sa zastaví celý cyklus čistenia, testy tlaku a prietoku a cykly vynulovania alebo rozsahu. Okrem toho sa deaktivuje spätná prevádzka čerpadla pumpy (predvolené).                                                          |
|  | RUN AFTER<br>(Spustiť po)                                             | Spustenie sekvencie manuálneho režimu (náhodnej vzorky) vo<br>vybranom čase (predvolená hodnota: 00.00).                                                                                                    |
|  | RETURN TO ON-<br>LINE SAMPLING<br>(Návrat k odberu<br>vzoriek online) | Nastavenie analyzátora na zastavenie alebo návrat k prevádzke<br>online po skončení sekvencie manuálneho režimu. <b>YES (Áno)</b> –<br>analyzátor sa vráti k prevádzke online. <b>NO (Nie)</b> (predvolené<br>nastavenie) – analyzátor sa zastaví.                                             |
|  |                                                                       |                                                                                                    |

| Možnosť                                                    | Opis                                                                                                    |
|------------------------------------------------------------|----------------------------------------------------------------------------------------------------|
| RESET MANUAL<br>PROGRAM<br>(Resetovať<br>manuálny program) | Obnova predvolených výrobných nastavení programu MANUAL<br>PROGRAM (Manuálny program).                                                                                                    |
| MANUAL<br>(Manuálny) x, x                                  | Nastavenie počtu reakcií a prevádzkového rozsahu pre každý<br>manuálny prúd (bodovú vzorku).                                                                                                    |
| RANGE (Rozsah) x                                           | MANUAL (Manuálny) – prvé nastavenie je číslo manuálneho ventilu<br>(napr. MANUAL VALVE (Manuálny ventil) 1 je pripojený k fitingu<br>MANUAL 1 (Manuálny 1) na bočnej strane analyzátora). Druhé<br>nastavenie je počet reakcií vykonaných pre manuálny prúd predtým,<br>ako analyzátor uskutoční reakcie v nasledujúcom manuálnom prúde.                                                                               |
|                                                            | RANGE (Rozsah) – nastavenie prevádzkového rozsahu pre každý<br>manuálny prúd. Možnosti: 1, 2 alebo 3 (predvolené nastavenie).<br>Prezrite si obrazovku SYSTEM RANGE DATA (Údaje rozsahu<br>systému), ktorá obsahuje prevádzkové rozsahy. Vyberte možnosť<br>OPERATION (Prevádzka) > SYSTEM RANGE DATA (Údaje rozsahu<br>systému). Ak koncentrácia náhodnej vzorky nie je známa, vyberte<br>možnosť AUTO (Automatický). |
|                                                            | <b>Poznámka:</b> Ak je položka RANGE (Rozsah) nastavená na AUTO (Automatický), zadajte hodnotu 5 pre počet reakcií, aby analyzátor mohol nájsť najlepší prevádzkový rozsah. Môže byť potrebné vyradiť výsledky prvých dvoch alebo troch analýz.                                                                                                    |
|                                                            | <b>Poznámka:</b> Keď je položka MANUAL (Manuálny) nastavená na<br>hodnotu - , - a položka RANGE (Rozsah) je nastavená na hodnotu -,<br>manuálny prúd sa nemeria.                                                                                                    |

## 9.3 Uloženie údajov na kartu MMC/SD

Uložte archív reakcií, archív chýb, konfiguračné nastavenia a diagnostické údaje na kartu MMC/SD.

- 1. Vložte dodanú kartu MMC/SD do slotu na kartu MMC/SD. Slot na kartu MMC/SD je otvor na okraji vrchných dvierok.
- Vyberte položky MAINTENANCE (Údržba) > DIAGNOSTICS (Diagnostika) > DATA OUTPUT (Výstup údajov).
- 3. Vyberte niektorú z možností.

| Možnosť                                   | Opis                                                                                                    |
|-------------------------------------------|----------------------------------------------------------------------------------------------------|
| OUTPUT DEVICE<br>(Výstupné<br>zariadenie) | Nastavenie miesta, kam analyzátor odosiela údaje. Možnosti:<br>PRINTER (Tlačiareň), PC (Počítač) alebo MMC/SD CARD (Karta<br>MMC/SD) (predvolené nastavenie).                                                                                                    |
|                                           | <b>Poznámka:</b> Možnosti PRINTER (Tlačiareň) a PC (Počítač) sa<br>nepoužívajú.                                                                                                    |
|                                           | Na konfiguráciu nastavení pre kartu MMC/SD vyberte položky<br>MAINTENANCE (Údržba) > COMMISSIONING (Uvedenie do<br>prevádzky) > DATA PROGRAM (Program údajov). Pozri časť<br>Konfigurácia nastavení komunikácie na strane 62.                                                                          |
|                                           | Ubezpečte sa, že karta MMC/SD je nakonfigurovaná so súborovými<br>systémami FAT, FAT12/16 alebo FAT32. Ako alternatívu použite<br>kartu SDHC. Údaje sa uložia na kartu MMC/SD v textovom formáte.<br>Binárne súbory na karte sú firmvér systému (sysfrmw.hex) a<br>konfigurácia systému (syscnfg.bin). |

| Možnosť                                              | Opis                                                                                                    |
|------------------------------------------------------|----------------------------------------------------------------------------------------------------|
| SEND REACTION<br>ARCHIVE (Odoslať<br>archív reakcií) | Odoslanie obsahu archívu reakcií do výstupného zariadenia.<br>Nastavte začiatočný dátum a počet záznamov, ktoré chcete odoslať,<br>a vyberte položku START SENDING (Spustiť odosielanie). Položka<br>OUTPUT ITEMS (Výstupné položky) zobrazuje počet odoslaných<br>záznamov. Analyzátor odošle údaje v jazyku na displeji. |
|                                                      | Ak je vybraná možnosť PAUSE SENDING (Pozastaviť odosielanie),<br>záznamy sa nebudú odosielať počas 60 sekúnd alebo kým sa znova<br>nevyberie možnosť PAUSE SENDING (Pozastaviť odosielanie).                                                                                                    |
|                                                      | Ak je výstupné zariadenie karta MMC/SD, archív reakcií sa uloží do<br>súboru RARCH.txt.                                                                                                    |
|                                                      | <b>Poznámka:</b> Na zobrazenie archívu reakcií prejdite do hlavnej ponuky<br>a vyberte položku OPERATION (Prevádzka) > REACTION ARCHIVE<br>(Archív reakcií).                                                                                                    |
|                                                      | Preštudujte si časti Tabuľka 21 a Tabuľka 22, ktoré obsahujú opisy<br>odosielaných údajov. Na výber štandardných alebo technických<br>údajov vyberte položky DATA PROGRAM (Program údajov) > PRINT<br>MODE (Režim tlače).                                                                                                  |
| SEND FAULT<br>ARCHIVE (Odoslať<br>archív chýb)       | Odoslanie obsahu archívu chýb do výstupného zariadenia. Vyberte<br>START SENDING (Spustiť odosielanie). Položka OUTPUT ITEMS<br>(Výstupné položky) zobrazuje počet odoslaných záznamov. Údaje sa<br>odošlú v jazyku na displeji.                                                                                           |
|                                                      | Ak je vybraná možnosť PAUSE SENDING (Pozastaviť odosielanie),<br>záznamy sa nebudú odosielať počas 60 sekúnd alebo kým sa znova<br>nevyberie možnosť PAUSE SENDING (Pozastaviť odosielanie).                                                                                                    |
|                                                      | Ak je výstupné zariadenie karta MMC/SD, archív chýb sa uloží do<br>súboru FARCH.txt.                                                                                                    |
|                                                      | <b>Poznámka:</b> Na zobrazenie archívu chýb prejdite do hlavnej ponuky a vyberte položky OPERATION (Prevádzka) > FAULT ARCHIVE (Archív chýb). Archív chýb obsahuje posledných 99 chýb a výstrah.                                                                                                    |
| SEND<br>CONFIGURATION<br>(Odoslať<br>konfiguráciu)   | Odoslanie nastavení analyzátora do výstupného zariadenia. Vyberte<br>START SENDING (Spustiť odosielanie). Položka OUTPUT ITEMS<br>(Výstupné položky) zobrazuje počet odoslaných záznamov. Údaje sa<br>odošlú v jazyku na displeji.                                                                                         |
|                                                      | Ak je vybraná možnosť PAUSE SENDING (Pozastaviť odosielanie),<br>záznamy sa nebudú odosielať počas 60 sekúnd alebo kým sa znova<br>nevyberie možnosť PAUSE SENDING (Pozastaviť odosielanie).                                                                                                    |
|                                                      | Ak je výstupné zariadenie karta MMC/SD, nastavenia analyzátora sa<br>uložia do súboru CNFG.txt.                                                                                                    |
| SEND ALL DATA<br>(Odoslať všetky<br>údaje)           | Odoslanie archívu reakcií, archívu chýb, nastavení analyzátora a<br>diagnostických údajov do výstupného zariadenia. Vyberte START<br>SENDING (Spustiť odosielanie). Údaje sa odošlú v angličtine.                                                                                                    |
|                                                      | Ak je vybraná možnosť PAUSE SENDING (Pozastaviť odosielanie),<br>záznamy sa nebudú odosielať počas 60 sekúnd alebo kým sa znova<br>nevyberie možnosť PAUSE SENDING (Pozastaviť odosielanie).                                                                                                    |
|                                                      | Ak je výstupné zariadenie karta MMC/SD, nastavenia analyzátora sa<br>uložia do súboru ALLDAT.txt.                                                                                                    |
| DATA PROGRAM<br>(Program údajov)                     | Prejdite do ponuky MAINTENANCE (Údržba) > COMMISSIONING<br>(Uvedenie do prevádzky) > DATA PROGRAM (Program údajov) na<br>nastavenie komunikačných nastavení pre výstupné zariadenia: kartu<br>MMC/SD a Modbus.                                                                                                    |

| Položka       | Popis                                                                                                    |
|---------------|----------------------------------------------------------------------------------------------------|
| TIME (Čas)    | Čas začiatku reakcie                                                                                                    |
| DATE (Dátum)  | Dátum začatia reakcie                                                                                                    |
| S1:2          | Typ reakcie (napr. Stream 1 (Prúd 1) a prevádzkový rozsah (napr. 2)                                                                                                    |
| TCmgC/L       | Kalibrovaná hodnota TC v jednotkách mgC/l (TC je TIC + NPOC + POC)                                                                                                    |
| TICmgC/L      | Kalibrovaná hodnota TIC v jednotkách mgC/l                                                                                                    |
| TOCmgC/L      | Analýza TIC + TOC – kalibrovaná hodnota TOC v jednotkách mgC/I (TOC je NPOC)<br>Analýza VOC – kalibrovaná hodnota TOC v jednotkách mgC/I (TOC sa vypočíta ako TC – TIC) |
| TNmgN/L       | Kalibrovaná hodnota TN v jednotkách mgN/l                                                                                                    |
| CHSK/BODmgO/L | Vypočítaná hodnota CHSK alebo BSK v jednotkách mgO/l (pri zapnutí tejto možnosti v ponuke CHSK PROGRAM)                                                                 |
| VOCmgC/L      | Vypočítaná hodnota VOC v jednotkách mgC/l (VOC sa vypočíta ako TC – TIC – NPOC)                                                                                         |

### Tabuľka 21 Údaje archívu reakcií – štandardný režim

### Tabuľka 22 Údaje archívu reakcií – režim technickej údržby (analýza TIC + TOC)

| Položka                          | Popis                                                                                                    |
|----------------------------------|----------------------------------------------------------------------------------------------------|
| TIME (Čas)                       | Čas začiatku reakcie                                                                                                    |
| DATE (Dátum)                     | Dátum začatia reakcie                                                                                                    |
| S1:2                             | Typ reakcie (napr. Stream 1 (Prúd 1) a prevádzkový rozsah (napr. 2)                                                                                                    |
| CO2z                             | Hodnota nastavenia nulového bodu pre analyzátor CO <sub>2</sub> pre poslednú reakciu                                                                                                    |
| CO2p                             | Maximálna výška píku CO <sub>2</sub>                                                                                                    |
| mgu                              | Nekalibrovaná hodnota v jednotkách mgC/l                                                                                                    |
| mgc                              | Kalibrovaná hodnota v jednotkách mgC/l                                                                                                    |
| CHSK/BODmgO/L                    | Vypočítaná hodnota CHSK alebo BSK v jednotkách mgO/l (pri zapnutí tejto možnosti v ponuke CHSK PROGRAM alebo BSK PROGRAM)                                                                                                    |
| DegC                             | Teplota analyzátora (°C)                                                                                                    |
| Atm                              | Atmosférický tlak (kPa)                                                                                                    |
| SAMPLE (Vzorka)                  | Kvalita vzorky ( %) zo signálu snímača Sample Sensor použitého na aktiváciu výstupu<br>SAMPLE STATUS (Stav vzorky)                                                                                                    |
| SMPL PUMP (Čerp. vzorky)         | Päť položiek, ktoré majú číselné označenie alebo číselné údaje, poskytuje informácie na čerpadle vzorky nasledujúcim spôsobom:                                                                                                    |
|                                  | 1) Prevádzkový režim (0 = režim času 1 = režim impulzov)                                                                                                    |
|                                  | 2) Počet impulzov počas prevádzky (napr. vstreknutie)                                                                                                    |
|                                  | 3) Celkový čas (v milisekundách) na celkový počet impulzov                                                                                                    |
|                                  | 4) Čas (v milisekundách) pre posledný impulz                                                                                                    |
|                                  | 5) Počítadlo chýb (0 až 6). Keď impulz nie je skončený alebo identifikovaný, čerpadlo prejde do režimu času pre danú činnosť (napr. vstreknutie alebo synchronizáciu). Výstraha pre čerpadlo sa vygeneruje iba v prípade šiestich zlyhaní po sebe. |
| ACID PUMP (Čerpadlo<br>kyseliny) | Počítadlo chýb pre čerpadlo kyseliny. Prečítajte si opis v položke SMPL PUMP (Čerp. vzorky).                                                                                                    |
| BASE PUMP (Čerpadlo<br>zásady)   | Počítadlo chýb pre čerpadlo zásady. Prečítajte si opis v položke SMPL PUMP (Čerp. vzorky).                                                                                                    |
| COOLER (Chladič)                 | Stav chladiča (napr. OFF (Vyp.)).                                                                                                    |
| O3 HEATER (Ohrievač O3)          | Stav ohrievača deštruktora ozónu (napr. OFF (Vyp.)).                                                                                                    |

| Položka          | Popis                                                                                                    |
|------------------|----------------------------------------------------------------------------------------------------|
| N PUMP (Čerp. N) | Počítadlo chýb pre čerpadlo dusíka. Prečítajte si opis v položke SMPL PUMP (Čerp. vzorky).                                              |
| TNSS0            | Nameraná hodnota intenzity na vzorke TN pri vlnovej dĺžke signálu dusíka (predvolená hodnota: 217 nm), keď je vypnutý zdroj svetla.     |
| TNSS1            | Nameraná hodnota intenzity na vzorke TN pri vlnovej dĺžke signálu dusíka (predvolená hodnota: 217 nm), keď je zapnutý zdroj svetla.     |
| TNSRO            | Nameraná hodnota intenzity na vzorke TN pri referenčnej vlnovej dĺžke dusíka (predvolená hodnota: 265 nm), keď je vypnutý zdroj svetla. |
| TNSR1            | Nameraná hodnota intenzity na vzorke TN pri referenčnej vlnovej dĺžke dusíka (predvolená hodnota: 265 nm), keď je zapnutý zdroj svetla. |
| NWS0             | Nameraná hodnota intenzity na DI vode pri vlnovej dĺžke signálu dusíka (predvolená hodnota: 217 nm), keď je vypnutý zdroj svetla.       |
| NWS1             | Nameraná hodnota intenzity na DI vode pri vlnovej dĺžke signálu dusíka (predvolená hodnota: 217 nm), keď je zapnutý zdroj svetla.       |
| NWR0             | Nameraná hodnota intenzity na DI vode pri referenčnej vlnovej dĺžke dusíka (predvolená hodnota: 265 nm), keď je vypnutý zdroj svetla.   |
| NWR1             | Nameraná hodnota intenzity na DI vode pri referenčnej vlnovej dĺžke dusíka (predvolená hodnota: 265 nm), keď je zapnutý zdroj svetla.   |

### Tabuľka 22 Údaje archívu reakcií – režim technickej údržby (analýza TIC + TOC) (pokraèovanie)

HACH COMPANY World Headquarters

P.O. Box 389, Loveland, CO 80539-0389 U.S.A. Tel. (970) 669-3050 (800) 227-4224 (U.S.A. only) Fax (970) 669-2932 orders@hach.com www.hach.com

#### HACH LANGE GMBH

Willstätterstraße 11 D-40549 Düsseldorf, Germany Tel. +49 (0) 2 11 52 88-320 Fax +49 (0) 2 11 52 88-210 info-de@hach.com www.de.hach.com

#### HACH LANGE Sàrl 6, route de Compois 1222 Vésenaz SWITZERLAND Tel. +41 22 594 6400 Fax +41 22 594 6499

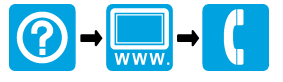

© Hach Company/Hach Lange GmbH, 2020–2021, 2024–2025. Všetky práva vyhradené. Vytlaèené v Írsko.